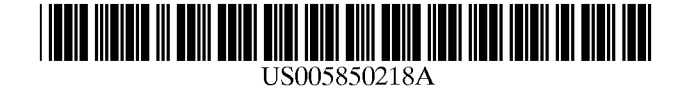

**Patent Number:** 

**Date of Patent:** 

# United States Patent [19]

# LaJoie et al.

### [54] INTER-ACTIVE PROGRAM GUIDE WITH DEFAULT SELECTION CONTROL

- [75] Inventors: Mike L. LaJoie, Sherman Oaks; Joseph G. Buehl, Van Nuys; Haig H. Krakirian, Glendale; Stephen M. Johnson, Burbank, all of Calif.; Ralph W. Brown, Boulder, Colo.
- [73] Assignee: Time Warner Entertainment Company L.P., New York, N.Y.
- [21] Appl. No.: 802,833
- [22] Filed: Feb. 19, 1997
- [51] Int. Cl.<sup>6</sup> ..... H04N 7/14
- [52] U.S. Cl. ..... 345/327; 348/13; 348/906

#### [56] **References Cited**

# U.S. PATENT DOCUMENTS

4,203,130 5/1980 Doumit et al. . 4,264,925 4/1981 Freeman et al. .

(List continued on next page.)

#### FOREIGN PATENT DOCUMENTS

| 0 701 367 A2 | 3/1996  | European Pat. Off |
|--------------|---------|-------------------|
| 0 725 538 A2 | 8/1996  | European Pat. Off |
| 0 725 539 A2 | 8/1996  | European Pat. Off |
| 0 735 750 A2 | 10/1996 | European Pat. Off |
| 0 758 833 A2 | 2/1997  | European Pat. Off |
| 0 790 738 A2 | 8/1997  | European Pat. Off |
| 2 217 144    | 10/1989 | United Kingdom .  |
| 2 232 031    | 11/1990 | United Kingdom .  |
| 2 264 409    | 8/1993  | United Kingdom .  |
| WO 90/00847  | 1/1990  | WIPO .            |

(List continued on next page.)

#### OTHER PUBLICATIONS

5,850,218

Dec. 15, 1998

"Multiplying Video Mixer, " NTIS Tech Notes, p. 135, Feb. 1990.

Vito Brugliera, "Digital On–Screen Display: A New Technology for the Consumer Interface," Symposium Record, Cable Sessions, 18th International Television Symposium and Technical Exhibition, Montreux, Switzerland, pp. 571–586, Jun. 10–15.

Matthew D. Miller, "A Scenario for the Deployment of Interactive Multimedia Cable Television Systems in the United States in the 1990's," Proceedings of the IEEE, vol. 82, No. 4, pp. 585–589, Apr. 1994.

#### Primary Examiner-Andrew I. Faile

[11]

[45]

Assistant Examiner—John W. Miller

Attorney, Agent, or Firm—Fish & Neave; Robert R. Jackson; Garry J. Tuma

# [57] ABSTRACT

A system and method are provided for providing a full service cable television system. The cable system incorporates a digital and analog transmission architecture capable of delivering a high number of high quality television programs, advanced cable services, and online services to a subscriber's home. The cable system comprises a cable headend, at least one fiber transport, at least one distribution hub, at least one hybrid fiber coax plant, and a plurality of set-top terminals. Programs and services are transmitted to the set-top terminals in both digital and analog formats to maintain downward compatibility with existing systems. The set-top terminal incorporates a central processing unit, a unified memory architecture, a memory management unit, communications circuitry, I/O control circuitry, and audio and video output circuitry. Through these components the set-top terminal provides advanced cable services such as a comprehensive channel navigator, an interactive program guide, Impulse Pay-Per-View activation, Near-Video-On-Demand and Video-On-Demand programming, and advanced configuration controls. The set-top terminal also provides online services such as World Wide Web browsing, Internet E-Mail, and Home Shopping.

#### 8 Claims, 35 Drawing Sheets

|      |            |                                                              |                                        |       | <u>^</u>          |          |           | _ |   |
|------|------------|--------------------------------------------------------------|----------------------------------------|-------|-------------------|----------|-----------|---|---|
|      | J.         | KCBS<br>2                                                    | 340                                    | 0     | 0.0               |          | Ó         |   |   |
|      |            | CBS Sports S<br>4:00-4:30<br>College footbo<br>match-ups. CC | Special<br>III's 1996 pre-Sec<br>SAP A | oson  | 4:19:23 pm        |          | on Ch 2   |   |   |
| ź    | (          | THEME                                                        | PROGRAMS                               | ON    | TU. 9/17          | ourrowny | 011 011.2 | - |   |
|      |            | Movies                                                       | \$ 4:00p A                             |       | About Drag Racir  | ng Ch.   | 67        |   |   |
| 126  | $\searrow$ | News                                                         | \$ 4:00p E                             | Budw  | veiser Golf Class | sic Ch.  | 7 -       |   |   |
| 124  | $\square$  | Sports                                                       | <b>ຊ ≄</b> 4∶00p α                     | BS    | Sports Special    | Ch.      | 2         | ľ | Ð |
| 128- | $\sim$     | Specials                                                     | ) ✿ 4:00p E                            | İxtre | eme Sking         | Ch.      | 67        |   |   |
| 130  |            | Travel                                                       | 4:30p E                                | Bung  | ji Jumping 101    | Ch.      | 124       |   |   |
|      |            | Browse by:                                                   | 434 🛆 Time                             | ſ     | B Theme           | C Ti     | He        |   |   |

# U.S. PATENT DOCUMENTS

| 4 381 522 | 4/1983  | Lambert           |
|-----------|---------|-------------------|
| 4 461 205 | 7/1004  | Damara In         |
| 4,401,205 | 7/1904  | Deyels, Jl        |
| 4,602,279 | 7/1986  | Freeman .         |
| 4,691,351 | 9/1987  | Hayashi et al     |
| 4.706.121 | 11/1987 | Young             |
| 4 751 579 | 6/1000  | Poitor of al      |
| 4,731,378 | 0/1900  | Kener et al.      |
| 4,807,052 | 2/1989  | Amano et al       |
| 4,862,268 | 8/1989  | Campbell et al    |
| 4 890 321 | 12/1989 | Seth-Smith et al. |
| 4 806 247 | 1/1000  | Aubor             |
| 4,090,547 | 1/1990  | Auber .           |
| 4,930,158 | 5/1990  | Vogel .           |
| 4,963,994 | 10/1990 | Levine .          |
| 4.977.455 | 12/1990 | Young .           |
| 4 991 011 | 2/1991  | Johnson et al     |
| 5.002.204 | 2/1001  | Duadaa at al      |
| 5,005,584 | 5/1991  | Durden et al.     |
| 5,027,400 | 6/1991  | Baji et al        |
| 5,038,211 | 8/1991  | Hallenbeck .      |
| 5.047.867 | 9/1991  | Strubbe et al     |
| 5 093 718 | 3/1992  | Hoarty et al.     |
| 5 144 663 | 0/1002  | Kudalski at al    |
| 5,144,005 | 9/1992  |                   |
| 5,151,782 | 9/1992  | Ferraro.          |
| 5,151,789 | 9/1992  | Young .           |
| 5,168,353 | 12/1992 | Walker et al      |
| 5 172 413 | 12/1992 | Bradley et al     |
| 5 182 640 | 1/1003  | Takano            |
| 5,182,040 | 1/1993  |                   |
| 5,200,823 | 4/1993  | roneda et al      |
| 5,220,420 | 6/1993  | Hoarty et al      |
| 5,223,924 | 6/1993  | Strubbe .         |
| 5.245.420 | 9/1993  | Harney et al      |
| 5 247 364 | 0/1003  | Banker et al      |
| 5,247,304 | 10/1002 | Vanal             |
| 5,253,060 | 10/1993 | vogel.            |
| 5,293,357 | 3/1994  | Hallenbeck .      |
| 5,301,028 | 4/1994  | Banker et al      |
| 5.307.173 | 4/1994  | Yuen et al.       |
| 5 317 301 | 5/1004  | Banker et al      |
| 5,017,071 | 6/1004  | America et al.    |
| 5,525,240 | 0/1994  | Amano et al       |
| 5,335,079 | 8/1994  | Yuen et al        |
| 5,335,277 | 8/1994  | Harvey et al      |
| 5.353.121 | 10/1994 | Young et al       |
| 5 357 276 | 10/1994 | Banker et al      |
| 5 250 601 | 10/1004 | Wasilowski at al  |
| 5,559,001 | 10/1994 | wasnewski et al.  |
| 5,361,173 | 11/1994 | Ishil et al       |
| 5,371,795 | 12/1994 | Vogel .           |
| 5,382,983 | 1/1995  | Kwoh et al        |
| 5 400 401 | 3/1995  | Wasilewski et al. |
| 5 404 303 | 4/1005  | Demillerd         |
| 5,404,595 | 4/1993  |                   |
| 5,410,343 | 4/1995  | Coddington et al  |
| 5,410,344 | 4/1995  | Graves et al      |
| 5,412,416 | 5/1995  | Nemirofsky .      |
| 5.412.720 | 5/1995  | Hoarty .          |
| 5 416 508 | 5/1995  | Sakuma et al      |
| 5 410 700 | 5/1005  | Wasilowski at al  |
| 5,418,782 | 5/1995  | wasnewski et al.  |
| 5,425,101 | 6/1995  | Woo et al         |
| 5,434,626 | 7/1995  | Hayashi et al     |
| 5,436,676 | 7/1995  | Pint et al        |
| 5 440 336 | 8/1995  | Buhro et al       |
| 5 444 400 | 8/1005  | Soitab            |
| 5,444,499 | 0/1995  | Sanon .           |
| 5,446,488 | 8/1995  | Vogel .           |
| 5,448,568 | 9/1995  | Delpuch et al     |
| 5,459,506 | 10/1995 | Bushnell .        |
| 5 459 522 | 10/1995 | Pint              |
| 5 450 700 | 10/1005 | Tomer et al       |
| 5,459,789 | 10/1993 | ramer et al       |
| 5,465,113 | 11/1995 | Gilboy .          |
| 5,465,385 | 11/1995 | Ohga et al        |
| 5,469,206 | 11/1995 | Strubbe et al     |
| 5,473,609 | 12/1995 | Chaney .          |
| 5 477 262 | 12/1005 | Banker et al      |
| 5,470,202 | 12/1993 | Dalikei et al     |
| 5,479,266 | 12/1995 | roung et al       |
| 5,479,268 | 12/1995 | Young et al       |
| 5,481,542 | 1/1996  | Logston et al     |
|           |         | -                 |

| 5,483,278 | 1/1996  | Strubbe et al        |             |
|-----------|---------|----------------------|-------------|
| 5,485,221 | 1/1996  | Banker et al         |             |
| 5,491,748 | 2/1996  | Auld, Jr. et al      |             |
| 5,493,339 | 2/1996  | Birch et al          |             |
| 5,495,295 | 2/1996  | Long.                |             |
| 5,497,187 | 3/1996  | Banker et al         |             |
| 5,499,046 | 3/1990  | Schiller et al       |             |
| 5,499,105 | 3/1990  | Marshall at al       |             |
| 5,502,504 | 3/1990  | I avine              |             |
| 5,508,815 | 5/1006  | Chaney et al         |             |
| 5 515 173 | 5/1996  | Mankovitz et al      |             |
| 5 517 257 | 5/1996  | Dunn et al           |             |
| 5.528.304 | 6/1996  | Cherrick et al.      |             |
| 5.532.732 | 7/1996  | Yuen et al.          |             |
| 5,532,754 | 7/1996  | Young et al          |             |
| 5,534,911 | 7/1996  | Levitan .            |             |
| 5,539,391 | 7/1996  | Yuen .               |             |
| 5,539,822 | 7/1996  | Lett .               |             |
| 5,539,920 | 7/1996  | Menand et al         |             |
| 5,541,738 | 7/1996  | Mankovitz .          |             |
| 5,543,852 | 8/1996  | Yuen et al           |             |
| 5,543,929 | 8/1996  | Mankovitz et al      |             |
| 5,544,354 | 8/1996  | May et al            |             |
| 5,548,532 | 8/1996  | Menand et al         |             |
| 5,550,576 | 8/1996  | Klosterman .         |             |
| 5,550,579 | 8/1996  | Martinez .           |             |
| 5,552,837 | 9/1996  | Mankovitz.           |             |
| 5,555,441 | 9/1996  | Haddad               |             |
| 5,555,549 | 9/1996  | Hendricks et al      |             |
| 5,559,548 | 9/1996  | Davis et al          |             |
| 5,559,550 | 9/1990  | Manand at al         |             |
| 5,505,048 | 10/1990 | Davis et al.         |             |
| 5,570,755 | 11/1990 | Hamilton et al.      |             |
| 5,579,055 | 11/1990 | Banker et al         |             |
| 5 581 614 | 12/1996 | Ng et al             |             |
| 5 583 560 | 12/1996 | Florin et al.        |             |
| 5.585.838 | 12/1996 | Lawler et al.        |             |
| 5.585.865 | 12/1996 | Amano et al          |             |
| 5,585,866 | 12/1996 | Miller et al         |             |
| 5,589,872 | 12/1996 | Martinez .           |             |
| 5,589,892 | 12/1996 | Knee et al           |             |
| 5,592,551 | 1/1997  | Lett et al           |             |
| 5,594,509 | 1/1997  | Florin et al         |             |
| 5,596,361 | 1/1997  | Martinez .           |             |
| 5,600,378 | 2/1997  | Wasilewski .         |             |
| 5,619,247 | 4/1997  | Russo .              |             |
| 5,619,274 | 4/1997  | Roop et al           |             |
| 5,621,579 | 4/1997  | Yuen.                |             |
| 5,623,613 | 4/1997  | Rowe et al           |             |
| 5,625,406 | 4/1997  | Newberry et al       |             |
| 5,629,733 | 5/1997  | Youman et al         |             |
| 5,030,119 | 5/1997  | Aristides et al      |             |
| 5,055,065 | 6/1007  | Alten et al          |             |
| 5,635,978 | 6/1007  | Rothmuller           |             |
| 5 640 484 | 6/1997  | Mankovitz            |             |
| 5.642 153 | 6/1997  | Chaney et al.        |             |
| 5,648.824 | 7/1997  | Dunn et al           |             |
| 5,654.748 | 8/1997  | Matthews. III .      |             |
| 5,657,072 | 8/1997  | Aristides et al      |             |
| 5,657,414 | 8/1997  | Lett et al           |             |
| 5,659,367 | 8/1997  | Yuen.                |             |
| 5,671,276 | 9/1997  | Eyer et al           |             |
| 5,671,411 | 9/1997  | Watts et al          |             |
| 5,673,089 | 9/1997  | Yuen et al           |             |
| 5,677,708 | 10/1997 | Matthews, III et al. | <br>348/906 |
| 5.684.525 | 11/1997 | Klosterman .         |             |

# FOREIGN PATENT DOCUMENTS

WO 90/13204 11/1990 WIPO .

# **5,850,218** Page 3

| WO 90/15507 | 12/1990 | WIPO . |           | WO 96/12371 | 4/1996  | WIPO . |
|-------------|---------|--------|-----------|-------------|---------|--------|
| WO 97/18675 | 5/1991  | WIPO . |           | WO 96/13932 | 5/1996  | WIPO . |
| WO 94/14284 | 6/1994  | WIPO   | H04N 7/16 | WO 96/27982 | 9/1996  | WIPO . |
| WO 95/11567 | 4/1995  | WIPO . |           | WO 96/37999 | 11/1996 | WIPO . |
| WO 95/28055 | 10/1995 | WIPO . |           | WO 96/41472 | 12/1996 | WIPO . |
| WO 95/28799 | 10/1995 | WIPO . |           | WO 97/04595 | 2/1997  | WIPO . |
| WO 95/30302 | 11/1995 | WIPO . |           | WO 97/13368 | 4/1997  | WIPO   |
| WO 95/31069 | 11/1995 | WIPO . |           | WO 97/19500 | 5/1007  | WIPO   |
| WO 95/32583 | 11/1995 | WIPO . |           | WO 97/10075 | 7/1007  | WIDO   |
| WO 95/32584 | 11/1995 | WIPO . |           | WO 97/27703 | 0/1007  | WIFO . |
| WO 95/32587 | 11/1995 | WIPO . |           | WO 97/30547 | 8/1997  | WIPO . |
| WO 96/09721 | 3/1996  | WIPO . |           | WU 97/30552 | 8/1997  | wipo.  |
|             |         |        |           |             |         |        |

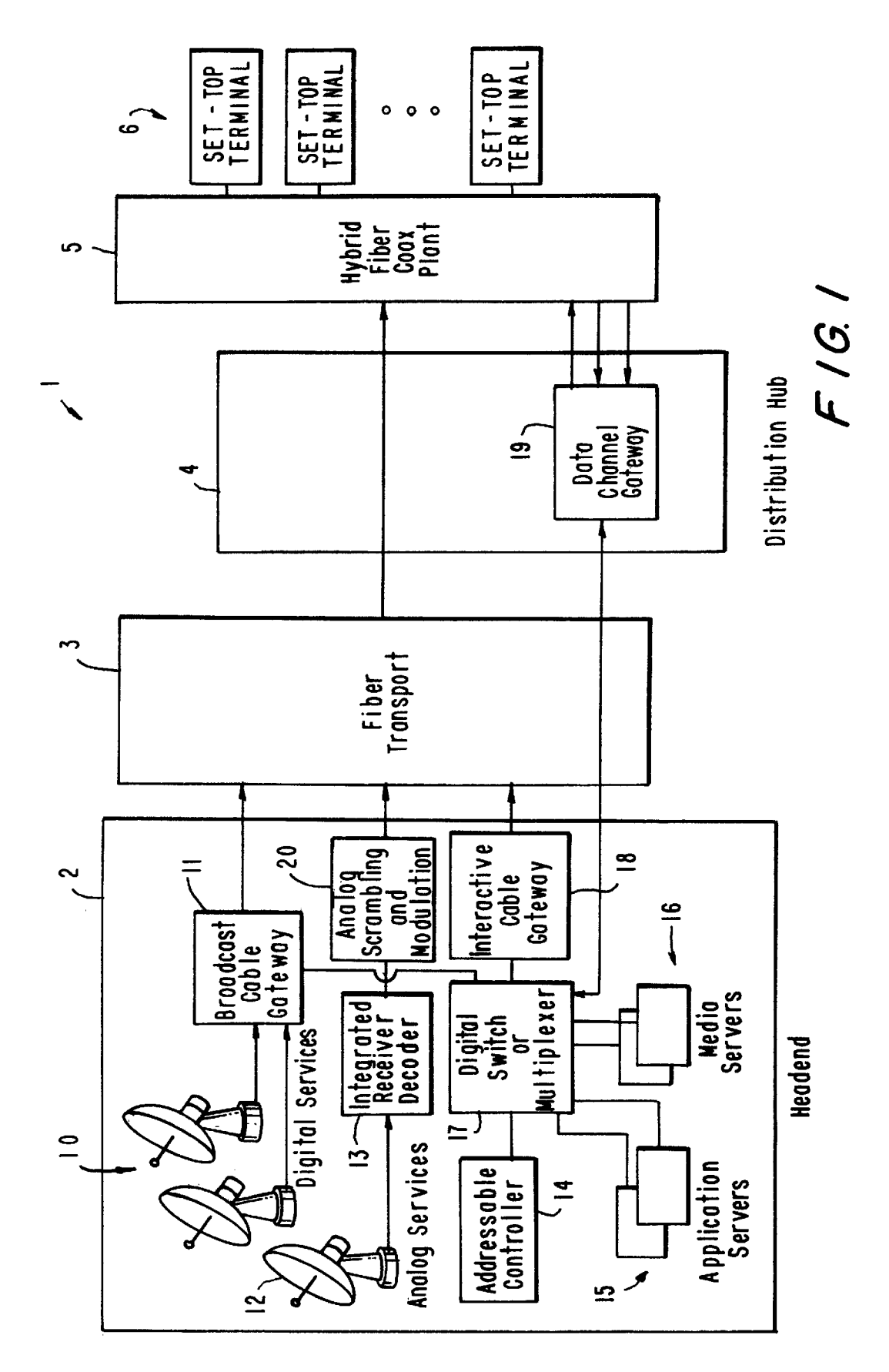

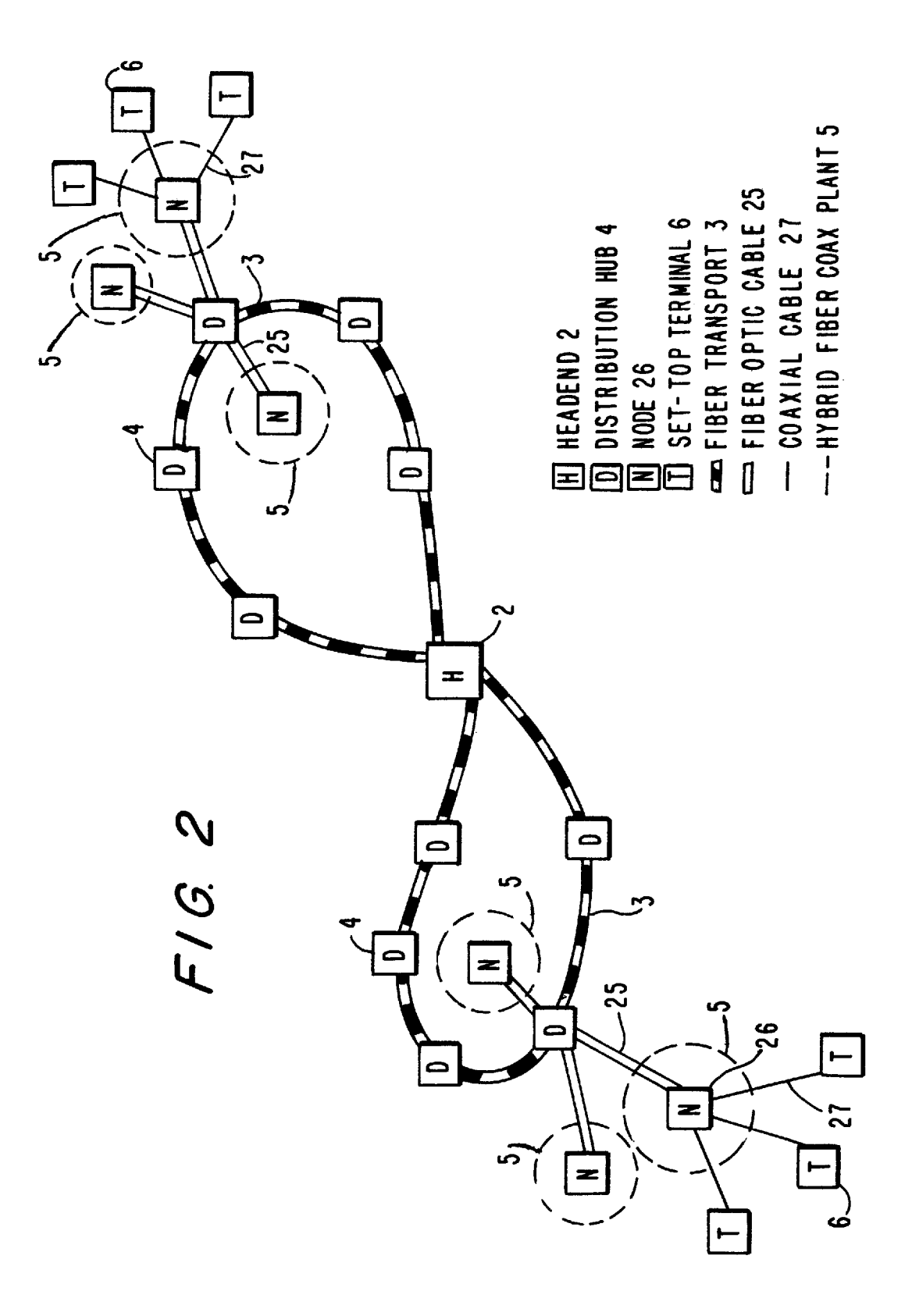

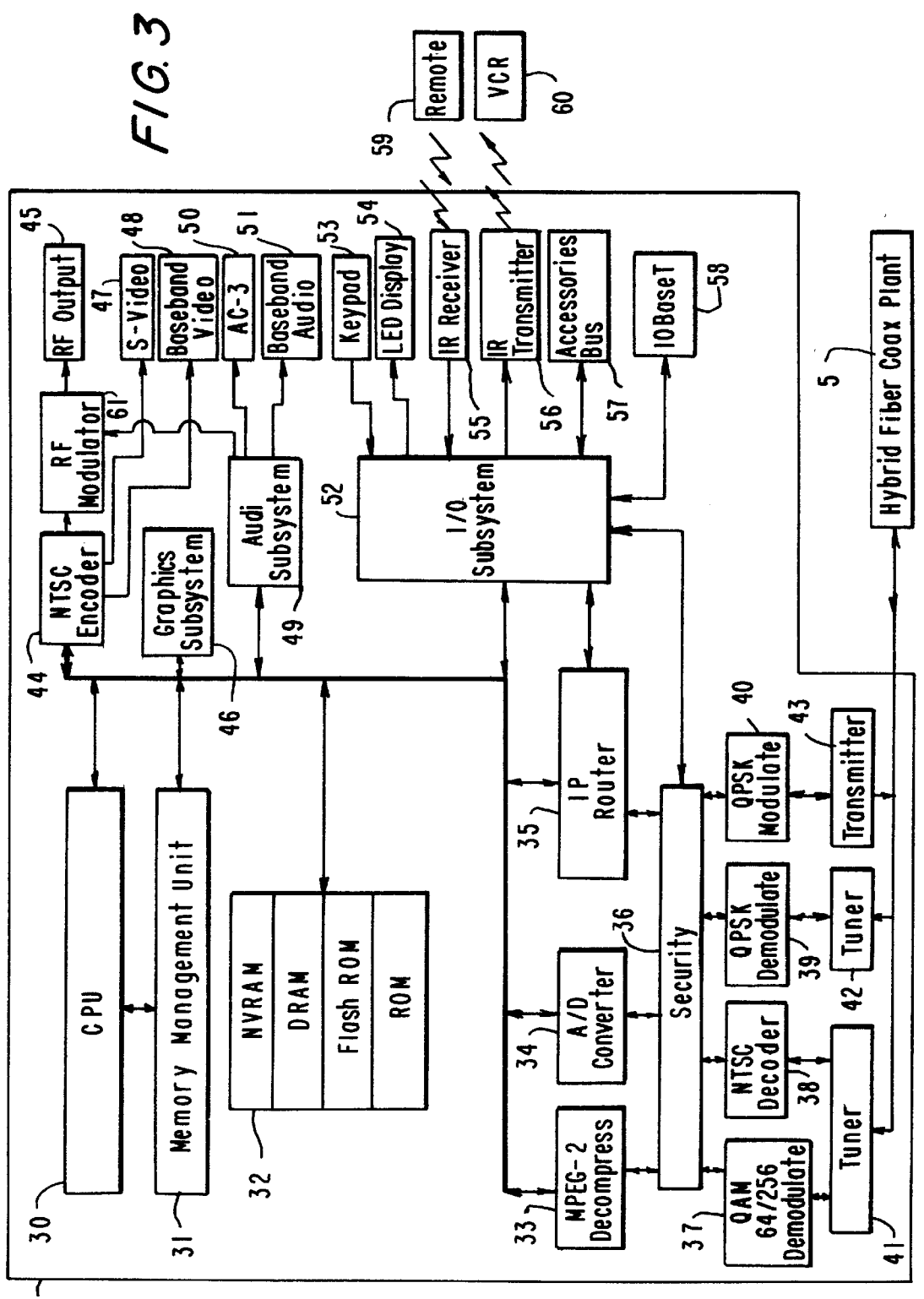

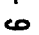

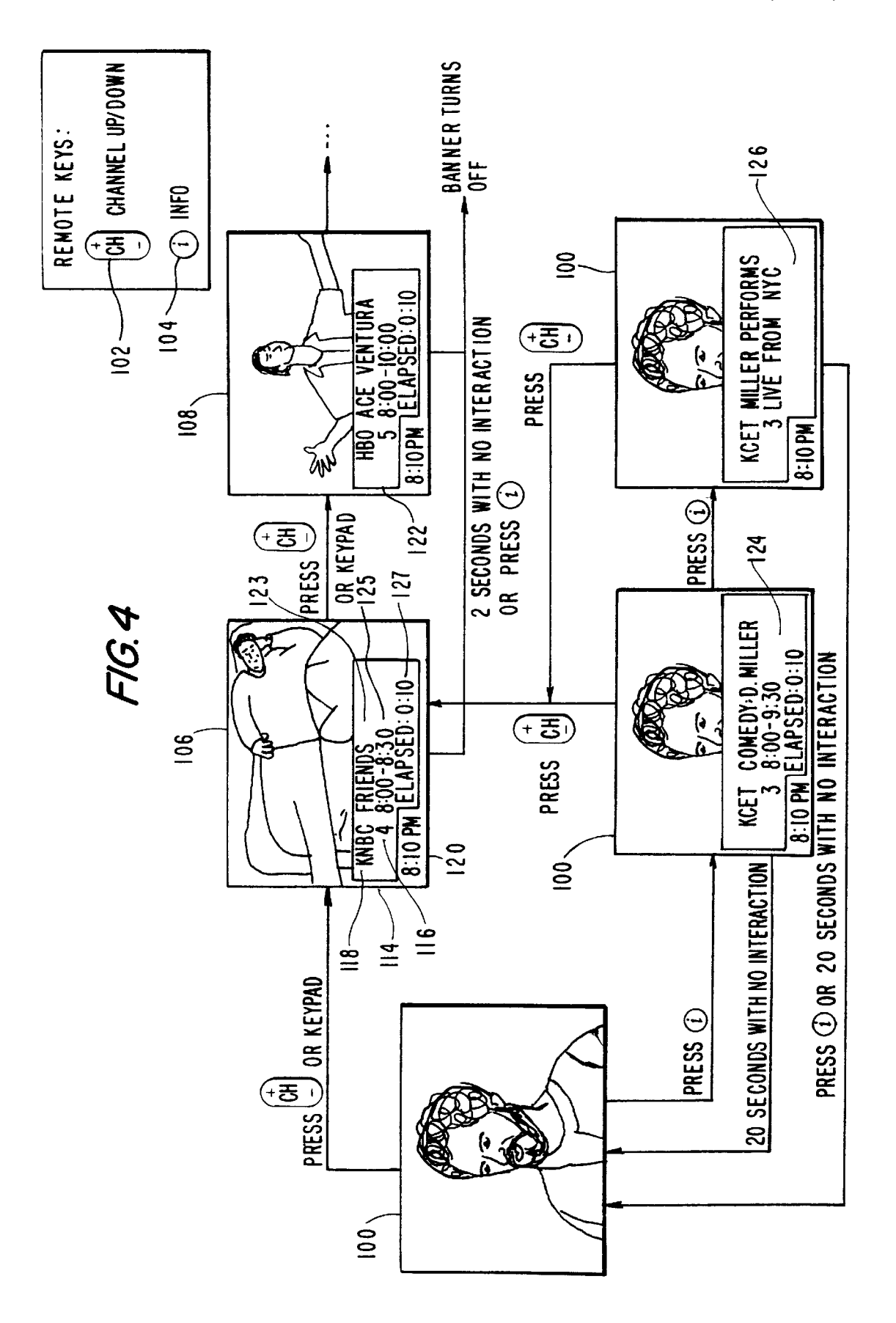

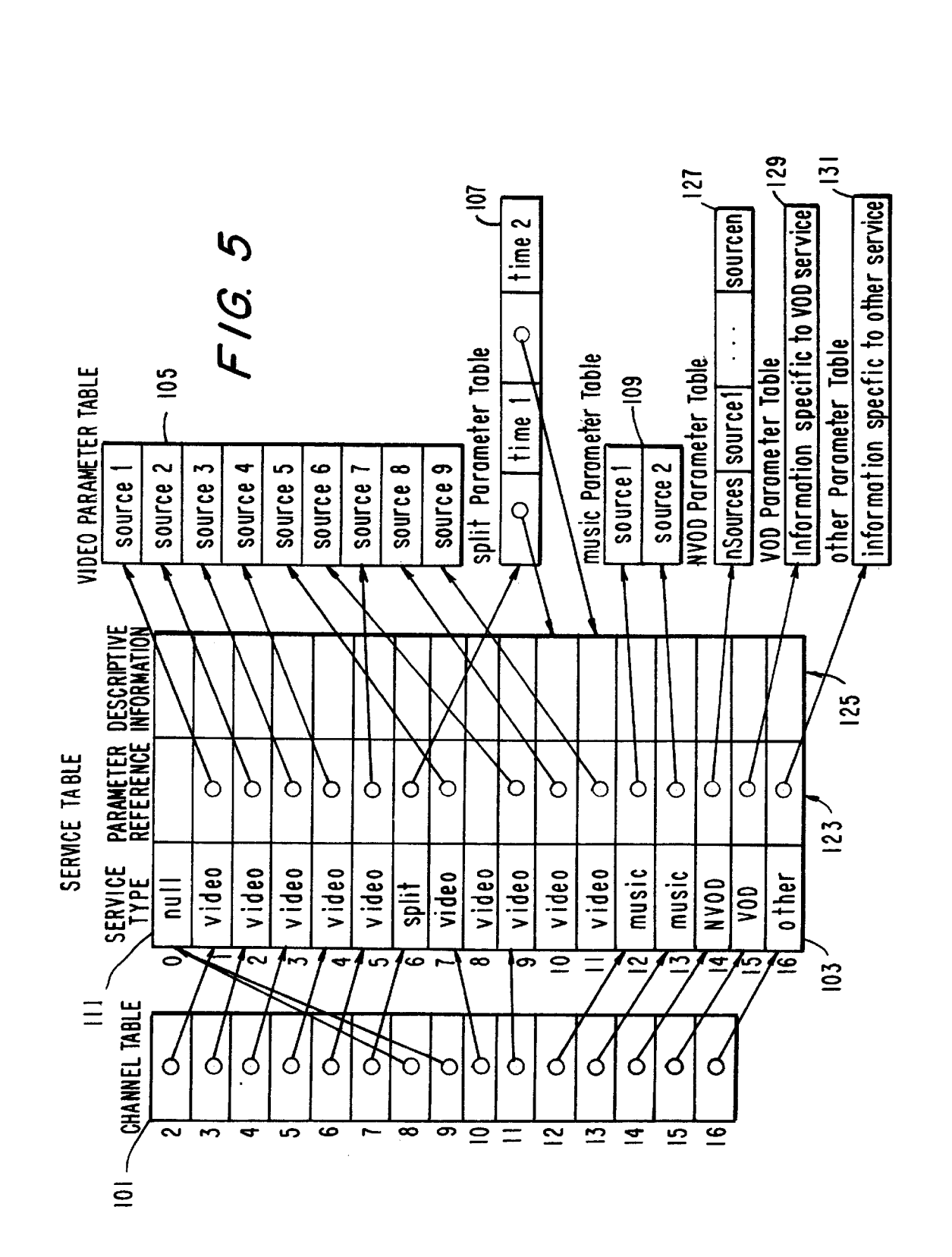

**U.S.** Patent

Sheet 5 of 35

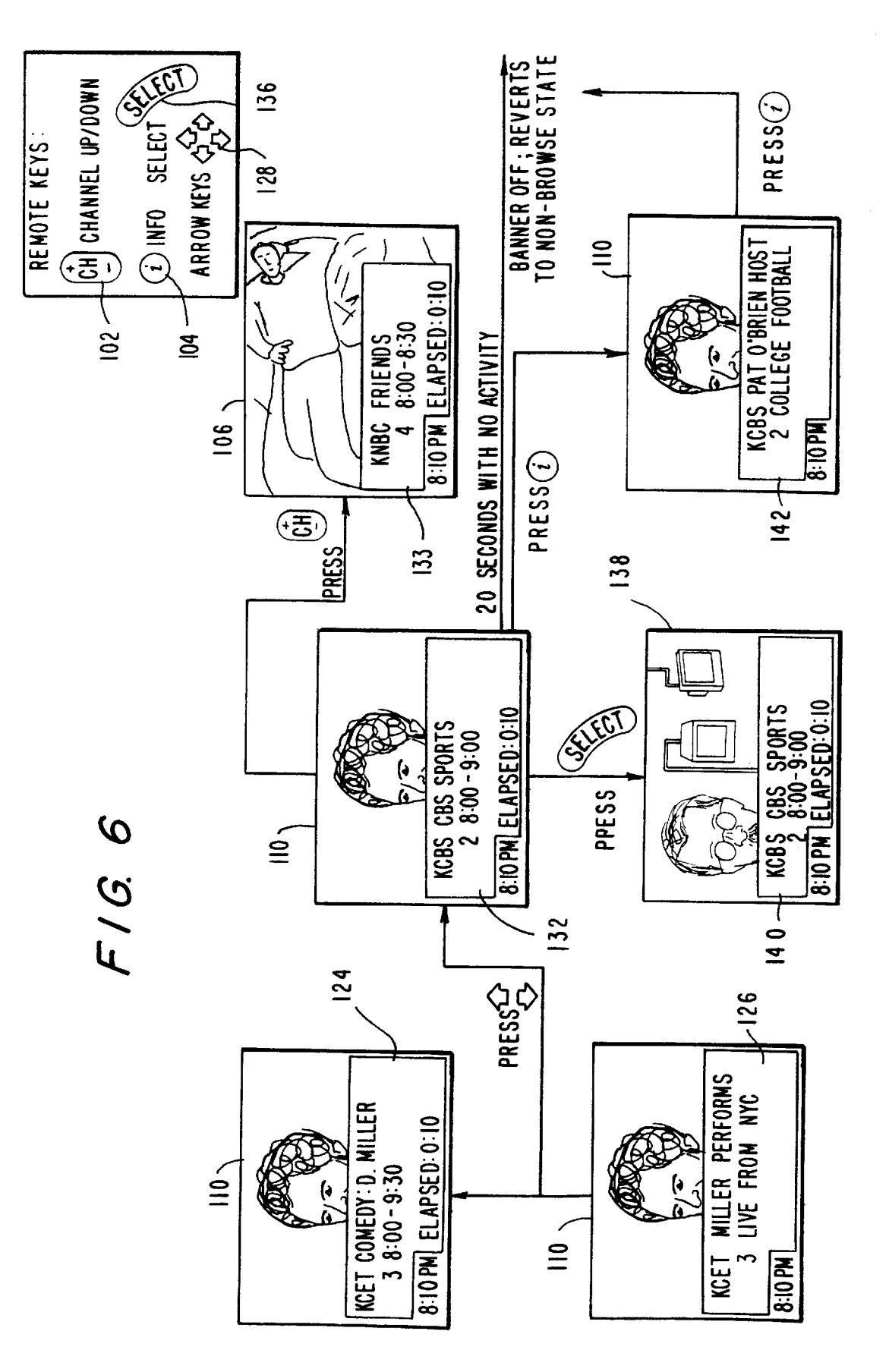

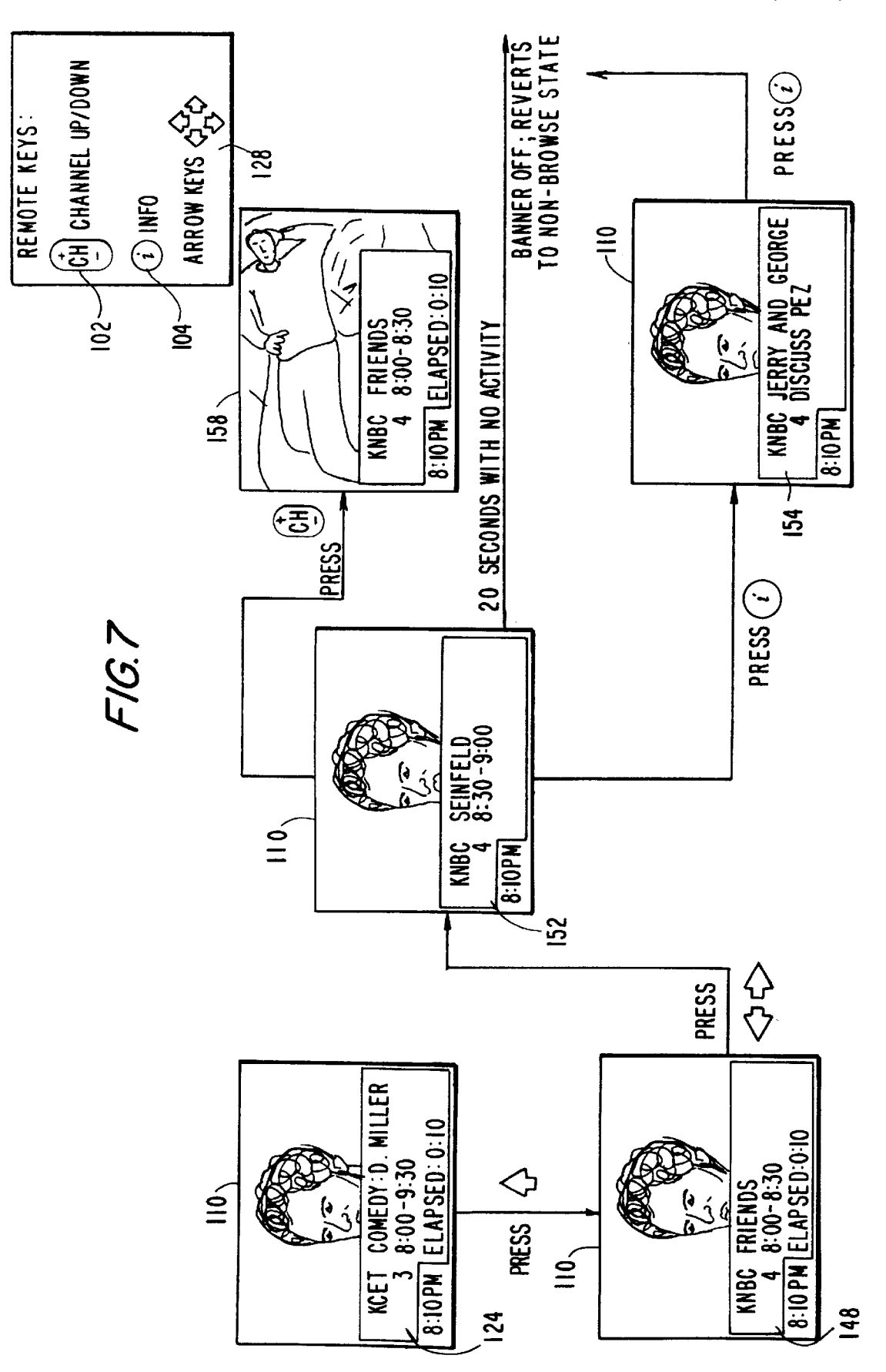

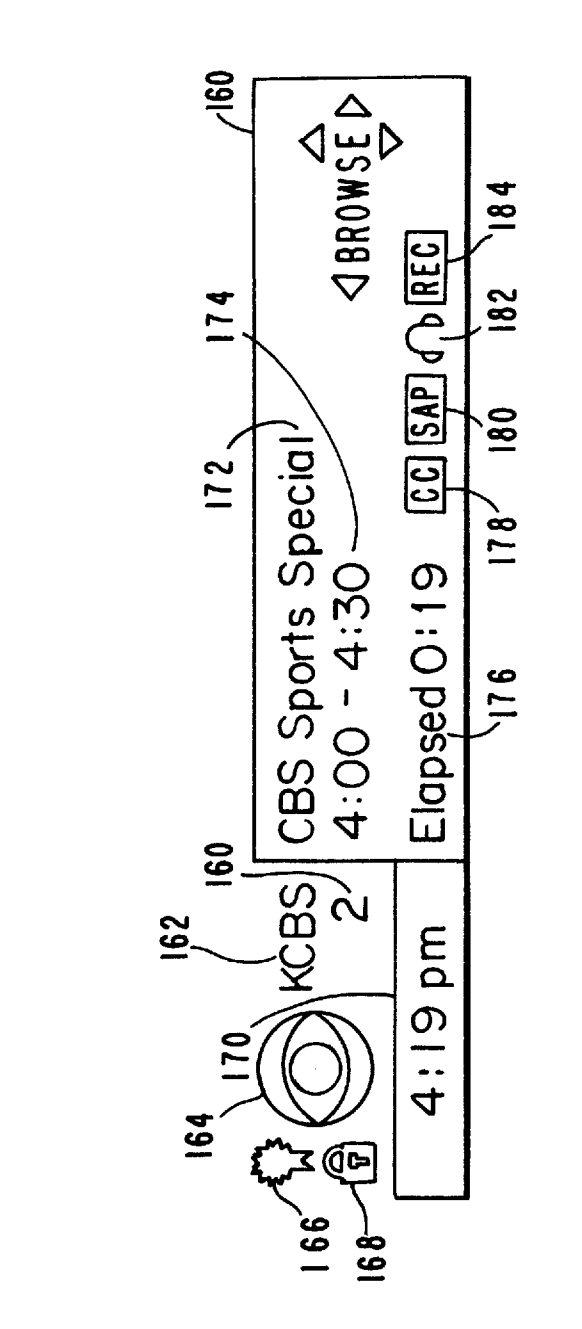

F16.8

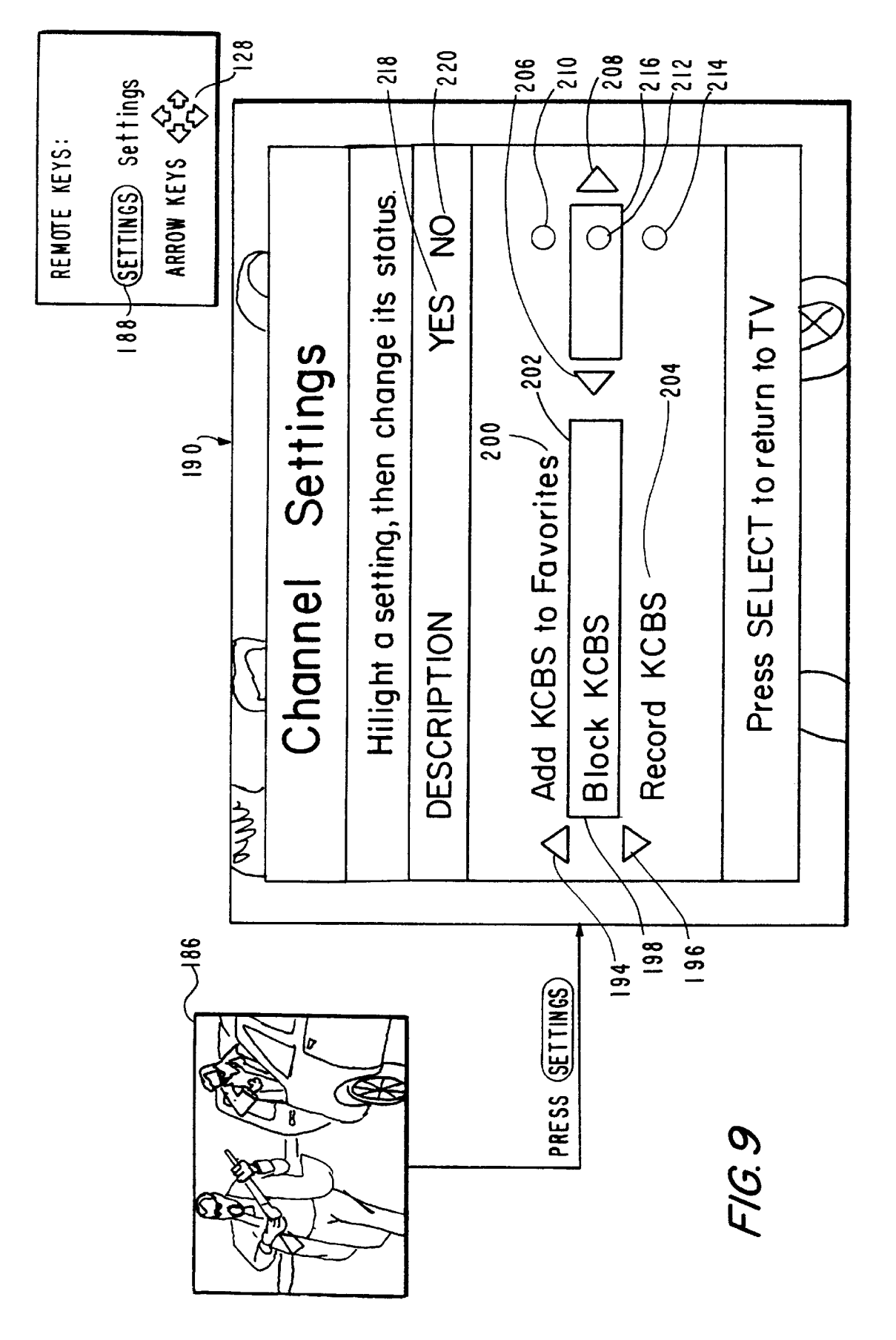

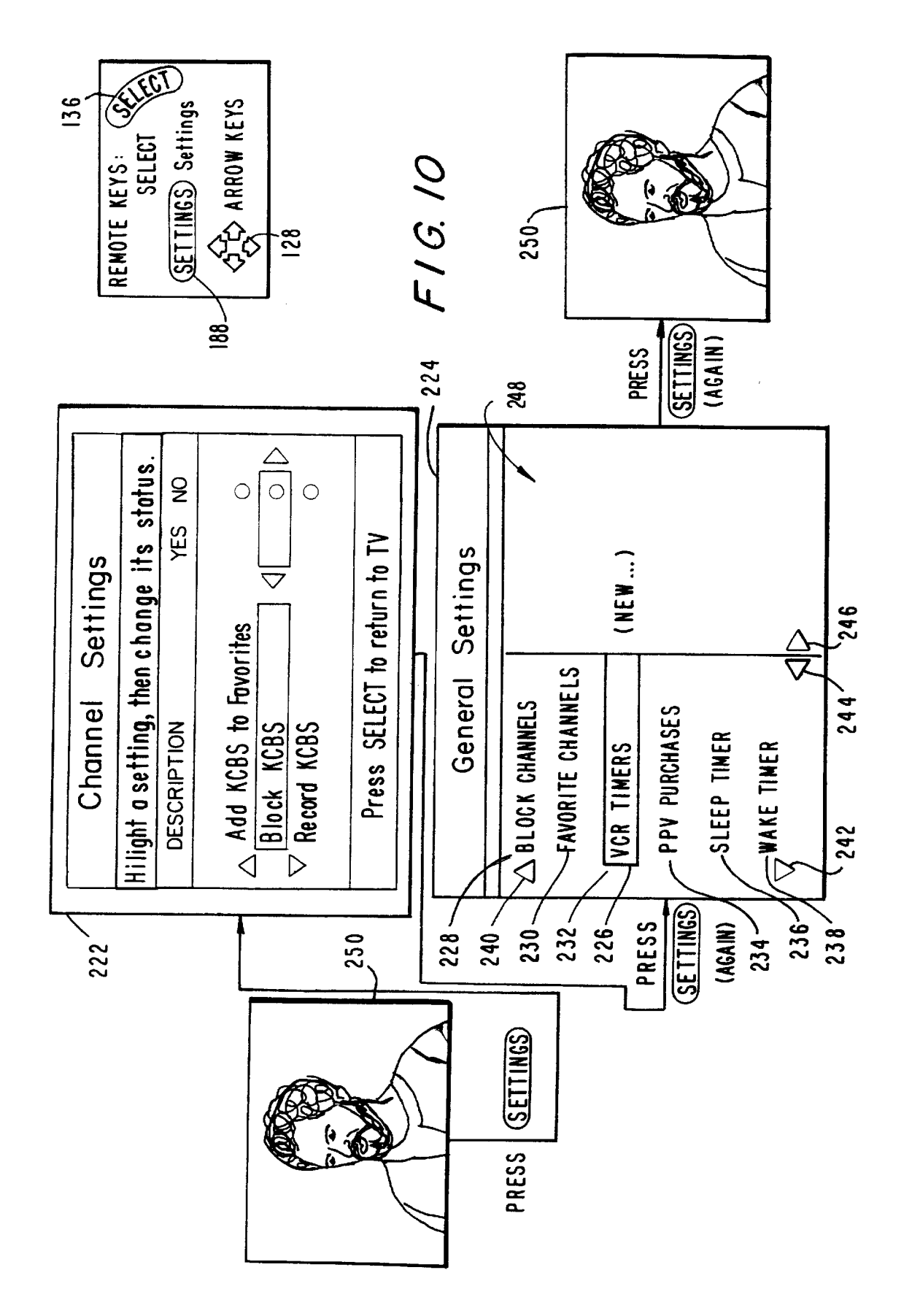

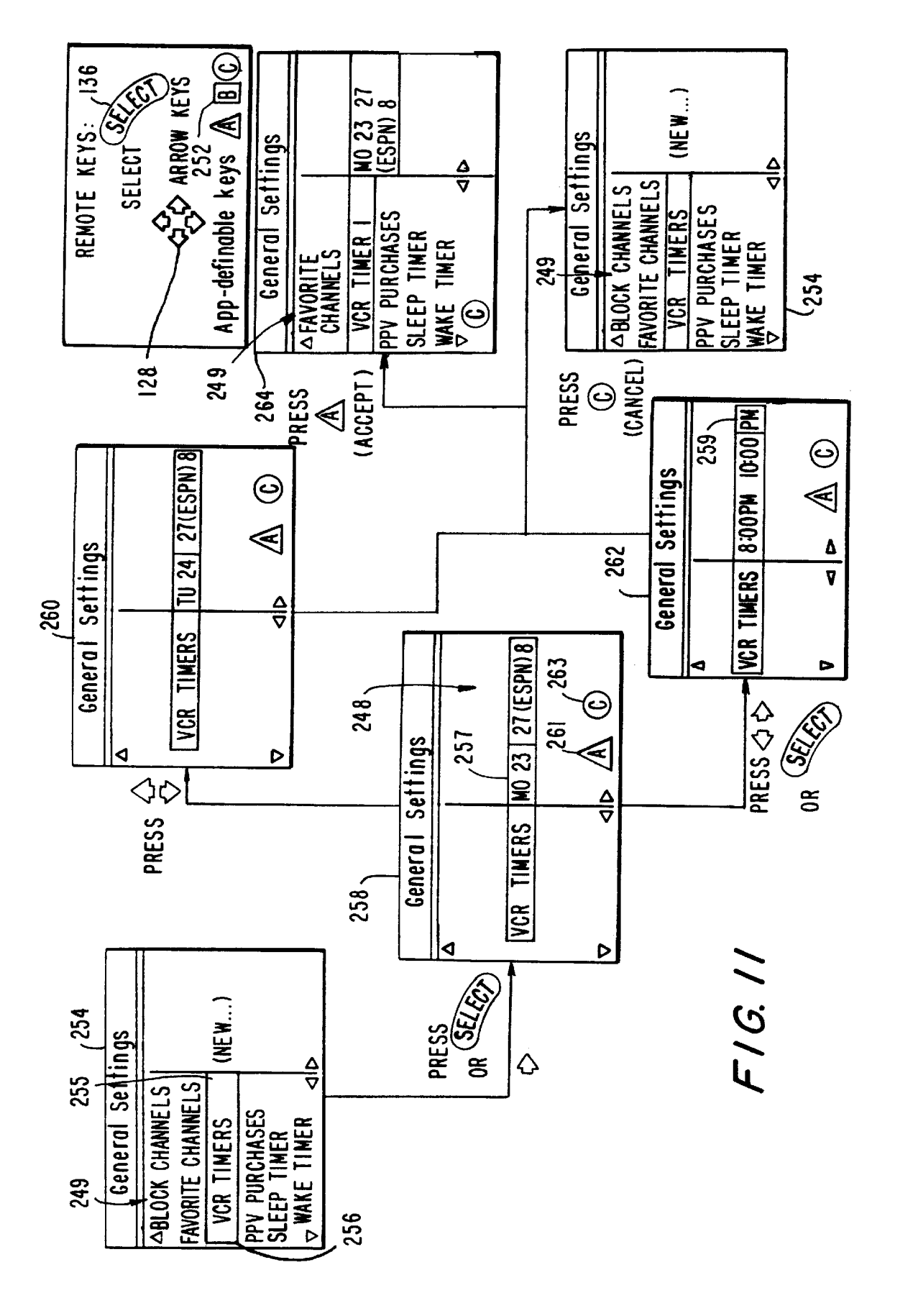

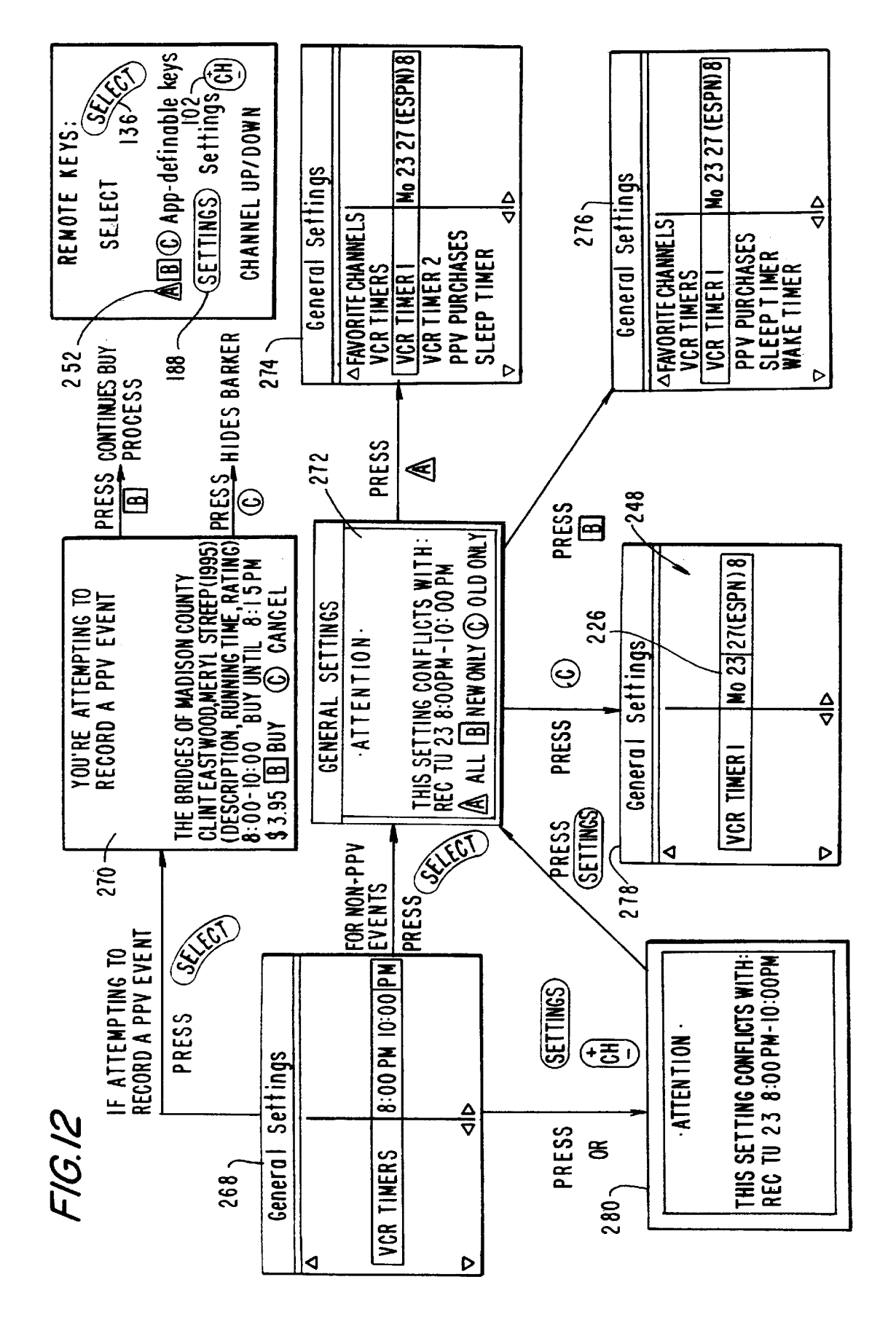

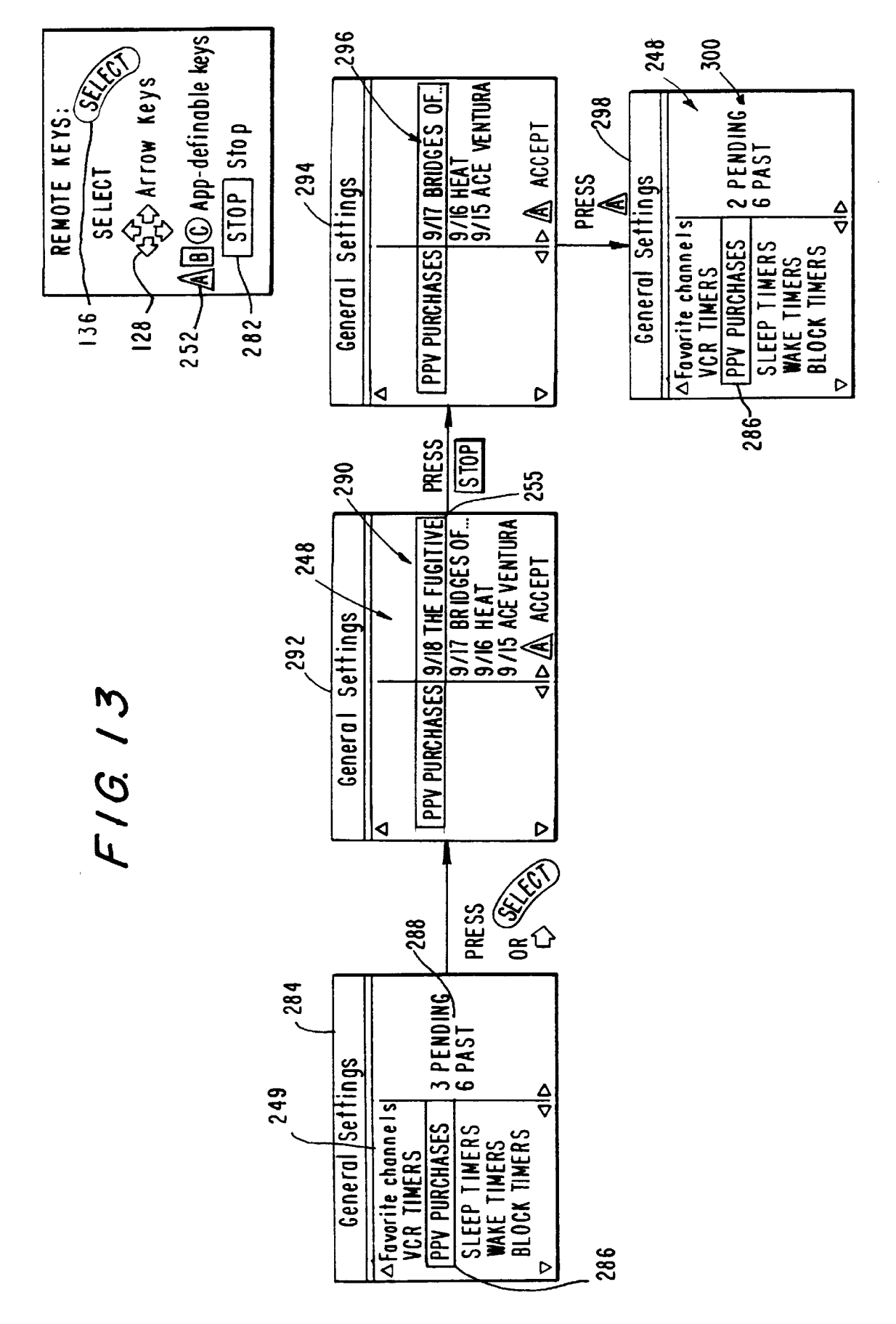

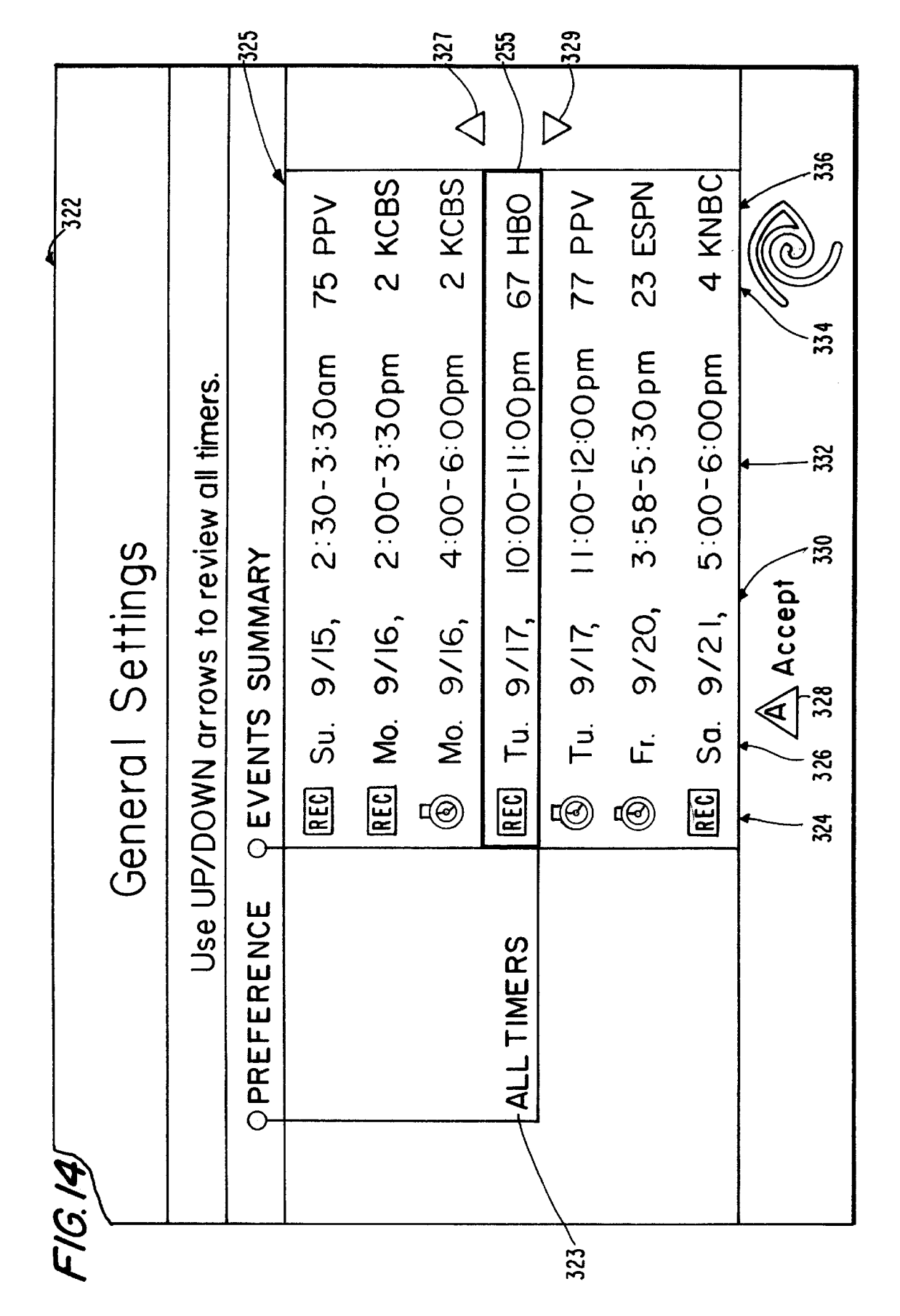

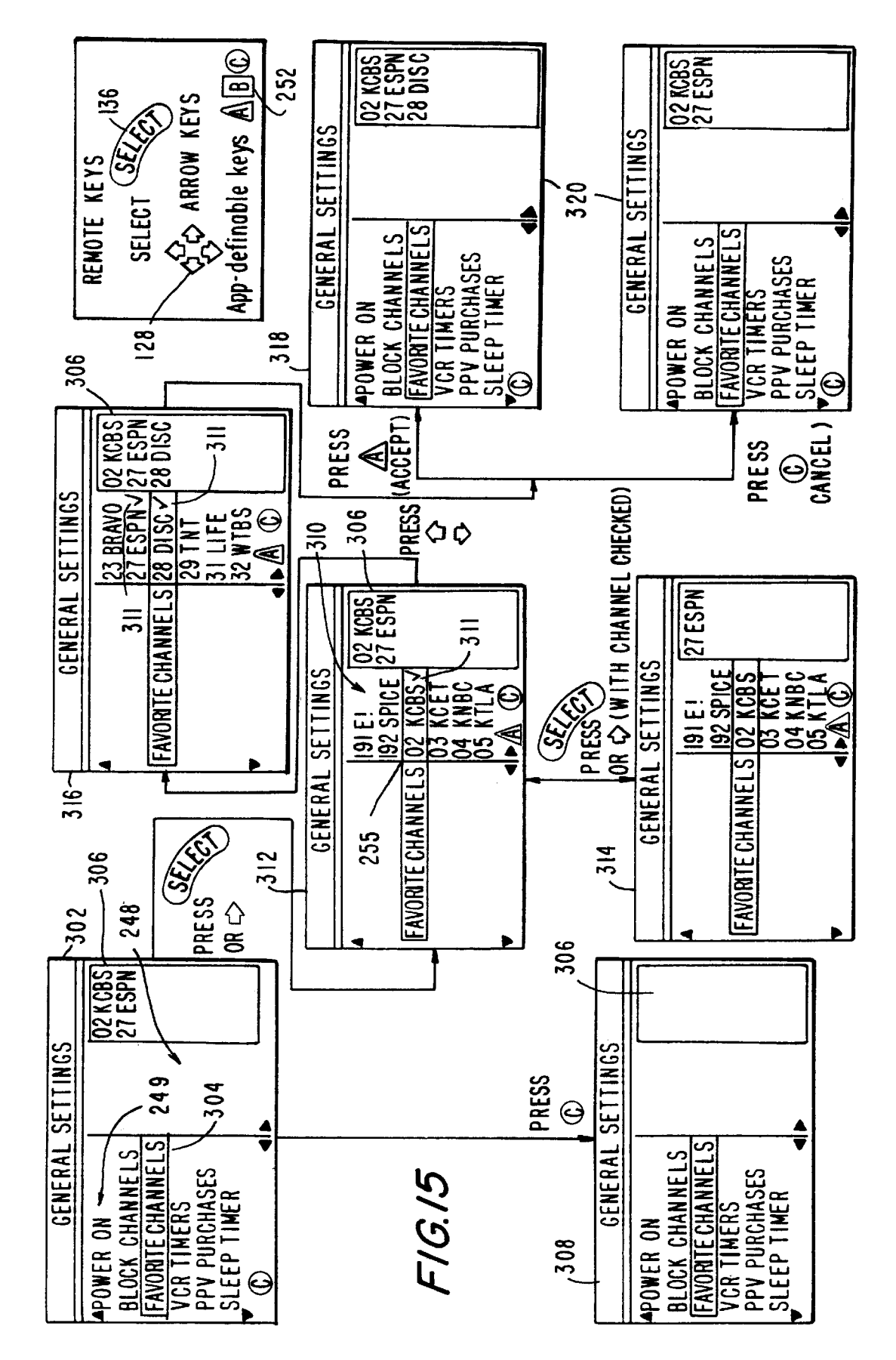

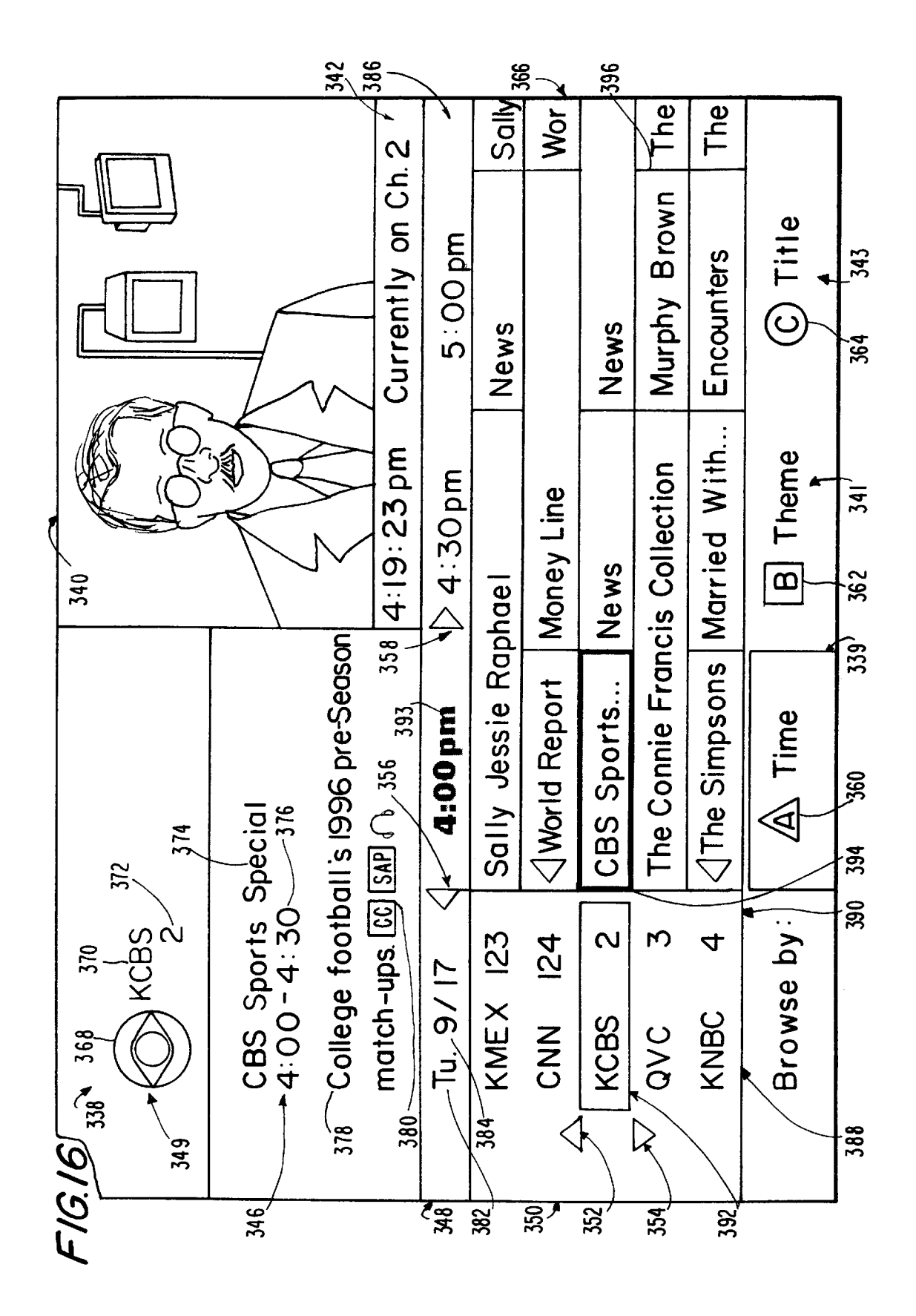

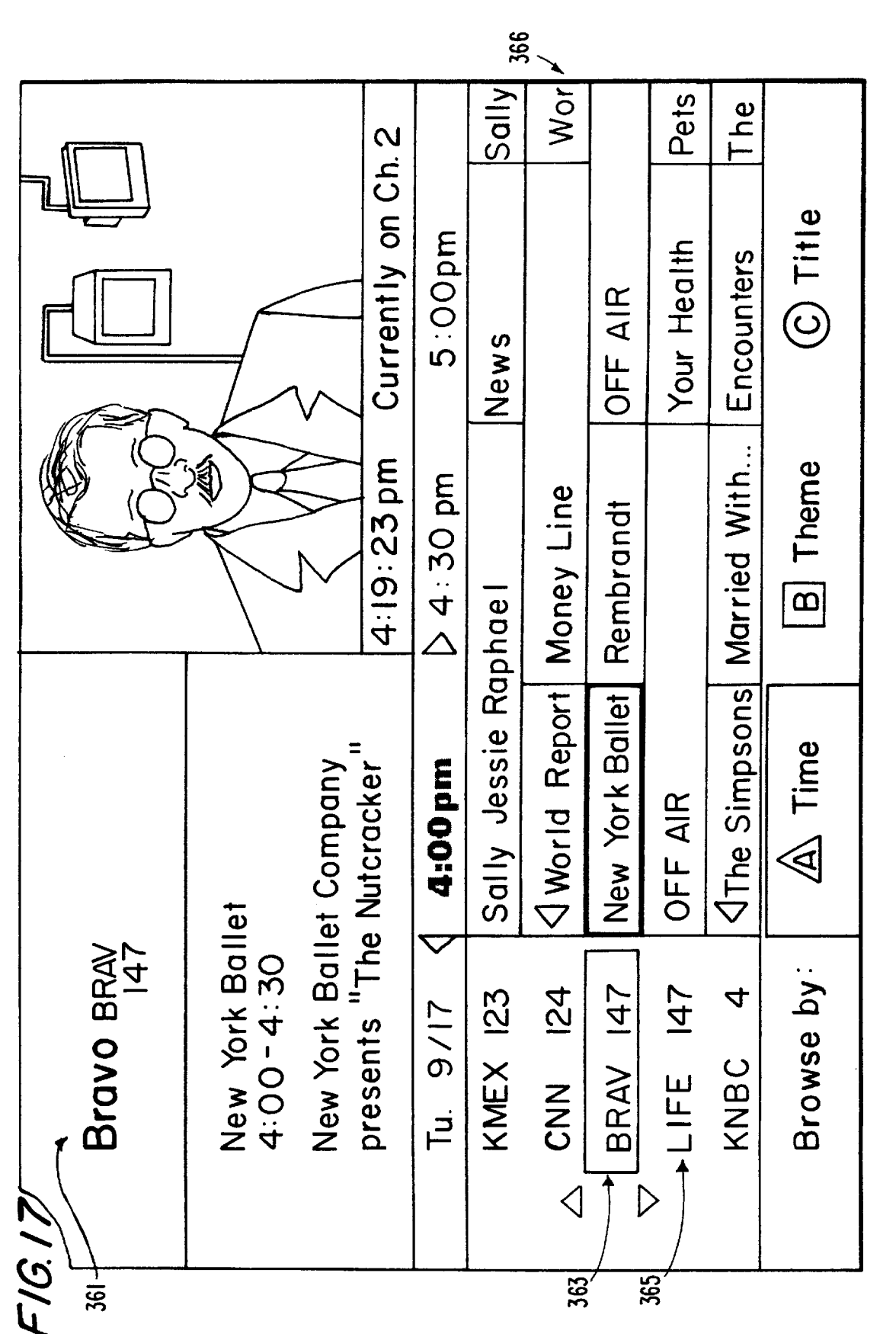

5,850,218

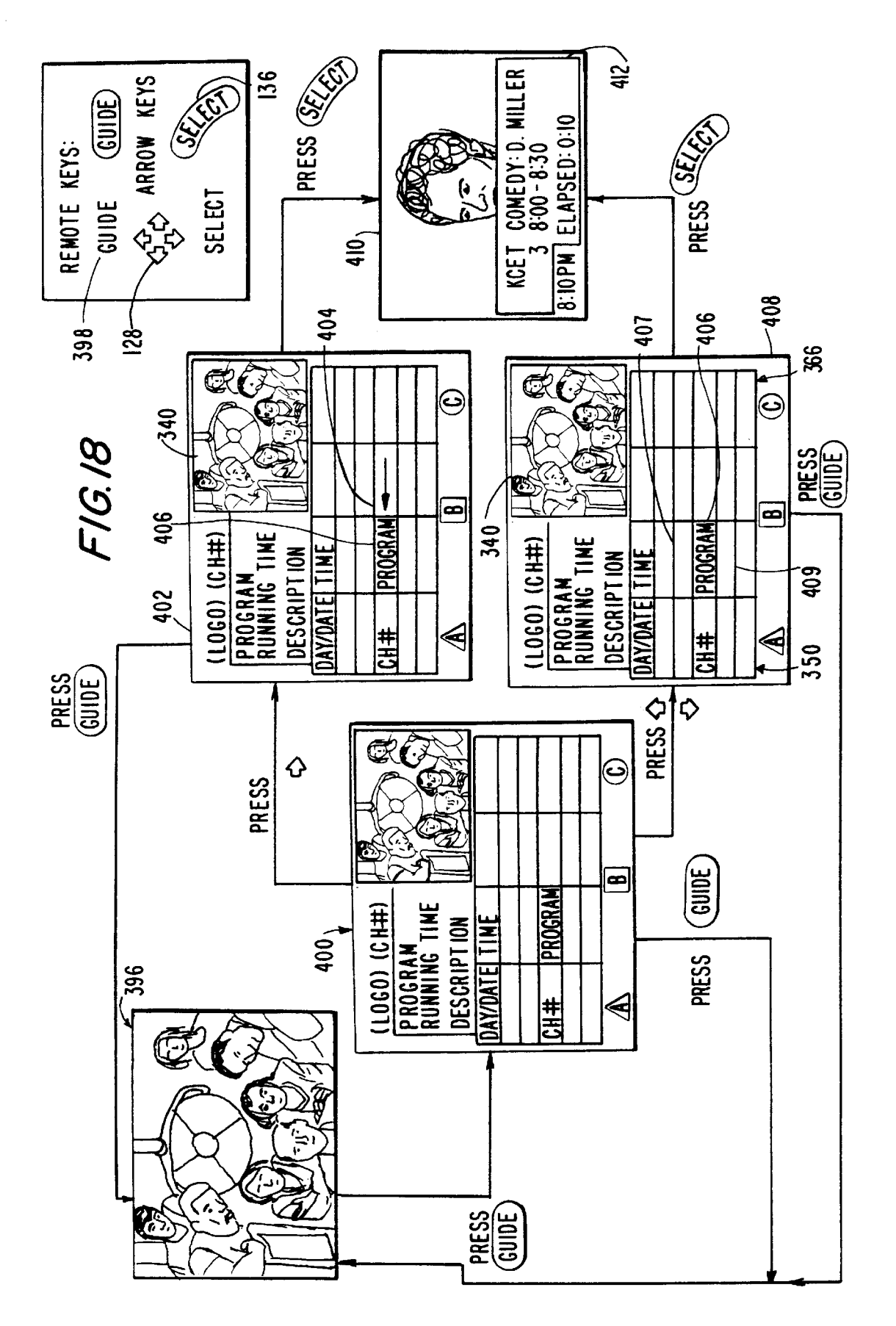

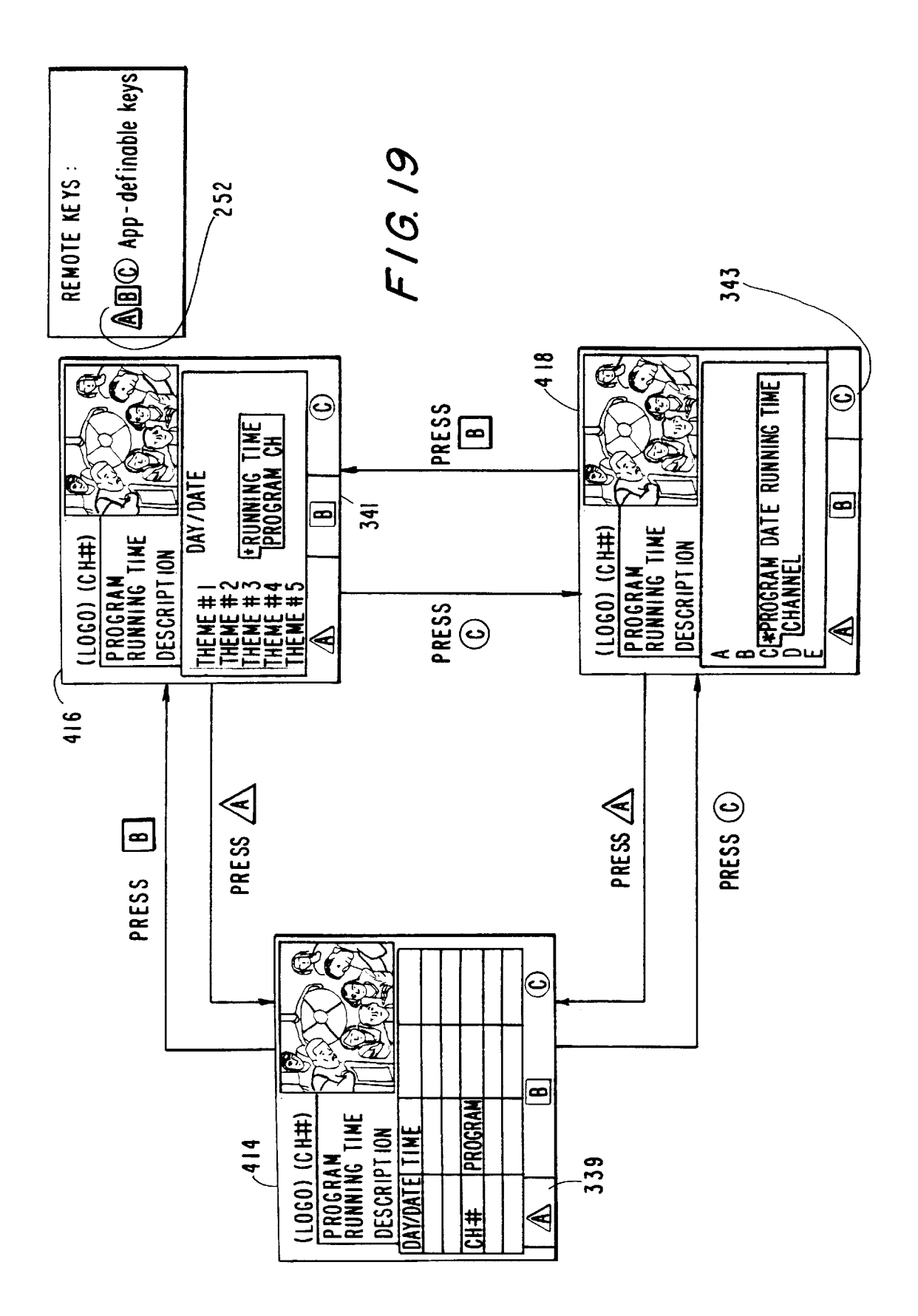

|   | S. 20/420                 | 340                   |                   |             |         |        |
|---|---------------------------|-----------------------|-------------------|-------------|---------|--------|
| • | KCBS<br>2                 |                       |                   |             |         |        |
|   | CBS Sports S<br>4:00-4:30 | special               |                   |             |         |        |
|   | College footbo            | III's 1996 pre-Season |                   |             |         |        |
|   | marcn-ups.                | OAL G D               | 4:19:23 pm        | Currently c | n Ch. 2 |        |
|   | Q THEME (                 | PROGRAMS ON           | N TU. 9/17        |             |         |        |
|   | Movies                    | \$ 4:00p AII          | About Drag Racin  | g Ch.       | 67      |        |
| 1 | News                      | な 4:00p Budv          | veiser Golf Class | ic<br>Ch.   | ~       | {      |
| ۱ | Sports                    |                       | Sports Special    | Ch.         | N       | 2<br>7 |
| 1 | Specials                  | → ☆ 4:00p Extr        | eme Sking         | Ċ.          | 67      |        |
|   | Travel                    | 4:30p Bun             | gi Jumping 101    | Ch.         | 124     |        |
|   | Browse by:                | 434 🔬 Time            | B Theme           | C Ti        | le      |        |
|   |                           |                       |                   |             |         |        |

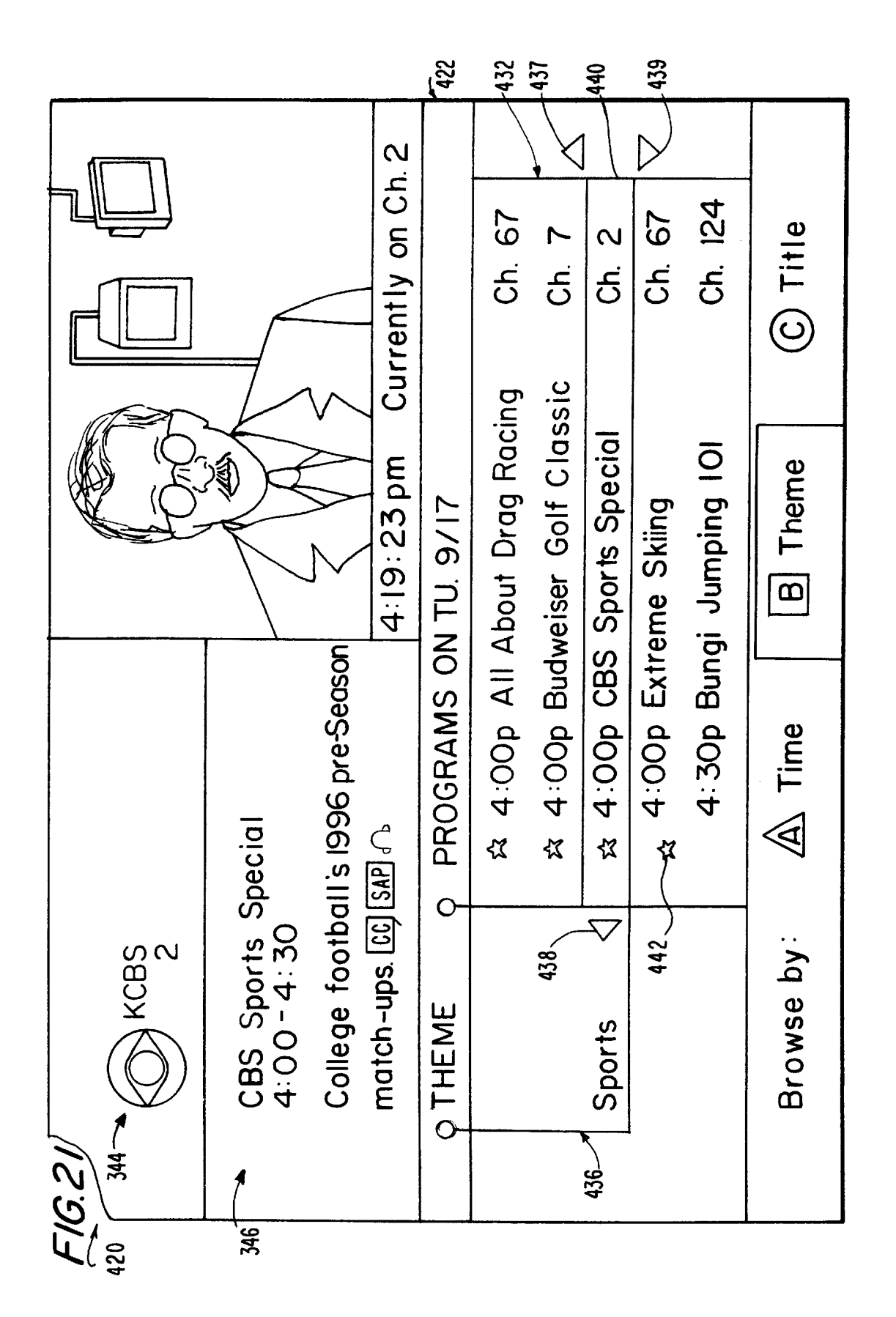

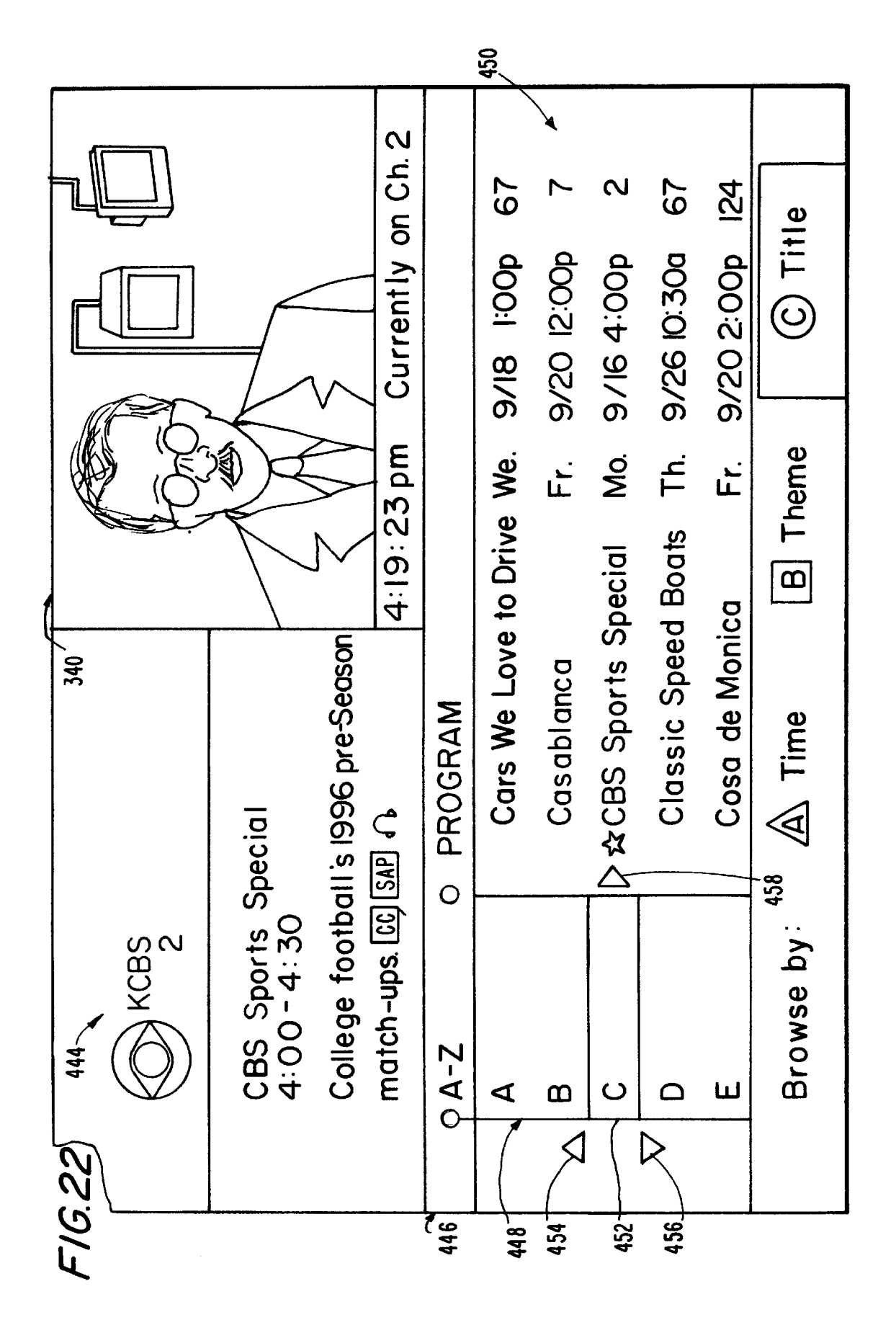

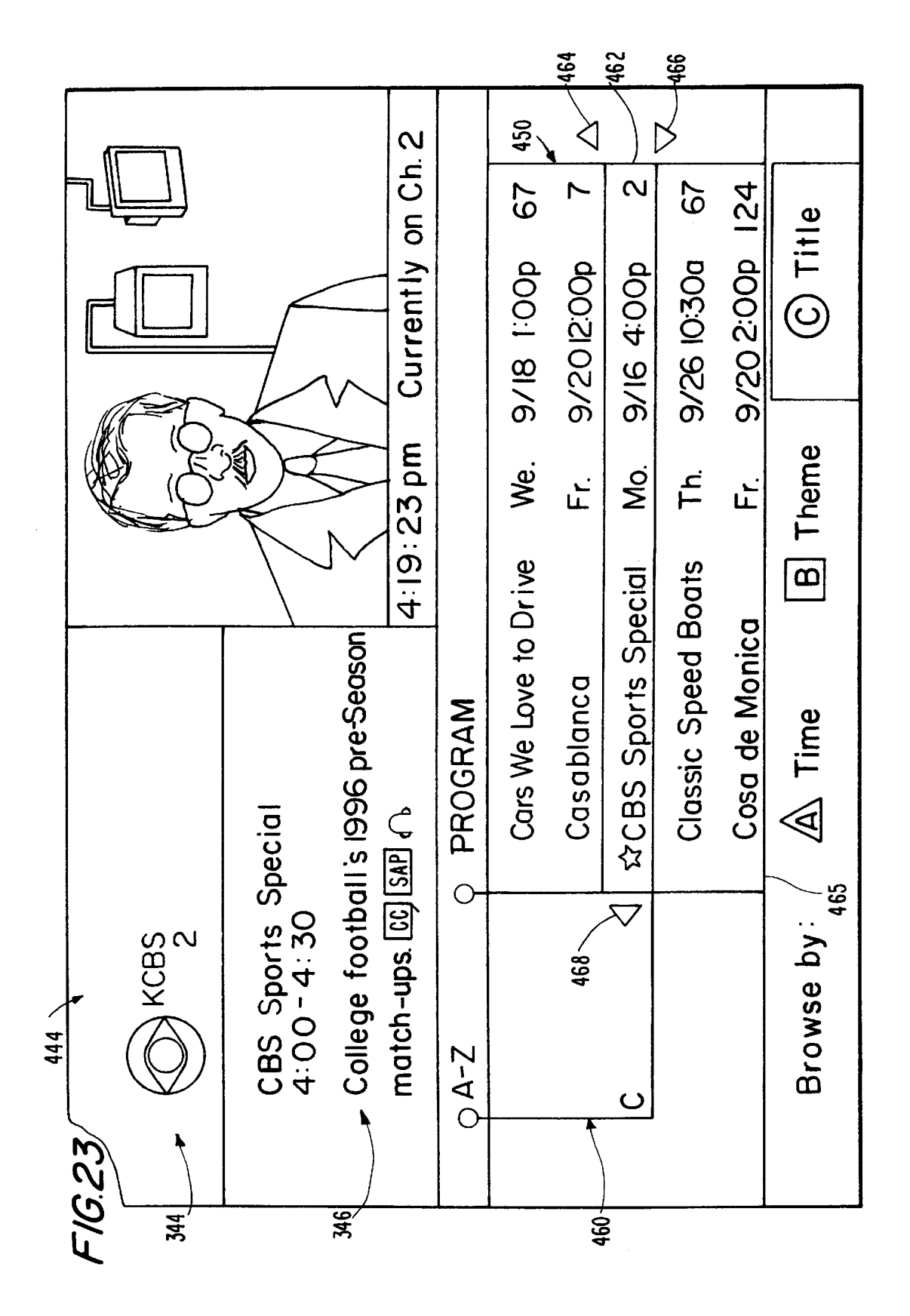

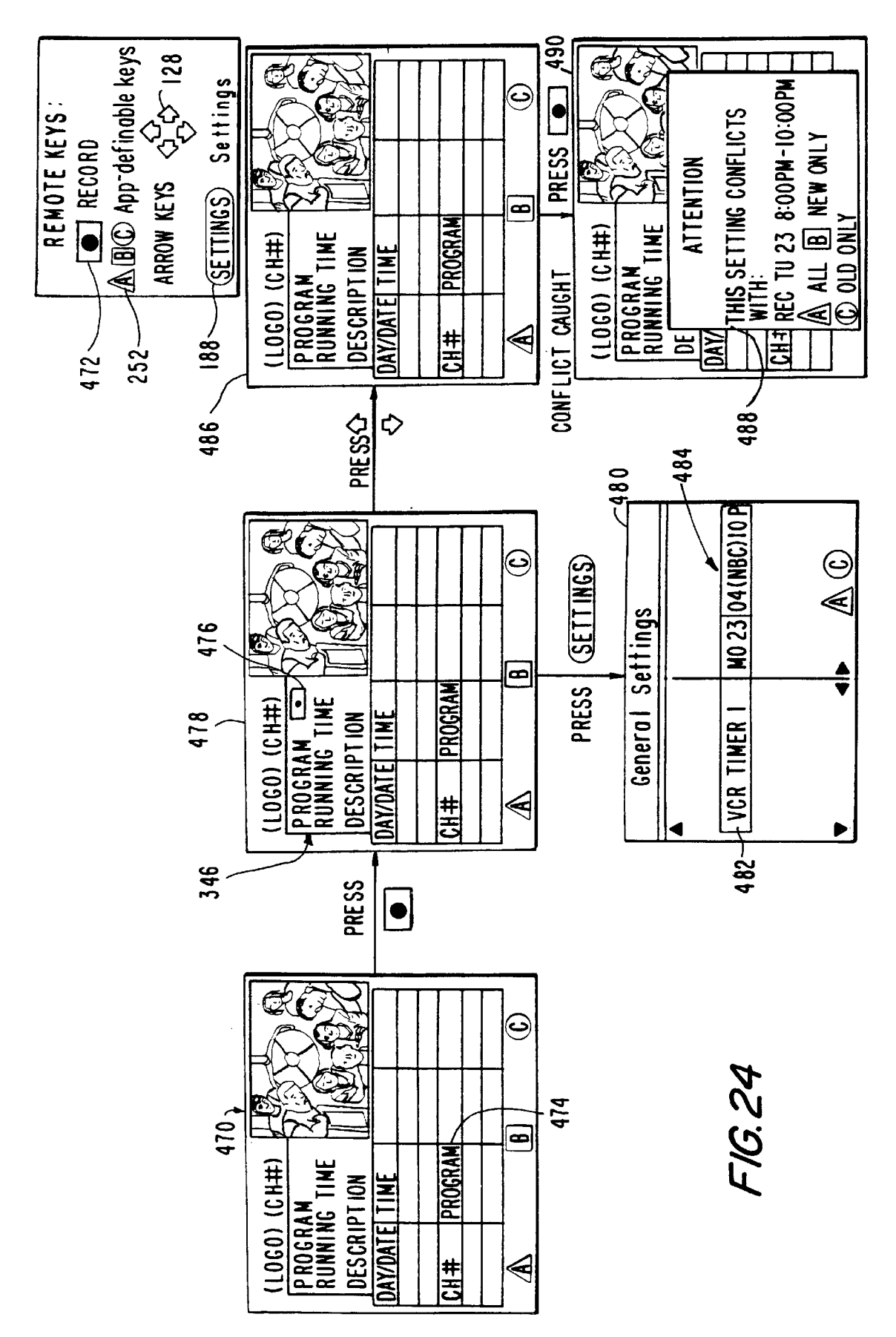

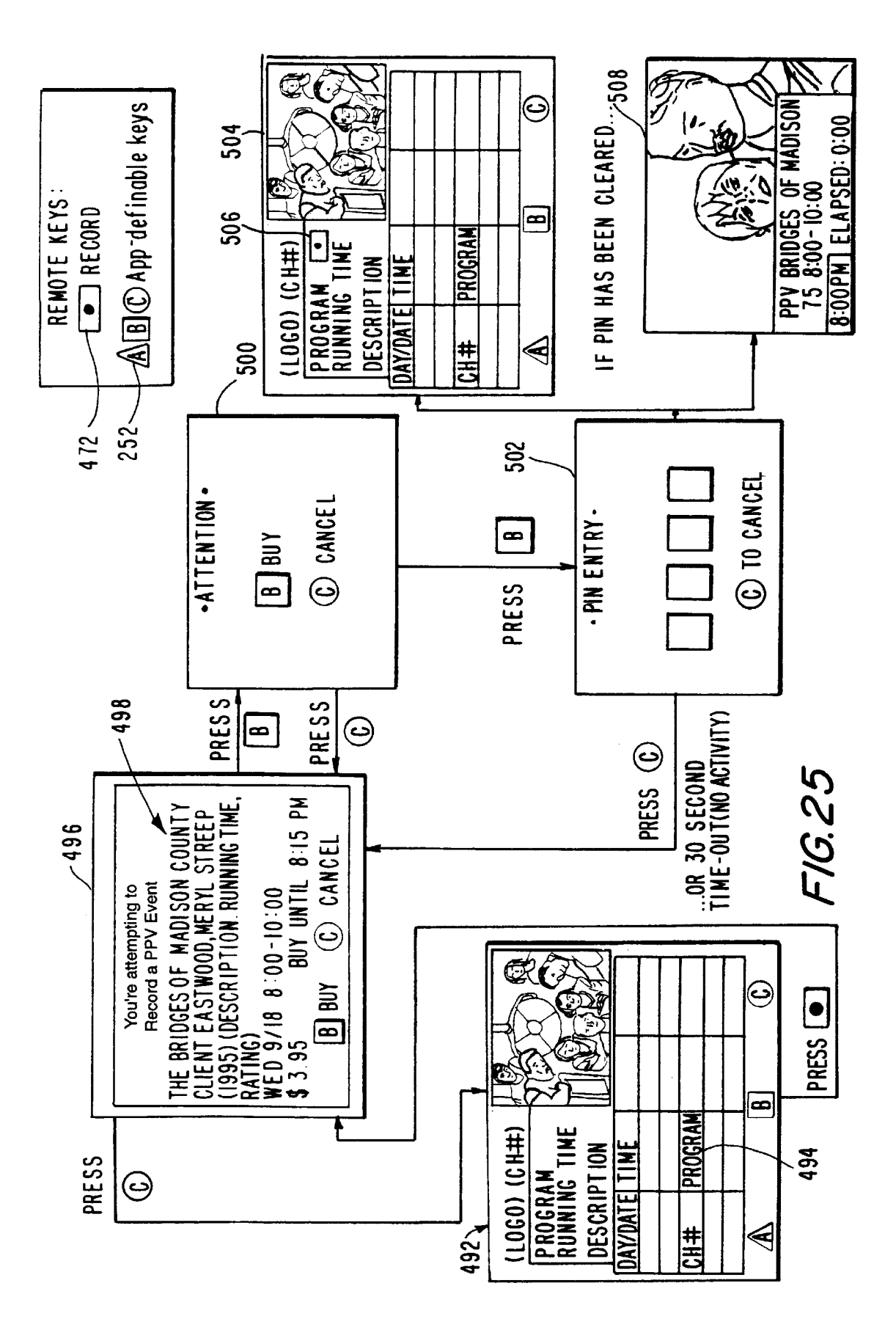

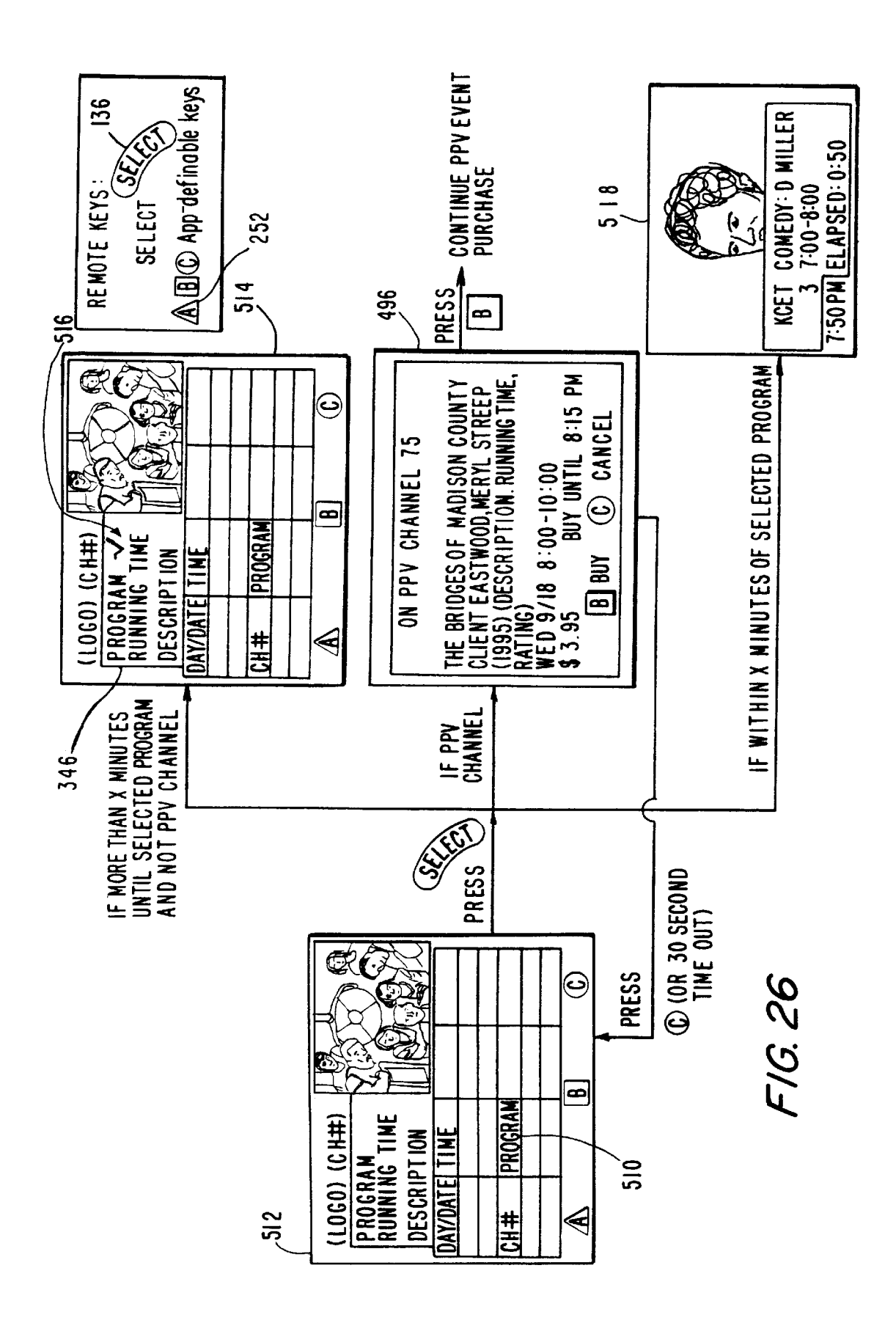

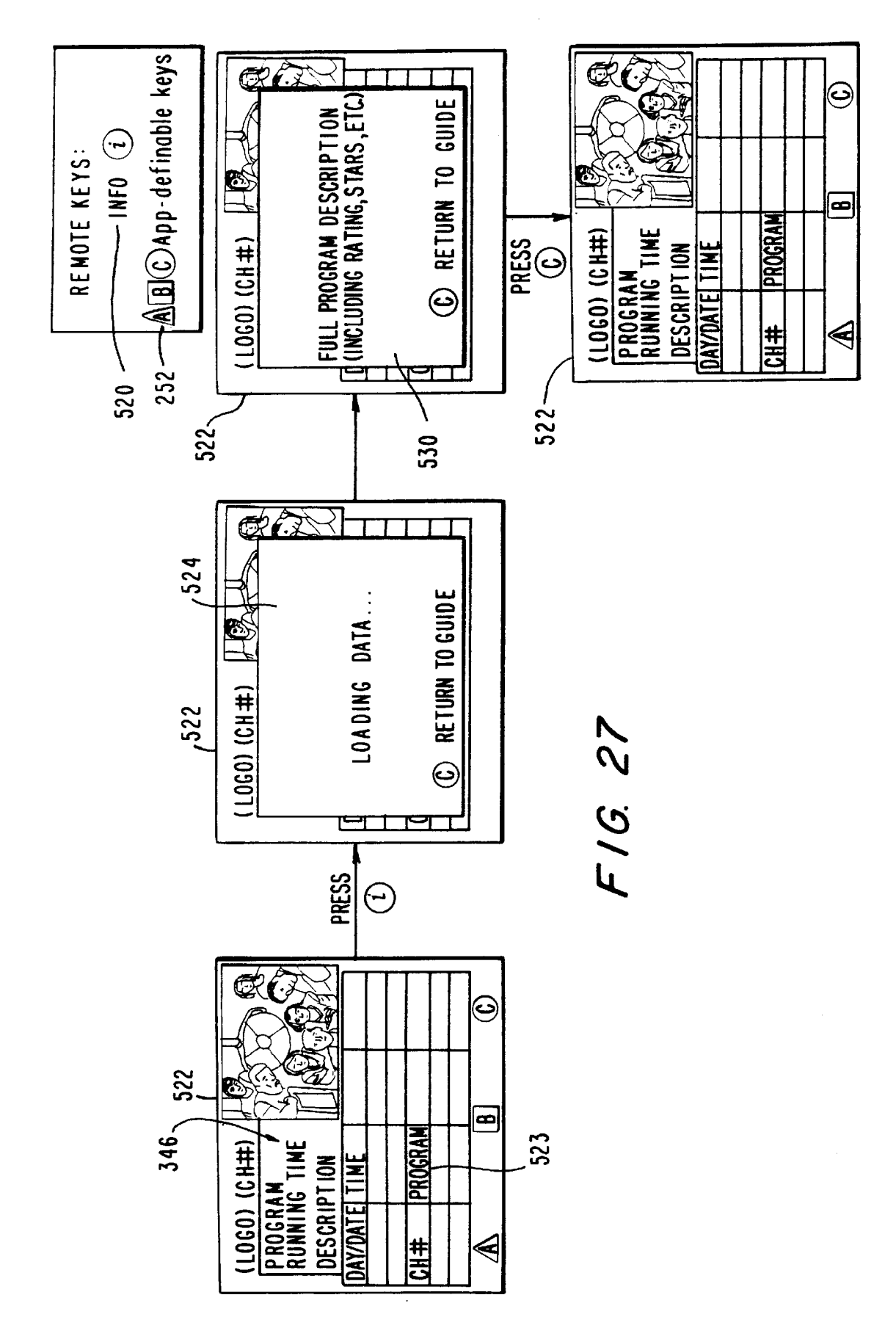

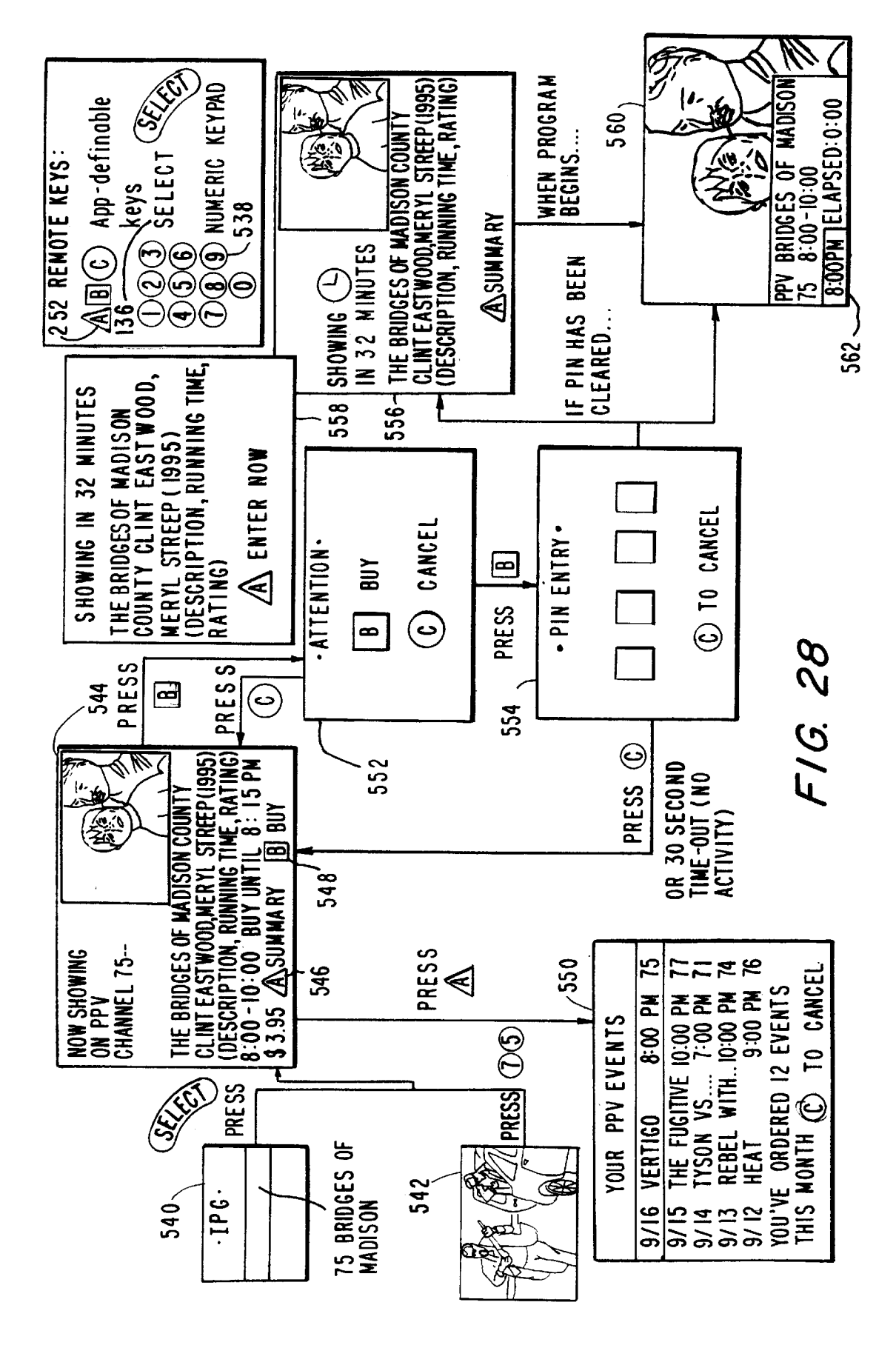

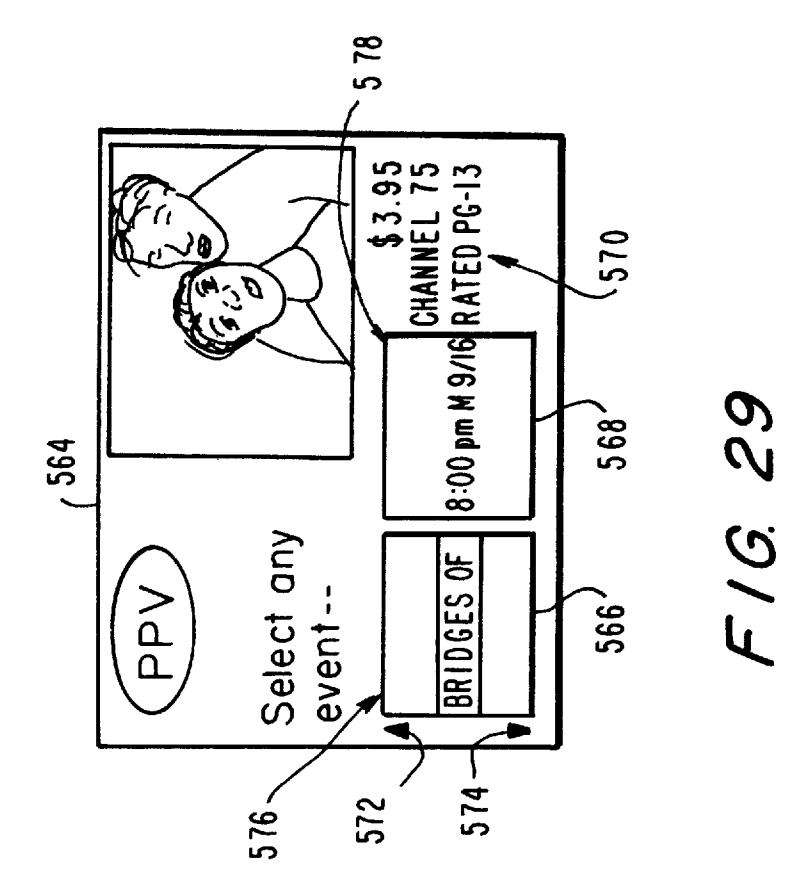

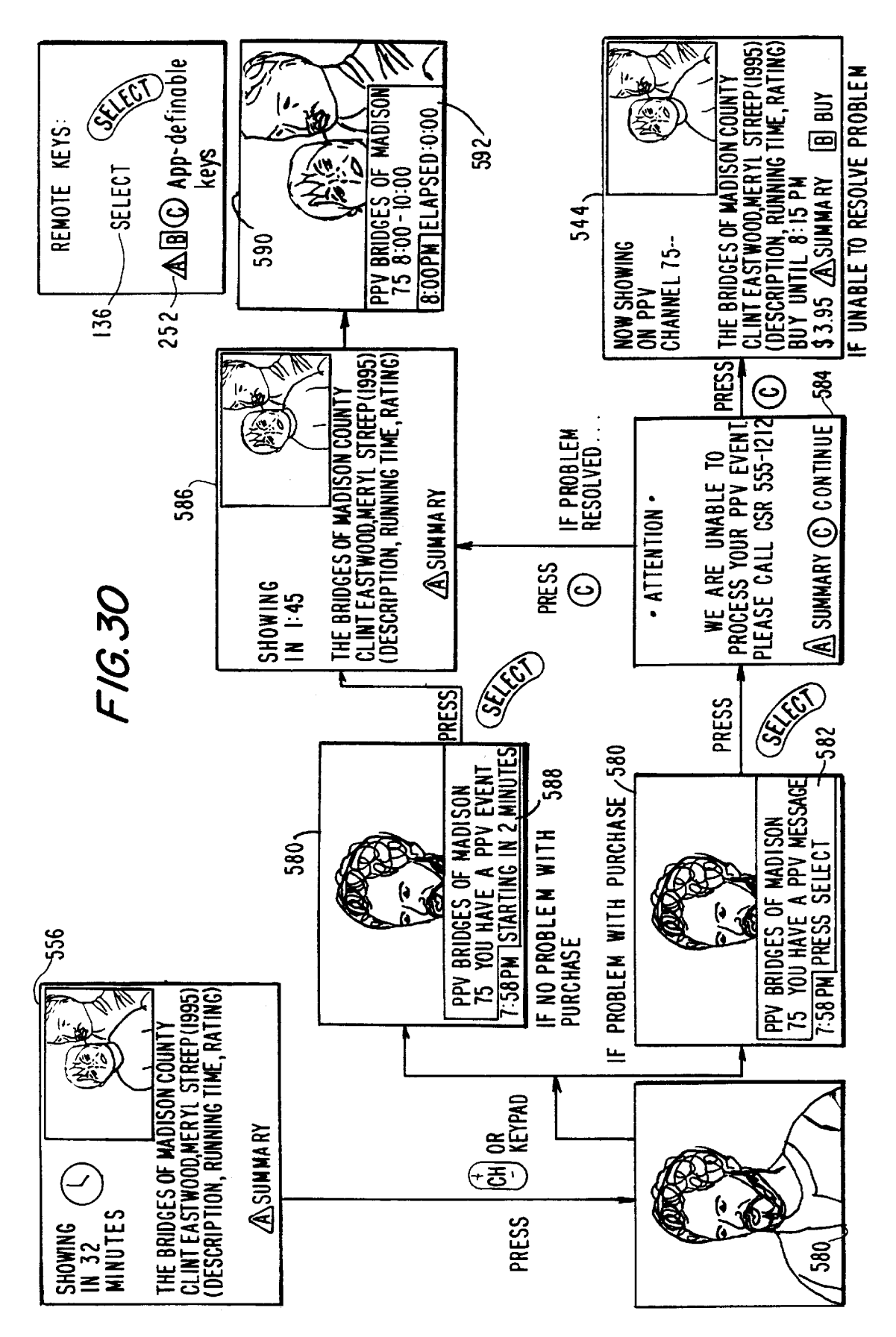

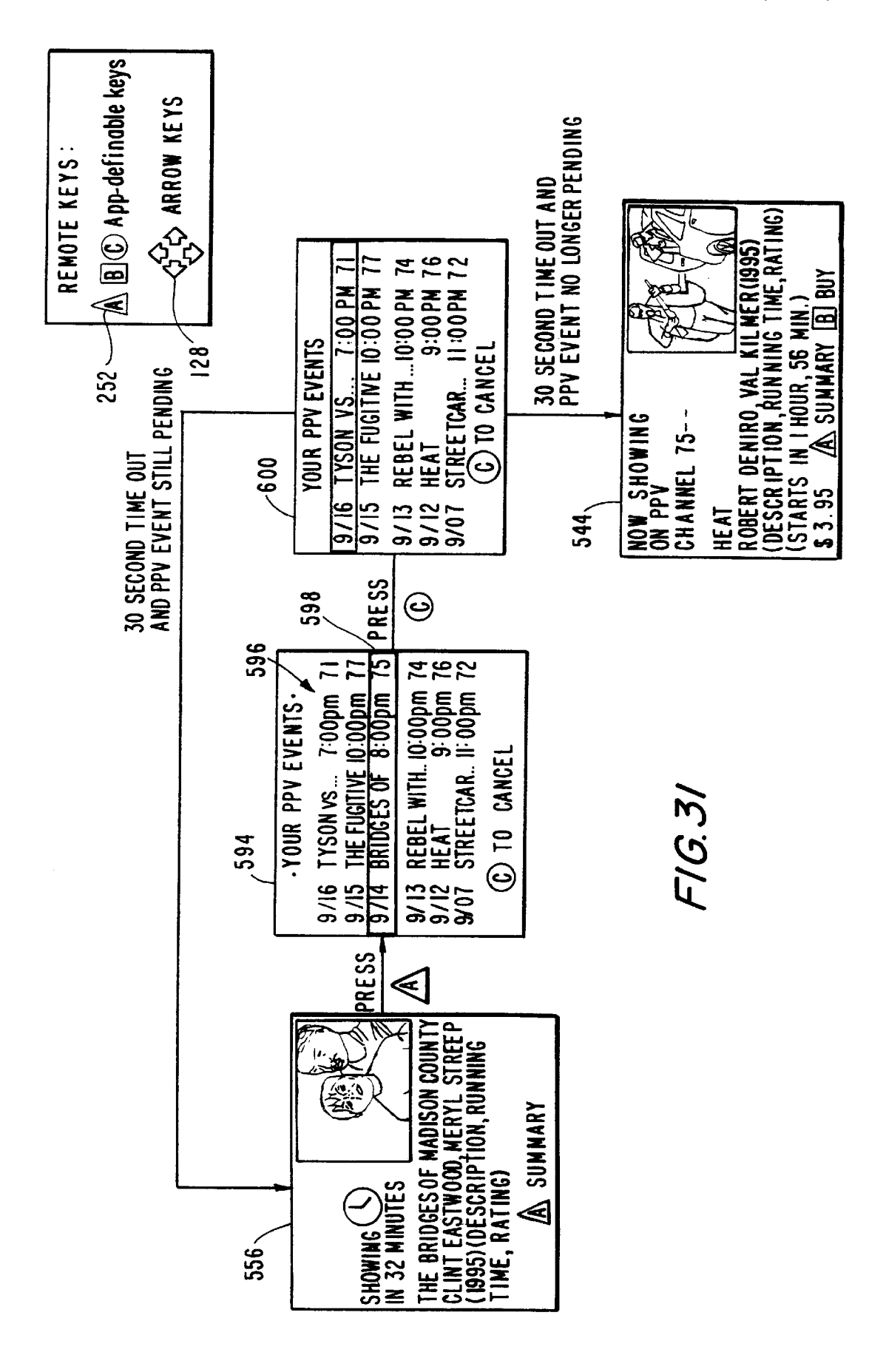

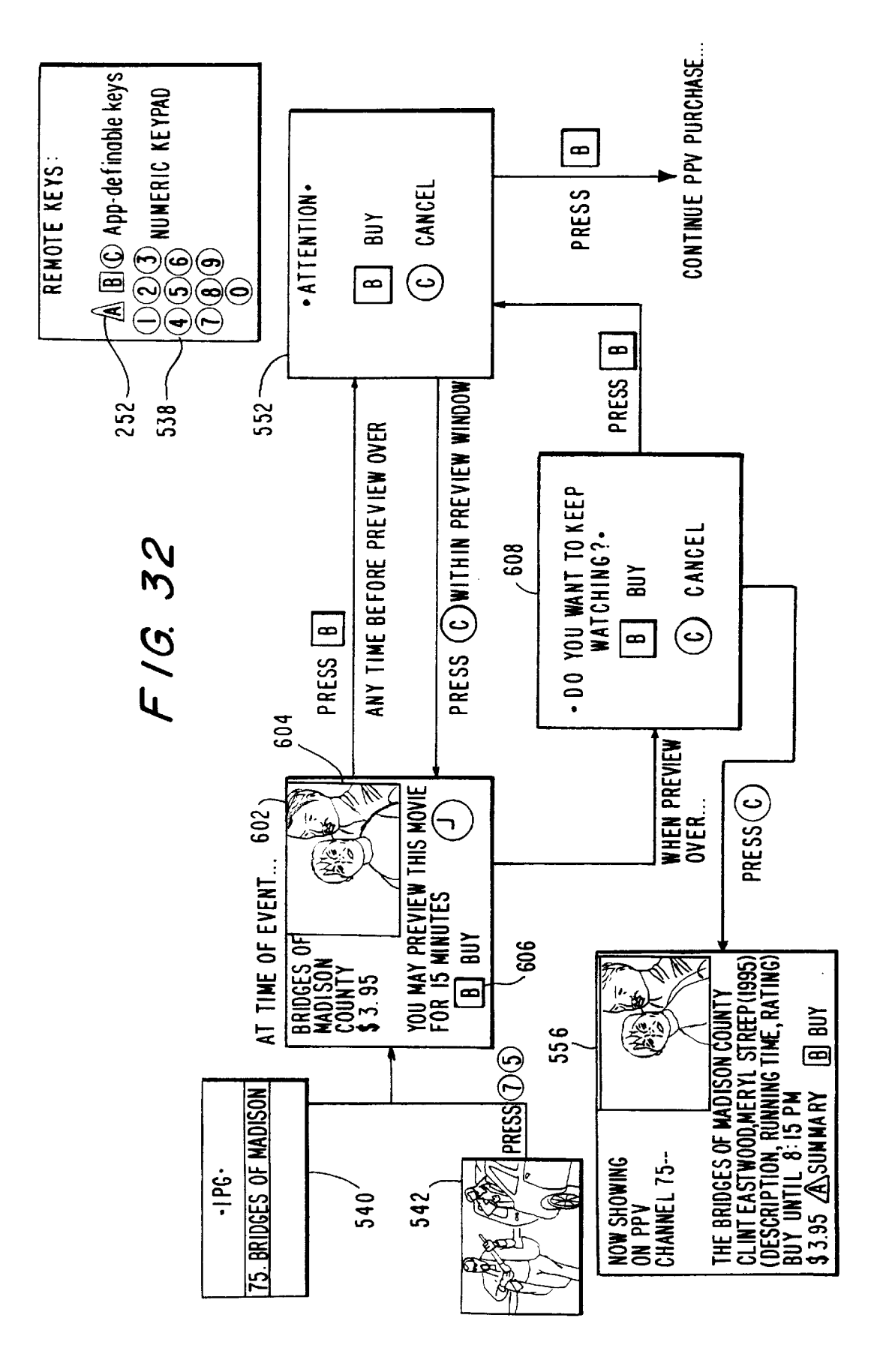

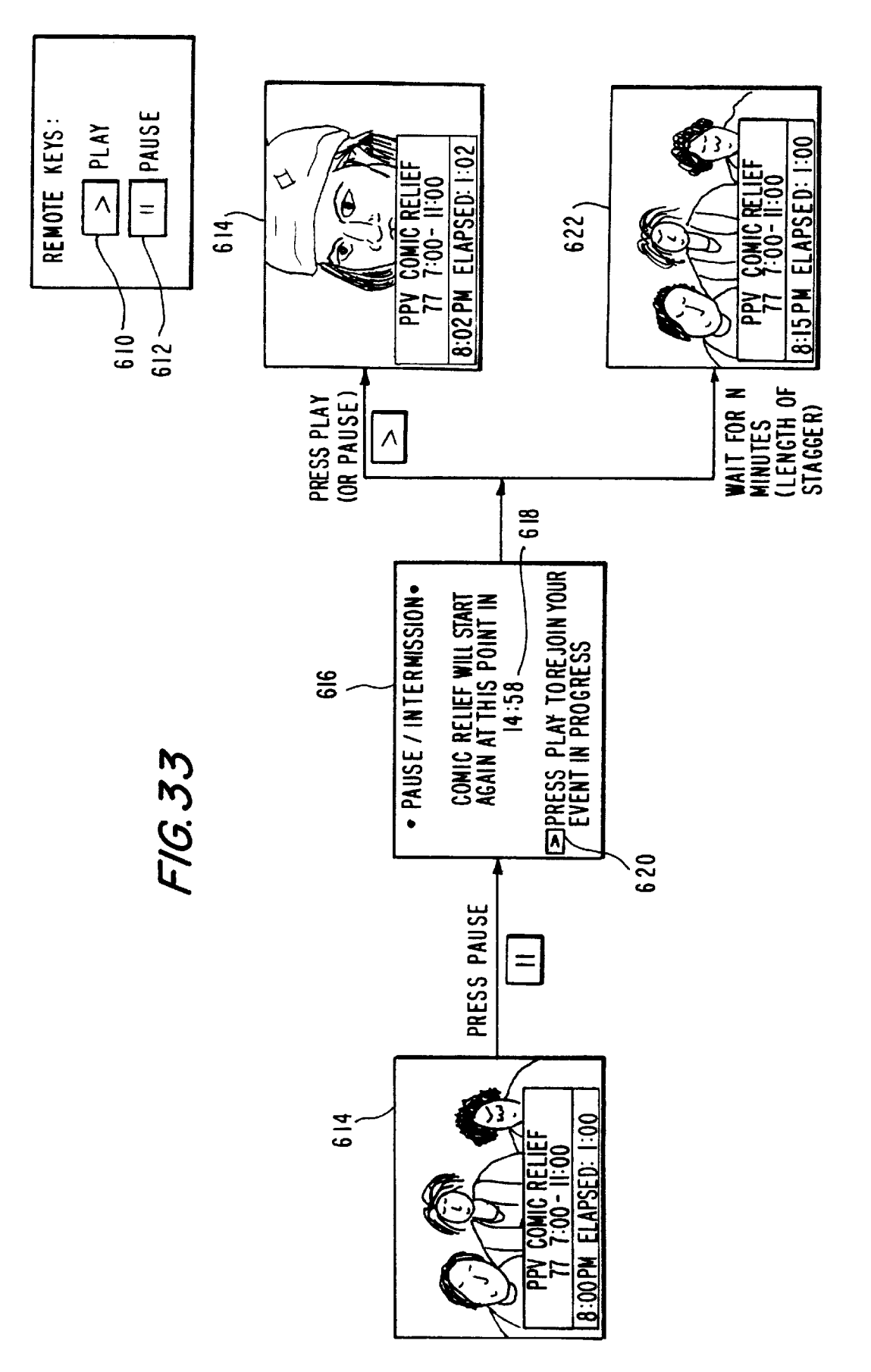

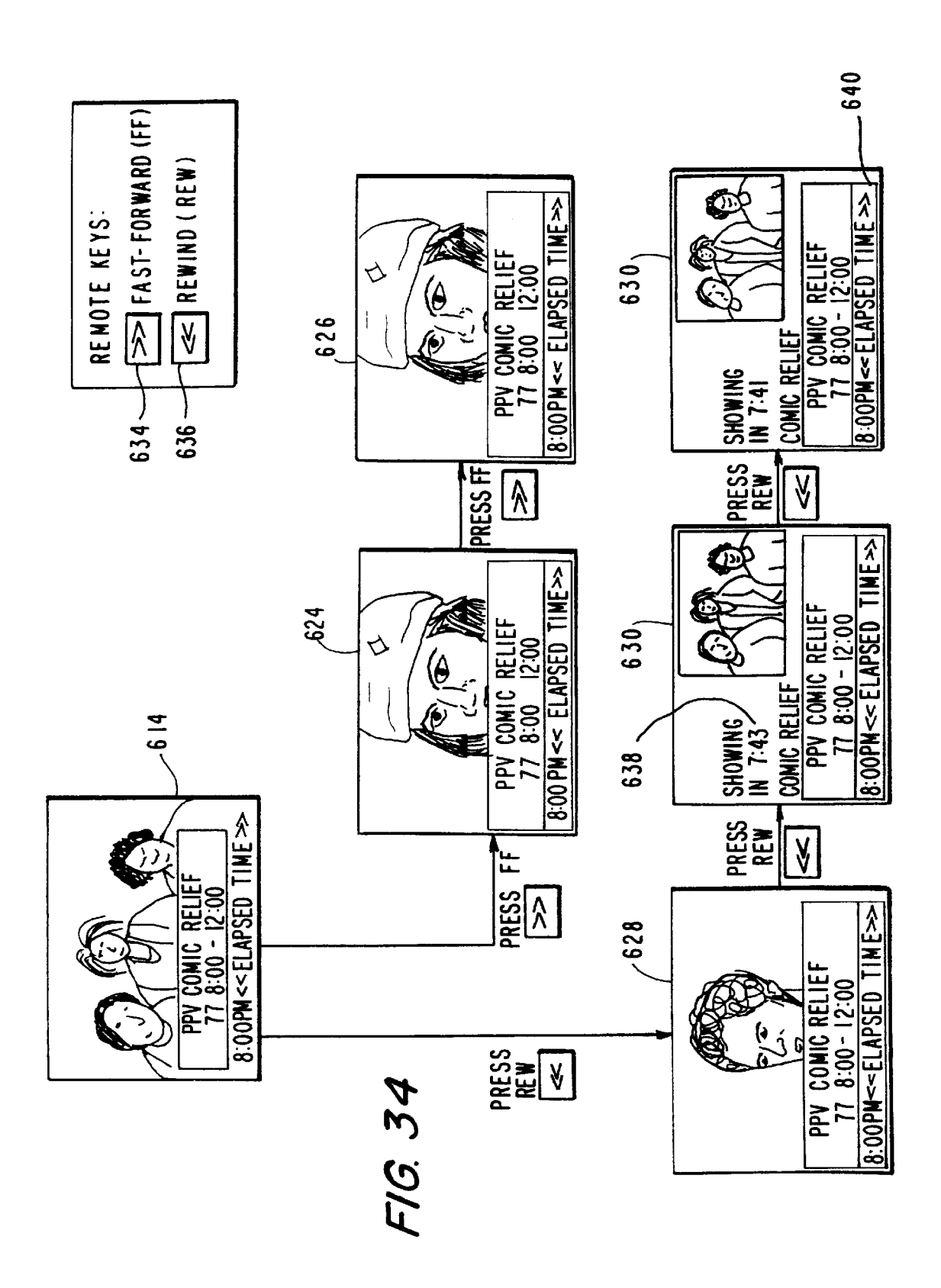

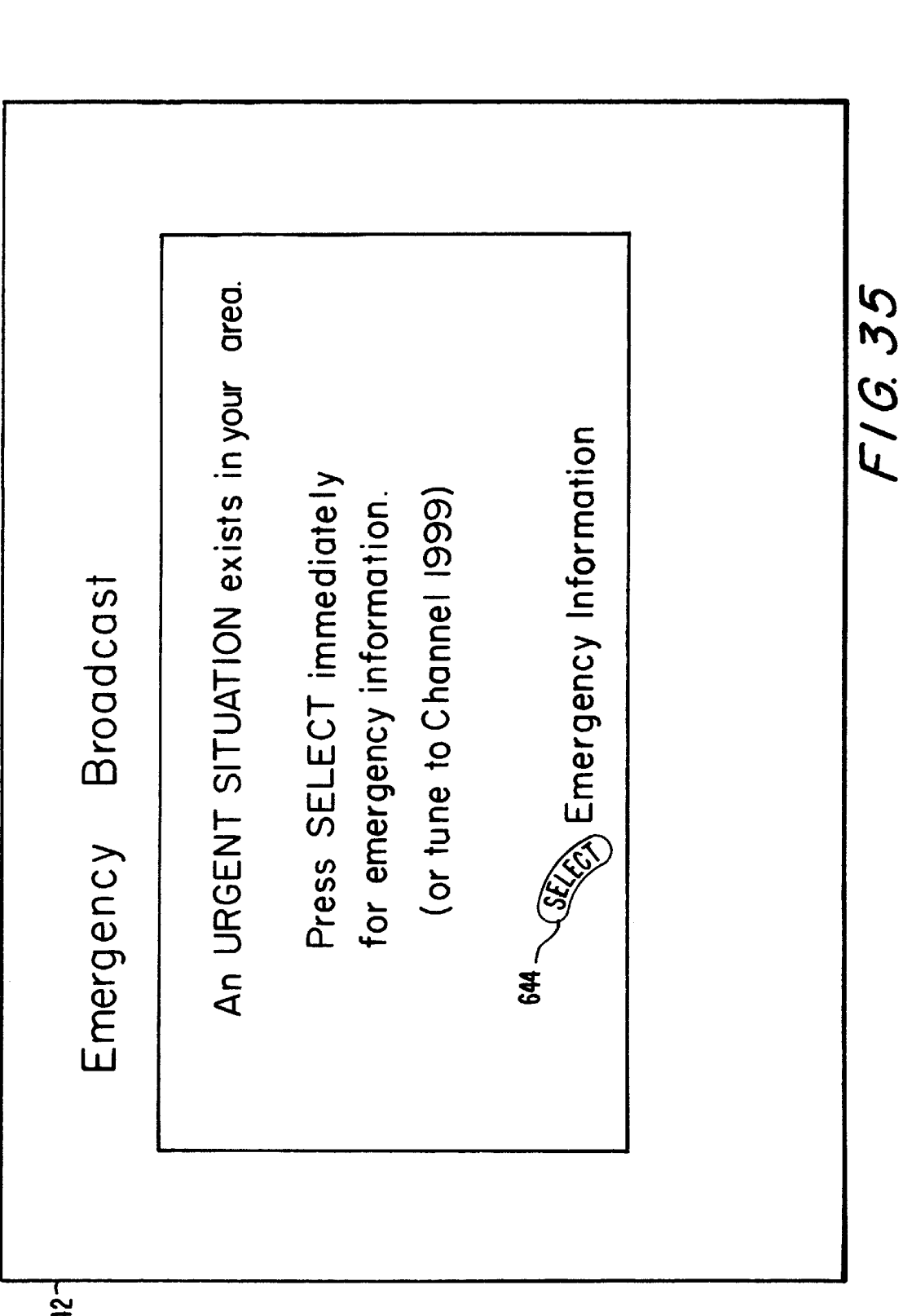

642-

Sheet 35 of 35

30

35

# **INTER-ACTIVE PROGRAM GUIDE WITH DEFAULT SELECTION CONTROL**

#### BACKGROUND OF THE INVENTION

This invention relates generally to television systems. More particularly, this invention relates to full service television systems which utilizes advanced storage, communications, and processing techniques to provide a variety of television services including television programming, music programming, advanced navigation controls, interactive program guides, Impulse Pay-Per-View activation, Near-Video-On-Demand programming, Video-On-Demand programming, advanced configuration controls, and online services.

With the advances realized in recent years in storage, communication, and processing technologies, many presentday television systems are on the verge of becoming antiquated. This is especially true in many cable television systems. Traditional methods of broadcasting television 20 programs and services in these cable television systems suffer in their ability to deliver a high number of high quality television signals on a single coaxial cable. Many existing television systems also have no capability to provide the advanced television services desired by their customers, such as a comprehensive channel navigator, an interactive program guide, Impulse Pay-Per-View activation, Near-Video-On-Demand programming, Video-On-Demand programming, and advanced configuration controls. Furthermore, virtually all modern television systems have no provisions whatsoever to supply services such as World Wide Web browsing, Internet E-Mail, and online services.

In view of the foregoing, it would be desirable to provide a full service television system capable of delivering a high number of high quality television signals.

It also would be desirable to provide a full service television system capable of using advanced communications techniques to deliver a high number of high quality television signals.

It would be further desirable to provide a full service  $^{40}$ television system capable of sustaining two-way communications between a service provider and a service subscriber.

It would be even further desirable to provide a full service television system capable of delivering advanced television services such as a comprehensive channel navigator, an interactive program guide, Impulse Pay-Per-View activation, Near-Video-On-Demand programming, Video-On-Demand programming, and advanced configuration controls.

It would be still further desirable to provide a full service television system capable of delivering services such as World Wide Web browsing, Internet E-Mail, and online services.

#### SUMMARY OF THE INVENTION

It is therefore an object of this invention to provide a full service television system capable of delivering a high number of high quality television signals.

It is another object of this invention to provide a full 60 service television system capable of using advanced communications techniques to deliver a high number of high quality television signals.

It is still another object of this invention to provide a full service television system capable of sustaining two-way 65 communications between a service provider and a service subscriber.

It is vet another object of this invention to provide a full service television system capable of delivering advanced television services such as a comprehensive channel navigator, an interactive program guide, Impulse Pay-Per-View activation, Near-Video-On-Demand programming, Video-On-Demand programming, and advanced configuration controls.

It is a further object of this invention to provide a full service television system capable of delivering services such 10 as World Wide Web browsing, Internet E-Mail, and online services.

These and other objects of the present invention are achieved by providing a full service television system which incorporates digital and analog programs and services, an advanced communications network, and a fully programmable set-top terminal capable of advanced television and online services.

In the preferred embodiments of the present invention, the full service television system is implemented as a cable television system. Although a cable television system is described herein, the present invention, and all of its features, could be implemented in other forms of cable television systems, or in Direct Broadcast Satellite (DBS) systems, Multi-channel Multi-point Distribution Systems (MMDS), Asymmetric Digital Subscriber Loop (ADSL) systems, Local Area Network (LAN) systems, and Wide Area Network (WAN) systems, for example.

Preferred cable television system implementations of the present invention comprise a cable headend, at least one fiber transport, at least one distribution hub, at least one hybrid fiber coax plant, and a plurality of set-top terminals. In these implementations, the cable headend provides programs, services, and overall system control for the cable television system; the fiber transports, distribution hubs, and hybrid fiber coax plants provide an advanced communication network for the cable television system; and the set-top terminals provide interfaces, processing, and storage assets in the subscriber's home to facilitate the implementation of advanced television and online services.

In order to provide programs, services, and overall system control for the cable television system of the preferred embodiments of the present invention, the cable headend incorporates digital and analog satellite receivers, a broad-45 cast cable gateway, integrated receiver decoders, analog scrambling and modulation, application and media servers, an addressable controller, a digital switch or multiplexer, and an interactive cable gateway. Although these elements will be described herein as distinct functions, each could be implemented as a single device, as a composition of devices, or as a portion of a device.

Programs and services which are provided by the cable headend are primarily supplied to the cable headend through analog and digital satellite broadcasts and through digital 55 data storage. The cable headend may also receive programs and services from sources such as analog off-air signals, digital off-air signals, and locally originated signals, for

Analog and digital satellite broadcasts are received at the cable headend by a plurality of analog and digital satellite receivers. Integrated receiver decoders within the cable headend control the reception of the analog satellite broadcasts and analog scrambling and modulation converts the analog signals into a format suitable for transmission over the cable system's communication network. Similarly, a broadcast cable gateway within the cable headend controls the reception of the digital satellite broadcasts and converts

39

example.

the digital signals into a format suitable for transmission over the cable system's communications network.

Programs and services are also supplied to the cable headend through digitally stored data in application and media servers. Programs and services stored in the applica-5 tion and media servers are transmitted to the cable system's communication network by first transmitting the signals through a digital switch or multiplexer and then through an interactive cable gateway. The digital switch or multiplexer may be implemented through the use of an Asynchronous 10 Transfer Mode switch, a Digital Video Broadcast Asynchronous Serial Interface (DVB ASI), or other suitable means. The application servers may be connected directly to the digital switch or multiplexer, or may be connected to the digital switch or multiplexer via an intermediate network. 15 The media servers, however, should be connected to the digital switch or multiplexer directly because of the high bandwidth requirements of the media servers and the limited bandwidth capabilities of present day networks. Programs and services transmitted through the digital switch or mul- 20 tiplexer from the application and media servers are converted by the interactive cable gateway to a format suitable for transmission in the cable system's communication network. By connecting the application and media servers to the interactive cable gateway through the digital switch or  $_{25}$ multiplexer, a cable system operator is enabled to add new application and media servers to the cable television system as the new servers become required.

Overall system control is provided by the cable headend primarily through the operation of an addressable controller. 30 The functions performed by the addressable controller may include, for example, controlling the cooperation and interoperation of all equipment in the cable headend, managing the cable television system's communication network, controlling all equipment located in the system's communication network, managing and configuring the set-top terminals (preferably both set-top terminals of the present invention as well as set-top terminals deployed at the time of implementation of the present invention), controlling the operation of the distribution hubs, controlling the operation  $_{40}$ of the interactive cable gateway, and controlling the distribution of programs and services from the integrated receiver decoders, broadcast cable gateway, application servers, and media servers to the set-top terminals.

The communication network of the cable television sys- 45 tems of the preferred embodiments of the present invention comprise at least one fiber transport, at least one distribution hub, and at least one hybrid fiber coax plant. The communications network preferably shall include analog channels with Vertical Blanking Interval (VBI) signals, Forward 50 Application Transport (FAT) channels, Forward Data Channels (FDC), and Reverse Data Channels (RDC). Analog channels with VBI signals are used to maintain downward compatibility with existing cable television equipment. FAT channels are used to provide to the set-top terminals com- 55 pressed digital content, such as video, audio, applications, control messages, and broadcast data, for example. Forward Data Channels are used to carry to the set-top terminals out-of-band Internet Protocol (IP) datagrams containing messages regarding matters such as conditional access, 60 entitlement, broadcast data, network management, general messaging, application download, external device data services, and Variable Bit-Rate (VBR) download, for example. Furthermore, all Interactive Program Guide data is carried to the set-top terminals exclusively over the out-of-65 band Forward Data Channels. Reverse Data Channels are used to carry from the set-top terminals to equipment within

the cable headend, IP datagram messages regarding matters such as network management, general messaging, external device data services, and program and service control and activation, for example.

The fiber transports carry signals between the cable headend and the distribution hubs and are preferably each physically configured in a ring connecting typically five distribution hubs to the cable headend. Each of the fiber transports comprises a bundle of at least one fiber optic cable, at least one of which is used by each distribution hub on the physical ring of each fiber transport. By using selected fiber optic cables within the fiber transport's bundle, the distribution hubs may be connected to the cable headend in a logical "ring," wherein each hub is connected to the headend through adjacent hubs, in a logical "star," wherein each hub is connected directly to the headend, or in any other logical configuration.

The distribution hubs comprise a plurality of data channel gateways, each of which are used to transceive data messages sent between the cable headend and the set-top terminals. The data channel gateways provide routing functions, modulation functions on the signals going to the set-top terminals, and demodulation functions on the signals coming from the set-top terminals. The routing, modulation, and demodulation functions performed by the data channels gateways are all controllable by the addressable controller within the cable headend.

The hybrid fiber coax plants connect the distribution hubs to the set-top terminals and each comprise fiber optic cable, 30 a node, and a plurality of coaxial cables. The node in each hybrid fiber coax plant is used to convert optical signals to electrical signals and electrical signal to optical signals so that two-way communication can be maintained over the fiber optic and coaxial cables connecting the distribution 35 hubs and set-top terminals.

The digital and analog programs and services furnished by the cable headend are presented to the cable subscribers by set-top terminals within their homes. In the preferred embodiments of the present invention, the set-top terminals each comprise a central processing unit, memory, a memory management unit, communications circuitry, I/O control circuitry, and audio and video output circuitry. Each set-top terminal is controlled by the central processing unit executing operating system and application software stored within the memory. The memory management unit is used to simplify and oversee the interaction between the central processing unit and the memory. Communications circuitry in the set-top terminal receives, demodulates, decrypts, decodes, and descrambles programs and services transmitted by the cable headend. Additionally, the communication circuitry also provides control over the two-way digital data transmissions between the headend and the set-top terminal. I/O control circuitry is provided to control the user interaction with the set-top terminal through a keypad, LED display, and remote control. Also, the I/O control circuitry interfaces the set-top terminal to external equipment through an I/R transmitter, an accessories bus, and interfaces such as Ethernet 10-base-T, P1394, and SPDIF, for example. Audio and video control circuitry in each set-top terminal provides graphics generation, audio synthesis, and real-time digital video processing, and generates the outputs necessary to interface the set-top terminal to the subscriber's home audio and video system. These audio and video outputs may include, for example, AC-3 audio, baseband audio, RF video, S-Video, and baseband video outputs.

In the preferred embodiments of the present invention, application software within the set-top terminal provides the

advanced cable services desired by many cable subscribers. These services include a comprehensive channel navigator, an interactive program guide, Impulse Pay-Per-View activation, Near-Video-On-Demand programming, Video-On-Demand programming, and advanced configuration controls. Additionally, because the set-top terminal is designed to be upgradable after deployment by software downloads from the cable headend, new services may be added to the set-top terminals as the new services become available.

by the application software of the set-top terminal enable the cable subscriber to more easily navigate through the abundance of programming and services which are available in the preferred embodiments of the present invention. For example, a program information banner may be displayed whenever the user changes channels to help the user identify programs being presented on each channel. This banner may include: the channel's call sign, number, and logo; the program's name, running time, and elapsed time; the current time; a brief description of the current program; information 20 regarding the program following the current program; or any other information of interest to the viewer.

The navigation controls of the preferred embodiments of the present invention utilize a plurality of tables to crossreference channel numbers to the type, source, and descrip- 25 tion of programs and services provided by the cable system. These tables create a level of indirection between the displayed channel number and the programs and services being provided, and thereby allow a single mechanism, such as a channel number, to control a variety of different types and sources of programs and services. Unlike traditional cable systems in which channel numbers are fixed to the analog broadcast frequency of the corresponding television station, this arrangement also allows programs and services to be arranged in any channel number order regardless of how they are transmitted to the set-top terminals. For example, a channel table might identify a channel number 1 as being associated with a video service that comes from a source number 10. Alternatively, channel number 1 could be associated with a music service that comes from a source number 40 1. By identifying the type of service associated with each channel, the set-top terminal remains aware of whether software needs to be executed in order to implement a particular service when the corresponding channel number is selected by a subscriber. For example, if a channel number 45 titles beginning with other letters once an end of the program 10 corresponding to a World Wide Web browsing or Internet E-Mail service is selected by a subscriber, a service type identifier in a service table indexed by channel number might instruct the set-top terminal to execute the appropriate World Wide Web browser or Internet E-Mail software. 50 Furthermore, using tables to cross reference channel numbers to sources of programs and services allows channel settings (such as favorite and blocked channels) to be identified with the sources rather than the channel numbers of particular programs and services. In this way, channel 55 settings stay with the corresponding programs and services even when their channel numbers are rearranged by the cable provider.

A browse feature is also provided by the comprehensive navigation controls in the preferred embodiments of the 60 present invention. The browse feature presents a banner to the user through which the user can identify other programs or services that are, were, or will be available for viewing on other channels. Similarly to the program information banner, the browse banner may include: a channel's call sign, 65 number, and logo; a program's name, running time, and elapsed time; the current time; a brief description of the

6

current program; information regarding a program following the browse program; or any other information of interest to the viewer.

The preferred embodiments of the present invention also provide channel settings controls which enable the cable subscriber to fully configure the set-top terminal to operate as desired. For example, the subscriber may: assign channels to a favorite channel list; block channels based upon channel number, time, program rating, genre, etc.; setup timers to The comprehensive channel navigation controls provided 10 record a particular program; turn the set-top terminal on or off at a particular time; and remind the subscriber that a particular program is on or that a tape has to be put in an attached VCR to record a program airing in the near future.

An interactive program guide within the set-top terminal 15 of the preferred embodiments of the present invention further allows the user to easily operate the set-top terminal and navigate through the abundance of programs and services available in the cable television system. This interactive program guide may have any of at least three main modes: a time mode, a theme mode, and a title mode. In the time mode, program information is displayed in an arrangement utilizing a grid with rows corresponding to channel numbers and columns corresponding to times. By navigating through this grid the user may identify and review information regarding programs which were, are, or will be available for viewing. The theme mode of the present invention displays program information on programs which were, are, or will be available for viewing based upon a user selected theme category. Once a theme category has been selected, all programs within that theme are displayed to the user. In some embodiments of the present invention, in addition to being able to scroll through the programs corresponding to the selected theme, the user may also scroll to other themes after an end of the list of programs corresponding to the 35 selected theme has been reached. Similar to the theme mode, the title mode lists and displays information on programs available for viewing based upon the titles of the programs. Once a first letter of the to-be-displayed programs has been selected, all programs having titles beginning with that letter which programs were, are, or will be available for viewing are displayed to the user. As with themes, in some embodiments of the present invention, the user is not limited to viewing only those programs with titles beginning with the selected letter, but rather the user may scroll to programs titles beginning with the selected letter has been reached.

All modes of the interactive program guide of the preferred embodiments of the present invention may also include a highlighted channel banner, a highlighted program summary, a program viewing window, and mode indicators. The highlighted channel banner may indicate the call sign, channel number, and channel logo of the channel highlighted in the interactive program guide display. The highlighted program summary may indicate the title, running time, description, and characteristics of the program highlighted in the interactive program guide display. The program viewing window may, for example, display the program being viewed prior to entering the interactive program guide, a program selected from the interactive program guide, or a program selected at the headend, and the content of the program in the program viewing window may incorporate any of the programs or services which can be displayed by the set-top terminal. The program viewing window may also incorporate a time and channel banner indicating the current time and the channel being displayed in the program viewing window. The mode indicators may indicate to the user of the interactive program guide the

current mode of the interactive program guide and how to activate other available modes of the interactive program guide.

The interactive program guide of the preferred embodiments of the present invention also facilitates rapid navigation to programs selected by the user. Once the user has found a desired program in the interactive program guide, the user may, by pressing a single key, choose to switch to the program in cases where the program is currently being transmitted, set a reminder timer to remind the user about the program in cases where the program is a future transmission, or select to record the program in all cases.

Impulse Pay-Per-View (IPPV) program purchasing is also facilitated in the preferred embodiments of the present invention. Through Impulse Pay-Per-View, a user is able to 15 request a Pay-Per-View event from the set-top terminal's keypad or remote control. Upon the user selecting an IPPV program, either through the interactive program guide, manual channel selection, or setting a record timer, the set-top terminal automatically identifies channels and pro-  $_{\rm 20}$ grams which are IPPV, queries whether the user would like to purchase the selected IPPV channel or program, and authorizes the purchase if the user wishes to do so. The preferred embodiments of the present invention may also allow the user to view summaries of past and future IPPV purchases and cancel future purchases. Additionally, the IPPV features of the preferred embodiments of present invention may provide for free preview screening of IPPV events, countdown timers to the display of an IPPV event, and automatic reminders that an IPPV event is about to 30 begin if the user has changed channels between the time of ordering and the time of the IPPV event.

Near-Video-On-Demand (NVOD) and Video-On-Demand (VOD) programming may also be implemented in the preferred embodiments of the present invention. NVOD 35 programming operates by transmitting each NVOD program on a plurality of sources, each of which sources is a fixed time period out of phase with the others. Upon a request to view an NVOD program, the set-top terminal displays on an NVOD channel the next beginning source corresponding to 40 that NVOD program. Since a plurality of NVOD sources are associated with each NVOD channel, the set-top terminal simply selects which source to display based upon the time when the user selects to view the program on the NVOD channel. NVOD programming also facilitates pausing, skip- 45 of a set-top terminal of one embodiment of the present ping forward, and skipping backward of NVOD programs. This is accomplished by switching sources of the NVOD program. For example, to pause an NVOD program, the set-top terminal displays a pause barker for the period of the time delay between the transmissions of consecutive sources 50 of the NVOD program. Once the period of the time delay has passed, the set-top terminal displays the next source of the program. By selecting the subsequent transmission, the NVOD program appears to have been paused for the period of the time delay. Similarly, skipping forward and skipping 55 backward are achieved by switching to another source for the NVOD program without waiting for the period of the time delay. For example, skipping forward switches to a transmission which began prior to the currently viewed transmission, and skipping backward switches to a trans-60 mission which began after the currently viewed transmission. By switching to a different source of the NVOD transmission, the NVOD program appears to have jumped by the period of the time delay between transmissions.

Video-On-Demand is facilitated in the preferred embodi- 65 ments of the present invention primarily by the media servers' ability to deliver high-speed digital data to the

subscribers' set-top terminals. Upon a request to view a VOD event from a user, a media server capable of delivering the VOD event begins digitally transmitting the program to the cable subscriber's set-top terminal. Unlike traditional broadcasts, typically this transmission is received only by the user who requested the VOD event. Because of this, a subscriber may select to begin viewing the program at any time, and may also select to suspend (pause), reverse (rewind), or accelerate (fast forward) the program being 10 transmitted.

Finally, the preferred embodiments of the present invention also allow for the transmission of messages to one or more users. These messages may be sent to all subscribers, in the event of an emergency broadcast for example, or only one, in the event of a past due balance for example. This message system could also be used to send a message from one party within a household to another, for example, an instruction by a parent to a child, or from one household to another, thereby effecting a local messaging system within the cable system's community. Additionally, these messages may be configured to activate a service within a subscriber's set-top terminal. For example, upon receipt of a message from the headend, a set-top terminal could be caused to automatically turn on, turn on an attached television set, and display an emergency news broadcast. In this way a subscriber would be alerted to an impending crisis even if the subscriber was not watching television at the time of the transmission.

#### BRIEF DESCRIPTION OF THE DRAWINGS

The above and other objects and advantages of the present invention will be apparent upon consideration of the following detailed description, taken in conjunction with the accompanying drawings, in which like reference characters refer to like parts throughout, and in which:

FIG. 1 is a system-wide block diagram of a cable television system of one embodiment of the present invention;

FIG. 2 is a system-wide schematic diagram of a cable television system of one embodiment of the present invention:

FIG. 3 is a block diagram of a set-top terminal of one embodiment of the present invention;

FIG. 4 is a flow diagram of a channel navigation function invention;

FIG. 5 is a data structure diagram illustrating a channel cross-referencing function of a set-top terminal of one embodiment of the present invention;

FIGS. 6-7 are flow diagrams illustrating a browse function of a set-top terminal of one embodiment of the present invention:

FIG. 8 is layout diagram illustrating a browse banner of one embodiment of the present invention;

FIGS. 9-13 are flow diagrams illustrating channel settings and general settings functions of a set-top terminal of one embodiment of the present invention;

FIG. 14 is an illustrative screen display of a general settings menu of a set-top terminal of one embodiment of the present invention;

FIG. 15 is a flow diagram illustrating a general settings function of a set-top terminal of one embodiment of the present invention;

FIGS. 16-17 are illustrative screen displays of the time mode of an interactive program guide of a set-top terminal of one embodiment of the present invention;

25

FIG. 18 is a flow diagram illustrating entry, navigation, and tuning within the time mode of an interactive program guide of a set-top terminal of one embodiment of the present invention:

FIG. 19 is a flow diagram illustrating switching modes within an interactive program guide of a set-top terminal of one embodiment of the present invention;

FIGS. 20-21 are illustrative screen displays of the theme mode of an interactive program guide of a set-top terminal of one embodiment of the present invention;

FIGS. 22-23 are illustrative screen displays of the title mode of an interactive program guide of a set-top terminal of one embodiment of the present invention;

of an interactive program guide of a set-top terminal of one embodiment of the present invention;

FIG. 28 is a flow diagram illustrating an Impulse Pay-Per-View function of a set-top terminal of one embodiment of the present invention:

FIG. 29 is an illustrative screen display of an Impulse Pay-Per-View barker of an Impulse Pay-Per-View function of a set-top terminal of one embodiment of the present invention;

FIGS. 30–32 are flow diagrams illustrating the operation of an Impulse Pay-Per-View function of a set-top terminal of one embodiment of the present invention;

FIGS. 33-34 are flow diagrams illustrating the operation of a Near-Video-On-Demand function of a set-top terminal of one embodiment of the present invention; and

FIG. 35 is an illustrative screen display of a messaging function of a set-top terminal of one embodiment of the present invention.

## DETAILED DESCRIPTION OF THE INVENTION

Referring to FIG. 1, a cable television system 1 of one embodiment of the present invention is shown. As illustrated, system 1 comprises five primary components: a 40 headend 2; at least one fiber transport 3; at least one distribution hub 4; at least one hybrid fiber coax plant 5; and a plurality of set-top terminals 6. Headend 2 provides the primary source of programs, services, and control of system 1. Programs, services, and control signals are delivered to 45 the subscribers' set-top terminals 6 from headend 2 by transmitting signals through fiber transport 3, distribution hub 4, and hybrid fiber coax plant 5. These transmissions may be in the form of broadcasts to all set-top terminals, narrowcasts to a group of set-top terminals, multicasts to a 50 list of particular set-top terminals, or unicasts to single set-top terminals. In a preferred embodiment of system 1, the subscribers may also interact with the programs and services provided by headend 2. This is accomplished by set-top terminals 6 in the subscribers' homes transmitting 55 ranges of 5 to 40 MHz and 70 to 130 MHz, respectively. signals back through hybrid fiber coax 5, distribution hub 4, and fiber transport 3 to headend 2. In this way, a two-way, interactive, cable television system is provided. Alternatively, the present invention could also be implemented using a one-way cable television system wherein 60 signals are only transmitted from headend 2 to set-top terminals 6.

In order to provide the programs, services, and control of system 1, headend 2 includes a plurality of digital satellite receivers 10, a Broadcast Cable Gateway (BCG) 11, a 65 plurality of analog satellite receivers 12, a plurality of Integrated Receiver Decoders (IRD) 13, analog scrambling

and modulation circuitry 20, an Addressable Controller (AC) 14, a plurality of application servers 15, a plurality of media servers 16, a digital switch or multiplexer 17, and an Interactive Cable Gateway (ICG) 18. Although these elements of headend 2 are described as single functions, each could be implemented as a single device, as a plurality of devices, or as part of a single device.

The programs and services generated by headend 2 are received from four primary sources: analog satellite trans-10 missions from analog service providers, digital satellite transmissions from digital service providers, application programs and services on application servers 15, and media programs and services on media servers 16. Programs and services may also be received at headend 2 from other FIGS. 24–27 are flow diagrams illustrating the operation 15 sources such as analog off-air signals, digital off-air signals, and locally originated signals, for example. Analog and digital satellite transmissions typically provide the traditional forms of television broadcast programs and services, including programs and services such as television programs 20 and information services, for example. Application servers typically provide executable code and data for application specific services such as database services, network management services, transactional electronic commerce services, system administration console services, application specific services (such as stock ticker, sports ticker, weather, and Interactive Program Guide data), resource management services, connection management services, subscriber care services, billing services, operation system services, and object management services, for example. Media servers provide time-critical media assets such as MPEG-2 encoded video and audio, MPEG-2 encoded still images, bit-mapped graphic images, PCM digital audio, three dimensional graphic objects, application programs, and application data files, for example. Although specific examples of programs 35 and services which may be provided by sources such as analog and digital satellite transmissions, application servers, and media servers are given herein, other programs and services, or programs and services listed herein as being provided by any other of these sources, could be provided by any of these sources without departing from the spirit and scope of the present invention.

> In order to provide this multitude of programs and services to the subscriber's home on a single coaxial cable, these signals are modulated onto a plurality of 6 MHz Frequency Division Multiplexed (FDM) channels in the RF spectrum from 5 MHz through 860 MHz. More specifically, the 6 MHz FDM channels in the present invention can be used to carry analog channels with Vertical Blanking Interval (VBI) signals, Forward Application Transport (FAT) channels, Forward Data Channels (FDC), and Reverse Data Channels (RDC). In one embodiment of the present invention, the frequencies of the analog channels are in the range of 50 to 500 MHz, the FAT channels are in the range of 500 to 750 MHz, and the FDCs and RDCs are in the Although illustrations of the bandwidth, upper limits, and lower limits for these channels are given herein, these figures could be altered to suit the individual needs and capabilities of any system in which the present invention is implemented without departing from the spirit and scope of the present invention. For example, 1 MHz FDM channels could be implemented wherein each of the analog channels, FAT channels, Forward Data Channels, and Reverse Data Channels utilize different sections of the RF spectrum.

> Analog programs and services are received from satellite transmissions in the preferred embodiments of the present invention by analog satellite receivers 12, integrated

15

25

30

35

40

45

60

receiver decoders 13, and analog scrambling and modulation circuitry 20. Analog satellite receivers 12 typically receive the satellite transmissions from the analog service providers in a modulated and scrambled NTSC format. Integrated Receiver Decoders 13 demodulate and descramble the satellite signals into NTSC signals, and then analog scrambling and modulation circuitry scrambles using the cable system's scrambling method, if desired, and modulates the NTSC signals onto an analog 6 MHz FDM channel. The FDM modulation frequencies and scrambling techniques used for the NTSC signals are preferably selected to maintain downward compatibility with analog set-top terminals which may be deployed at the time of implementation of the present invention. The demodulation, descrambling, scrambling, and modulation functions performed by Integrated Receiver Decoders 13 and analog scrambling and modulation circuitry 20 could alternatively be performed by other dedicated devices such as satellite receivers, satellite decoders, NTSC scramblers, and NTSC modulators, for example.

Digital services are received from satellite transmissions 20 by digital satellite receivers 10. The signals received by digital satellite receivers 10 typically arrive in Quadrature Phase Shift Key (QPSK) modulated, encrypted MPEG-2 transport stream format. Once the satellite transmissions have been received by the digital satellite receivers, Broadcast Cable Gateway (BCG) 11 converts the transmissions signals for transmission over the cable system's communication network under the control of addressable controller 14. Broadcast Cable Gateway 11 demodulates, applies Forward Error Correction (FEC), if desired, and decrypts the satellite transmission to recover an MPEG-2 transport stream. The MPEG-2 transport stream may then be manipulated by BCG 11 to remove unwanted programs from the stream to form an MPEG-2 payload. BCG 11 then encrypts the payload (if desired) and modulates it onto a Forward Application Transport (FAT) 6 MHz FDM channel. The modulation used on the FAT channels is preferably 64 or 256 Quadrature Amplitude Modulation (QAM), which enables the channels to carry digital data at rates typically in the range of 27 or 38 Mbps, respectively. By using MPEG-2 payloads, the present invention provides an increase in the number of programs and services that can be transmitted on a 6 MHz channel over that available with analog technology by digitally compressing and combining a plurality of programs and services into a single MPEG-2 payload.

Application and media programs and services are provided by application and media servers 15 and 16 under the control of addressable controller 14 through digital switch or multiplexer 17, interactive cable gateway 18, and data channel gateways 19 in distribution hubs 4. The programs 50 and services provided by application and media servers 15 and 16 are preferably provided in MPEG-2 transport stream format. Addressable controller 14 may oversee the distribution of programs and services by servers 15 and 16 by processing requests for programs and services from the 55 set-top terminals, instructing the servers when, how, and where to deliver a requested program or service, and directing the programs and services through the digital switch or multiplexer to the interactive cable gateway and data channel gateways in the distribution hubs.

Digital switch or multiplexer 17 connects servers 15 and 16 to addressable controller 14, interactive cable gateway 18, and data channel gateways 19 in distribution hubs 4. Because the programs and services provided by application servers 15 typically do not require high bandwidth, these 65 servers may be connected to digital switch or multiplexer 17 directly (as shown) or via intermediate networks. Media

servers 16, however, do require a great deal of bandwidth, and accordingly should be connected to digital switch or multiplexer 17 or interactive cable gateway 18 directly until intermediate networks with sufficient bandwidth become available. Furthermore, to achieve their high bandwidth requirement, media servers 16 should incorporate storage devices utilizing interfaces achieving at least the speeds of SCSI Fast and SCSI Wide interfaces, with devices achieving the speeds of Ultra SCSI and Fiber Channel interfaces being 10 preferred.

Interactive Cable Gateway (ICG) 18 processes the servers' signals so that they may be transmitted over the cable system's communication network. Signals received at ICG 18, either through digital switch or multiplexer 17 or from servers 15 or 16 directly, are encrypted, if desired, subjected to Forward Error Correction (FEC), if desired, and modulated onto a 6 MHz FAT channel using 64 or 256 Quadrature Amplitude Modulation (QAM).

The analog channels, forward application transport channels, forward data channels, and reverse data channels are transmitted between the cable headend and the set-top terminals over the cable systems' communication network. As shown in FIG. 2, this network comprises at least one fiber transport 3, at least one distribution hub 4, and at least one hybrid fiber coax plant 5.

Each fiber transport 3 connects headend 2 to at least one distribution hub 4. Typically fiber transport 3 is physically configured as a ring of a bundle of fiber optic cables. In this configuration, six cables in the bundle of each fiber transport **3** are usually dedicated to each hub **4** on the ring and each hub 4 is typically within twenty miles of the headend 2. By using selected fiber optic cables within the fiber transport's bundle, the distribution hubs may be connected to the cable headend in a logical "ring," wherein each hub is connected to the headend through adjacent hubs, in a logical "star," wherein each hub is connected directly to the headend, or in any other logical configuration. In cases in which a distribution hub 4 is more than a limiting distance (e.g., 20 or 60 miles) from headend 2, an intermediate distribution hub 4 may need to be used to repeat the signals in fiber transport 3. An advantage of configuring fiber transport 3 as a ring is that no distribution hub 4 becomes cut off from headend 2 by a single break in fiber transport 3.

Hybrid Fiber Coax Plants 5 connect distribution hubs 4 to set-top terminals 6. In the preferred embodiment, hybrid fiber coax plants 5 comprise a plurality of fiber optic cables 25, a plurality of nodes 26, and a plurality of coaxial cables 27. A plurality of Radio Frequency (RF) amplifiers (not shown) may also be required in intermittent spacing throughout coaxial cables 27 to compensate for losses which occur when the coaxial cable is split to connect each set top terminal. Nodes 26 are used to convert the optical signals in fiber optic cables 25 generated by the distribution hub 4 into electrical signals for transmission on coaxial cables 27 to set-top terminals 6. Return signals from set-top terminals 6 on coaxial cables 27 are converted to optical signals by nodes 26 for transmission in fiber optic cable 27 to distribution hubs 4.

As shown in FIG. 1, each distribution hub 4 comprises a plurality of data channel gateways 19 which support the Forward and Reverse Data Channels between headend 2 and set-top terminals 6. In the preferred embodiment of the present invention, the signals in the Forward and Reverse Data Channels between headend 2 and data channel gateways 19 are Internet Protocol datagrams. Between data channel gateways 19 and set-top terminals 6, these Internet

30

35

Protocol datagrams may be encrypted or decrypted, if desired, and QPSK modulated or demodulated. Accordingly, data channel gateways 19 may include routing, encryption, decryption, QPSK modulation, and QPSK demodulation functions.

Referring to FIG. 3, one embodiment of a set-top terminal 6 of the present invention is illustrated. As shown, a set-top terminal 6 comprises a Central Processing Unit (CPU) 30, a Memory Management Unit (MMU) 31, memory 32 comprising NVRAM, DRAM, Flash Read Only Memory 10 (ROM), and ROM, an MPEG-2 decompression unit 33, an A/D converter 34, an IP router 35, a security unit 36, a QAM 64/256 demodulator 37, an NTSC decoder 38, a QPSK demodulate unit 39, a QPSK modulate unit 40, an in-band tuner 41, an out-of-band tuner 42, an out-of-band transmitter 15 43, an NTSC encoder 44, an RF modulator 61, an RF output 45, an S-Video output 47, a baseband video output 48, a graphics subsystem 46, an audio subsystem 49, an AC-3 audio output 50, a baseband audio output 51, an I/O subsystem 52, a keypad 53, an LED display 54, an IR receiver 55, an IR transmitter 56, an accessories bus interface 57, and 20 a 10-base-T interface 58.

Controlling the operation of set-top terminal 6 is Central Processing Unit 30. Preferably CPU 30 is a processor that can support 32 bit arithmetic and logical operations, that can operate at speeds of at least 25 MIPS, and that supports a system of dynamically prioritizable hardware and software interrupts. An example of a suitable processor for CPU 30 is the SUN Micro-Systems micro-SPARC core. CPU 30 operates by executing instructions stored in memory 32 under the control of an operating system such as the PowerTV Operating System by PowerTV, Inc. of Cupertino, Calif. CPU 30 accesses memory 32 through Memory Management Unit 31. MMU 31 provides memory protection for application processes and the kernel, and provides a flat address space for user processes.

Memory 32 comprises Non-Volatile Random Access Memory (NVRAM), Dynamic Random Access Memory (DRAM), Flash Read Only Memory (ROM), and Read Only Memory (ROM). NVRAM is used primarily for the storage of user settings and set-top terminal configuration settings such as parental control codes, favorite channel line ups, set-top terminal setups, channel maps, authorization tables, and Forward Data Channel address assignments, for example. At least 2 kbytes of NVRAM should be provided in memory **32**. Dynamic RAM is used for most application 45 and operating system storage requirements such as the stack, heap, graphics, Interactive Program Guide data, channel map, VCR codes, marketing data, and usage data, and functions such as MPEG-2 video decompression, AC-3 audio decoding, and video manipulation, for example. At 50 least 3 Mbytes of Dynamic RAM should be provided in memory 32. Flash ROM is used primarily for the storage of resident application software, as well as patches to the operating system and application software which are downloaded to the set-top terminal from the headend after the 55 set-top terminal has been deployed in the subscriber's home. At least 1 Mbyte of Flash ROM should be provided in memory 32. ROM is used primarily for the storage of the operating system. At least 1 Mbyte of Read Only Memory should be provided in memory 32. Although specific uses of 60 the NVRAM, DRAM, Flash ROM, and ROM are illustrated herein, these memory elements could be used for uses not listed and uses listed as corresponding to other elements without departing from the spirit and scope of the present invention. 65

Frequency Division Multiplexed (FDM) signals from headend 2 are initially received from Hybrid Fiber Coax

Plant 5. In-band tuner 41 receives programs and services transmitted to the set-top terminal on analog channels and Forward Application Transport channels. These programs and services include analog programs and services from analog satellite broadcasts, digital programs and services from digital satellite broadcasts, some digital programs and services from application servers, and digital programs and services from media servers. NTSC decoder 38 receives the analog programs and services from in-band tuner 41 and produces NTSC baseband signals. QAM 64/256 demodulator 37 receives the digital programs and services from in-band tuner 41 and demodulates the signal into MPEG-2 payloads. Out-of-band tuner 42 receives only incoming IP datagram messages from headend 2 on the Forward Data Channel. Messages which are transmitted from the headend to the set-top terminals in Internet Protocol datagrams on the Forward Data Channel include Interactive Program Guide data messages as well as other data and control messages. The messages received by out-of-band tuner 42 are QPSK demodulated by QPSK demodulator 39 to reveal the IP datagrams. The analog NTSC baseband signals, the digital MPEG-2 payloads, and the digital IP datagrams are descrambled (if necessary), decrypted (if necessary), and screened by security unit 36. Additionally, security unit 36 provides encryption, key management, authentication, and secure transaction functions, and prevents downloading of viruses by authenticating trusted sources, vandalism of software, theft of services, falsified orders by using electronic signatures, tampering with the set-top terminal, and direct cloning or remanufacturing of the set-top terminal.

After descrambling, decryption, and screening by security unit 36, the baseband signals, MPEG-2 payloads, and IP datagrams are passed on to the Analog-to-Digital converter 34, MPEG-2 decompress unit 33, and IP router 35. As their names imply, Analog-to-Digital converter 34 converts the NTSC baseband signals to digital signals; MPEG-2 decompress unit 33 decompresses the MPEG-2 payloads; and IP router 35 routes the IP datagrams toward their ultimate destination.

Outgoing IP datagram messages are also processed by IP router **35**. After routing the outgoing IP datagrams, security unit **36** screens and encrypts the IP datagrams (if necessary). The IP datagrams are then QPSK modulated by QPSK modulator **40** and transmitted to Hybrid Fiber Coax Plant **5** by out-of-band transmitter **43**.

The video and audio outputs of set-top terminal 6 are generated by graphics subsystem 46, audio subsystem 49, NTSC encoder 44, and RF modulator 61. Graphic subsystem 46 produces graphic images and scales MPEG-2 and NTSC video. NTSC encoder 44 generates S-Video output 47 and baseband video output 48 from digitized MPEG-2 and NTSC video. Audio subsystem 49 produces the audio outputs for set-top terminal 6 including AC-3 audio output 50 and baseband audio output 51. RF modulator 61 generates NTSC RF output 45 necessary to drive a television without S-Video or baseband inputs from signals received from NTSC encoder 44 and audio subsystem 49.

I/O subsystem **52** controls the input and output controls and the 10-base-T computer interface for set-top terminal 6. As illustrated in FIG. **3**, I/O subsystem **52** receives inputs from keypad **53**, I/R receiver **55**, accessories bus **57**, and 10-base-T interface **58**. I/O subsystem **52** also produces outputs to LED display **54**, I/R transmitter **56**, accessories bus **57**, and 10-base-T interface **58**. Keypad **53** enables the user to control set-top terminal **6** without requiring the use of a remote control **59**. LED display **54** provides a numeric display for channel or time indication, and a plurality of

25

single LEDs to indicate statuses such as power on, message waiting, set-top output disabled, etc. I/R receiver 54 is used to receive and digitize input from remote control 59. I/R transmitter 56 is used to control a VCR 60 or send updates to remote control 59. Accessories bus 57 is used to connect to external equipment such as keyboards, joysticks, mouses, I/R transmitters, etc. 10-base-T interface can be used to connect to Ethernet interfaces in equipment such as routers, personal computers, or home entertainment equipment.

FIGS. 4 through 35 illustrate the operation of preferred 10 embodiments of the application software of set-top terminal 6 of the present invention. Referring to FIG. 4, the operation of the channel selection function of one embodiment of the present invention is shown. From a first channel display 100, the channel selection function changes channels in response to the depression of a channel up/down key 102 on set-top terminal 6 or its remote control 59. Such a depression causes a second channel display 106 to be displayed. In the preferred embodiment of the channel selection function, a program information banner 114 is displayed indicating the 20 current channel's channel number 116, the current channel's call sign 118, current time 120, the current program's name 123, running time 125, and elapsed time 127. Banner 114 may also include information regarding the program following the program currently being transmitted. Banner 114 is preferably displayed for a fixed period of time (e.g. 2 seconds) or until an information key 104 is depressed on set-top terminal 6 or its remote control 59. Pressing channel up/down key 102 again causes set-top terminal 6 to select the next channel in order. For example, as shown, pressing  $_{30}$ the up side of channel up/down key 102 causes the display to switch from channel 4 (KNBC) to channel 5 (HBO). Similarly to the initial display of second display 106, the initial display of a third channel display 108 may include a program information banner 122.

Additionally, in the preferred embodiments of the present invention, from a first channel display 100, pressing information key 104 causes a program information banner 124 to be displayed on first channel display 100. Similarly to program information banners 120 and 122, program infor- 40 mation banner 124 may display the current channel's channel number, the current channel's call sign, the current time, the current program name, the program's running time, and the program's elapsed time. Like banner 114, banner 124 may also include information regarding the program following the program currently being transmitted. Pressing information key 104 again with program information banner 124 displayed may cause a more detailed program information banner 126 to be displayed on first channel display 100. Unlike banners 114, 122, and 124, more detailed program 50 information banner 126 preferably does not display the running time and elapsed time but rather displays a brief description of the program's contents. As shown, program information banner 126 may omit the current program's name, or, as in the preferred embodiments, may include the 55 current program's name.

Alternatively to changing channels using channel up/down key 102 as illustrated in FIG. 4, channel selection may also be accomplished by entering the number of the channel desired on a numeric keypad. Such a keypad is 60 preferably present on remote control 59 and may also be present on set-top terminal 6. Channel selection using a numeric keypad is accomplished by entering the channel number on the numeric keypad one digit at a time from left to right, optionally preceded by zeros if the number of digits 65 in the channel number is less than the number of digits required for the channel selection function. For example, in

a set-top terminal with three-digit selection, a user would enter the channel number "125" by pressing the one (1) key, followed by the two (2) key, and followed by the five (5) key. As another example, to enter the number "50" on a threedigit selection set-top terminal 6, the user could enter the numbers zero, then five, then zero, or simply enter a five followed by a zero. In the later case, set-top terminal 6 would automatically add the leading zero to the channel number and select the new channel accordingly.

In the preferred embodiments, the channel selection function of the present invention utilizes a series of channel look-up tables as shown in FIG. 5. In order to select a particular channel number, set-top terminal 6 identifies the service associated with that channel using these tables. This may be accomplished by identifying the channel number in a channel table 101. Using channel table 101, set-top terminal 6 can identify a specific service associated with the channel through a pointer pointing from channel table 101 to a service table 103. For example, channel 5 is associated with a video service, channel 7 is associated with a split service, channel 12 is associated with a music service, channel 14 is associated with a NVOD service, channel 15 is associated with a VOD service, and channel 8 is associated with no (or a null) service. Other service types, such as a home shopping service, a still image library service, an online database service, a World Wide Web browsing service, an E-Mail service, etc., may also be available as indicated for channel 16.

From service table 103, terminal 6 can also identify the source of a channel's service and descriptive information for a channel's service. The source of a service can be determined from a parameter field within the service table which contains information that is sent to the service when the service is activated which information is specific to the 35 selected channel. The source of a channel's service is determined by referring to video parameter tables 105, split parameter tables 107, music parameter tables 109, NVOD parameter tables 127, VOD parameter tables 129, or other parameter tables 131 pointed to by the parameter reference 123 corresponding to the service in the service table 103 pointed to by the channel number in the channel table 101. For example, looking up channel 2 in table 101 identifies the channel as using service 1 in table 103, which is a video channel according to column 111 and comes from source 1 45 according to table 105 as indicated by column 123. Descriptive information, e.g., information that can be displayed to the user in the interactive program guide, program information banner, or browse banner which can be used to identify the channel, such as call sign, logo, etc., for a channel's service is determined by referring to column 125 in service table 103.

Split parameter tables 107 allow a channel to be associated with two or more services, each during different time periods, including services of different types if desired and accordingly different sources. For example, from channel table 101 the set-top terminal determines that channel 7 is associated with service 6. Looking to table 103, the set-top terminal determines that service 6 is a split service and that it should refer to split parameter table 107. By referring to table 107, the set-top terminal identifies that service 6 is associated with service 10 during time period one (time1) and service 11 during time period two (time2). The set-top terminal then refers to video parameter table 105 to determine that services 10 and 11 are associated with sources 8 and 9, respectively. Accordingly, selecting channel 6 will cause the set-top terminal to display source 8 during time period one and source 9 during time period two.

Similarly to video parameter table **105**, music parameter table **109** is provided to perform an identical function to table **105** but identify sources of music rather than sources of video. NVOD parameter table **127** provides information for NVOD programs which includes the number of sources and indication of each of the sources for the programs. VOD parameter table **129** provides information to set-top terminal **6** which enables it to provide VOD services to the cable subscriber, and other parameter table **131** provides information specific to other sources of programs and services.

By assigning channel settings based upon entries in service table 103 rather than entries in channel table 101, the present invention can withstand changes in channel line-ups by the cable operator without invalidating any of the user's channel settings. For example, once a parent configures the 15 channel settings for a service such as "MTV" so that the service is blocked, a subsequent change in the channel line-up by the cable service provider will not affect the service's blocked status. In other words, blocking a service on a channel 1 at a time 1 will still be effective to block that 20 service if the channel becomes available on channel 2 at a time 2. Similarly, other channel settings, such as favorite and record, operate in the same way. To prevent channel settings from ever becoming invalid during the life-time of the set-top terminal, in a preferred embodiment of the present 25 invention, services are never deleted from service table 103. As new services become available, reserved space or space which is dynamically allocated within service table 103 is assigned to the new service.

Because of the variety of services available to users of the 30 present invention, service table 103 may indicate to set-top terminal 6 how to process a request by a user to select a given channel. This determination may be made by inspecting service type field 111 in service table 103. For example, from channel table 101 and service table 103, the set-top 35 terminal can determine that channel 2 corresponds to a video channel. After making this determination, the set-top terminal may execute a program (or run a special routine within the running program that allows channel selection) which tunes to the frequency of the service's source by referring to 40video parameter table 105, descrambles the signal if necessary, and displays the channel's content. Other types of service may require more interaction by the set-top terminal. For example, a request to view a channel incorporating a World Wide Web browser might instruct the set-top terminal 45 to execute a resident copy of a web browser, request login information by the user, and establish a browsing session with the headend. Alternatively, the set-top terminal might request that a copy of a Web browser be downloaded to the set-top terminal from the headend and then execute the 50 program in response to this channel request by the user. In this way, the set-top terminal is not limited in the types of services that may become available to the user. New types of services may be added to the cable system's offerings by downloading a new service type module to the set-top 55 terminal wherein the module will be executed whenever the user selects a channel corresponding to that service.

To simplify the way in which requests for a service are made by different applications within set-top terminal **6**, a preferred embodiment of the present invention incorporates <sup>60</sup> a Uniform Resource Locator (URL) scheme, similar to that used on the Internet, to uniformly identify services required. Under this approach, services are identified by a URL (e.g., format://physical/logical/identity) which incorporates information about the format, physical location, logical location, <sup>65</sup> and identity, of the service required. For example, a service could be requested by the set-top terminal which resides on

a server at the headend. The URL for this service would identify that the service is in the headend's format, is located on a particular server at the headend, is located in a particular directory on that server, and may be found under a particular file name in that directory. Alternatively, a service could be requested which is resident in the set-top terminal. In this case, the service's URL might identify the service as being in a code segment format, located in the set-top terminal, within a particular block of memory, and at a particular memory address.

FIG. 6 illustrates the "Browse" mode of the present invention. The browse mode is entered by pressing the up, down, left, or right arrow keys whenever a program information banner or more detailed program information banner is being displayed. For example, from a television display 110 incorporating either a program information banner 124 or a more detailed program information banner 126, pressing up or down arrow keys 128 causes a browse information banner 132 to be displayed. Browse information banner 132 displays information for programs other than that currently being displayed on display 110. As shown, a program entitled "Comedy: D. Miller" is being displayed on display 110 (see program information banner 124). However, browse information banner 132 reflects information for a program entitled "CBS Sports." In this way the user can determine what other programs are available for viewing while still observing the currently selected program. By repeatedly pressing up or down arrow keys 128, information on other television programs on at the current time can also be displayed on browse information banner 132. Pressing information key 104 whenever a browse information banner 132 is displayed causes banner 132 to be replaced by a more detailed browse information banner 142 displaying a brief description of the browse program rather than the browse running time and elapsed time. As with the program information banner 126, browse information banner 142 may omit the browse program's name (as shown), or, as in the preferred embodiments, may include the browse program's name.

The browse mode of set-top terminal 6 can be exited by pressing channel up/down key 102, by pressing select key 136, by pressing information key 104 whenever more detailed browse information banner 142 is displayed, or by waiting a fixed period of time (e.g., 20 seconds) without pressing any remote control 59 or set-top terminal 6 keys. More particularly, pressing channel up/down key 102 with a browse information banner 132 displayed, causes the banner to be removed from the display, the channel tuner to select and display the next channel following the previously displayed channel (in this case channel 4 follows the previously displayed channel 3 since the up side of channel up/down key 102 was depressed), and a program information banner 133 to be displayed for the new channel as shown in channel display 106. Alternatively, pressing select key 136 with browse information banner 132 displayed causes set-top terminal 6 to tune to and display browse channel 138 and briefly display a program information banner 140.

The browse information banner can also be used to display information for programs on at times in the past or future. For example, as shown in FIG. 7, browse information banner 152 can be used to display information for a program airing in twenty minutes from the current time. This can be done, for example, as follows. From a program information banner 124 displayed within a television display 110, the browse mode of set-top terminal 6 is entered by pressing up arrow key 128. With the browse mode entered, a browse information banner 148 displays information for a browse

25

30

channel (i.e., channel 4, KNBC) during a browse period which straddles the current time (i.e., 8:10 pm). By pressing right arrow key 128, the browse period changes to the period for the next program on the browse channel. Alternatively, the user could press left arrow key 128 to change the browse period to the previous program on the browse channel. In a similar fashion, by repeatedly pressing up, down, left, and right arrow keys 128, the user can view information for programs on other channels and at different times.

As described in connection with FIG. 6, once the user has viewed browse information banner 152, more detailed information can be obtained or the user can exit the browse mode of set-top terminal 6. For example, by pressing the information key 104 with the browse information banner 152 displayed, the user causes browse information banner 152 to be replaced by a more detailed browse information banner 154. Banner 154 may replace the program name, running time, and elapsed time of banner 152 with a brief description of the browse program's contents. Alternatively, the browse mode may be exited by pressing channel up/down key 102 to view a new channel display 158 or by not pressing any keys on remote control 59 or terminal 6 for a fixed period of time (e.g., 20 seconds).

Although the browse banner shown in FIGS. 6 and 7 is illustrated as being activated from the program information banner by pressing the up or down arrow keys, the browse banner may also be activated be pressing the left or right arrow keys from the program information banner.

FIG. 8 provides a more detailed illustration of the browse information banner of one embodiment of the present invention. As shown, browse information banner 160 may display the browse channel's channel number 160, call sign 162, logo 164, a favorite channel icon 166, a blocked channel icon 168, current time 170, the browse program's name 172, running time 174, elapsed time 176, and icons to indicate 35 whether the browse program is closed-captioned 178, has a Second Audio Program 180, is in stereo 182, and is designated to be recorded 184.

As shown in FIG. 9, a channel settings menu 190 allows the user of set-top terminal 6 to change the favorite, blocked, 40 and record status for each channel. The user enables channel settings menu 190 by pressing a settings key 188 on set-top terminal 6 or its remote control 59 from any television display 186. As illustrated, channel settings menu 190 may be incorporated into the previously viewed television dis- 45 to indicate to the user that the setting is empty. When the user play 186 while leaving the television audio unaffected. Within channel settings menu 190, settings may be provided which allow the user to add the current channel (i.e., KCBS) to the favorite channel list (setting 200), block the current channel (setting 202), and recording the current channel 50 (setting 204). To select any of settings 200, 202, or 204, the user highlights one of the settings by positioning the setting within cursors 198 and 216 by pressing up or down arrow keys 128. In the preferred embodiments of the present invention, cursors 198 and 216 remain in a fixed vertical 55 position within menu 190 as the user presses up and down arrow keys 128 and the list of settings scrolls such that the settings list comprising settings 200, 202, and 204 moves in the opposite direction of the key pressed. That is, when the user presses up arrow key 128, the list moves down and the 60 cursor remains fixed, thereby giving the net effect of the cursor moving up within the list. Set-top terminal 6 indicates that the user may press up and down arrow keys 128 to highlight different settings using cursors 198 and 216 by providing up and down arrow indicators 194 and 196. With 65 cursors 198 and 216 on the desired setting, the user may then enable or disable the highlighted setting by pressing left and

right arrow keys 128. Similarly to up and down arrow indicators 194 and 196, menu 190 provides left and right arrow indicators 206 and 208 to indicate that the user may press left and right arrow keys 128 to enable or disable the highlighted setting. Setting indicators 210, 212, and 214 will shift position to beneath either the "YES" column 218 or "NO" column 220 to indicate to the user whether each of the functions is enabled or disabled, respectively.

A general settings menu 224, as shown in FIG. 10, is also 10 provided in a preferred embodiment of the present invention to enable the user to make further settings adjustments to set-top terminal 6. The user enters general settings menu 224 by pressing settings key 188 from channel setting menu 222. As with the channel settings menu 222, general settings menu 224 may be incorporated into the previously displayed television display **250** without affecting the television audio. Within general settings menu 224, the user may control settings such as blocked channels 228, favorite channels 230, VCR timers 232, IPPV purchases 234, sleep timers 236,  $_{20}$  and wake timers **238**. Other settings available in general settings menu 224, but not illustrated, include reminder timers, view all timers, block times, setup blocking PIN, setup purchase PIN, set power-on channel, enable Second Audio Program (SAP), set audio output level, set AC outlet function, set VCR type, set clock options, control VCR on/off, and enable watch and record, for example. Similarly to channel settings menu 190 (FIG. 9), the user selects the desired setting by positioning the desired setting 228, 230, 232, 234, 236, or 238 within a cursor 226 using up and down arrow keys 128, as is indicated by up and down arrow indicators 240 and 242. As with channel settings menu 190, in the preferred embodiments of the present invention, cursor 226 remains in fixed vertical position within general settings menu 224 and the list of settings scrolling in a direction opposite to the direction of the up and down arrow keys depressed.

Once the desired setting has been highlighted by cursor 226, the user may then view or modify contents of the setting by pressing right arrow key 128 (as is indicated by right arrow indicator 246) or select key 136 to move cursor 226 to right half 248 of general settings menu 224. In cases where a setting has not been previously set or the contents of the setting have been erased, an indication such as "(New . . .)" will be displayed in right half 248 of menu 224 has completed using general settings menu 224, the user may exit the menu by pressing settings key 188 to return to previous television display 250. Alternatively to exiting the general settings menu 224, the user may also select another general setting by returning to the left half of menu 224 by pressing left arrow key 128, as indicated by left arrow indicator 244.

FIGS. 11 through 15 give illustrations of the VCR timers, IPPV purchases, all timers, and favorite channel settings of the general settings menu. Referring to FIG. 11, one embodiment of the VCR timers setting is shown. Selecting the VCR timers setting by pressing right arrow key 128 or select key 136 with VCR timers setting 256 highlighted in general settings menu 254 causes cursor 255 to be removed from the display and a new cursor 257 to be displayed in the left-most column of right half 248 of the general settings menu as shown in menu 258. In cases in which the VCR timers setting is selected when no contents for the setting exist, set-top terminal 6 will determine default contents for the setting. The contents may be either the current program being viewed prior to entering the general settings menu, or may be the next program to be aired if within a fixed period of time (e.g., 10 minutes) of the start time of the next program. Pressing either up or down arrow keys 128 causes each parameter to cycle to the next higher or lower value for that parameter. As shown in menu 260, pressing up arrow key 128 causes the date to change from "Mo 23" to "Tu 24." Pressing right arrow key 128 or select key 136 causes cursor **257** to be removed from the display and a new cursor (e.g., cursor 259) to be displayed in the next, rightward, parameter as shown in menu 262. Alternatively, pressing left arrow key **128** causes cursor **257** to be removed from the display and a new cursor to be displayed in the previous parameter. By using arrow keys 128 in this fashion, the user is able to select the date, channel, start time, and stop time for the VCR timers setting.

Once the user has completed modifying the contents of 15 the VCR Timers setting, the user may accept or cancel the modifications as indicated by "A" and "C" indicators 261 and 263. In order to accept the modified setting, the user presses the "A" application definable key 252. If the user accepts the settings, a cursor will be displayed in list of 20 settings 249 and the modified setting will be displayed as shown in menu 264. In order to cancel the modified setting, the user presses "C" application definable key 252. Alternatively, if left arrow key 128 is pressed when a cursor is displayed in the left-most column in right half 248 of the 25 general settings menu (as shown in menu 258), any changes to the setting will be canceled. Once canceled, a cursor will be displayed in the list of settings 249 and the prior contents of the setting will be displayed.

FIG. 12 illustrates the conflict checking feature of the 30 present invention. Upon pressing select key 136, settings key 188, or channel up/down key 102 after modifying a timer setting's contents from within general settings menu 268, set-top terminal 6 checks to verify that there are no conflicts created by the modified setting. Conflicts can arise, 35 for example, when there are overlapping timers, unusual settings (such as VCR record timers which exceed typical tape length), record timers for unpurchased Impulse Pay-Per-View (IPPV) events, attempts to set up more than a limiting number of VCR timers (e.g., eight), and attempts to purchase more than a limiting number of IPPV events (e.g., eight). For example, upon pressing select key 136 from general settings menu 268 when attempting to record an IPPV event, set-top terminal 6 will display an interactive warning window 270 alerting the user that the IPPV event 45 any IPPV cancellations which were made by highlighting a sought to be recorded has not been purchased. Interactive warning window 270 then allows the user to press "B" or "C" application definable keys 252 in order to either buy the IPPV event or cancel the warning. Pressing select key 136 from general settings menu 268 for non-IPPV events causes 50 another interactive warning window 272 to be displayed when there are conflicting timers. For example, interactive warning window 272 would be displayed when there is an attempt to record two different programs at overlapping times. As illustrated, the user has the choice of selecting one of "A," "B," and "C" application definable keys 252 in response to this warning in the preferred embodiment. Pressing "A" key 252 causes set-top terminal 6 to keep both settings and apply logic to resolve the conflict as shown in menu 274 ("VCR Timer 1" referring to the first setting and 60 "VCR Timer 2" referring to the second). This could be accomplished, for example, in cases where two recording timers partially overlap by recording up until the start time of the second program and dropping the end of the first program. Pressing "B" key 252 in response to interactive 65 warning window 272 causes the conflict to be resolved by the new setting overwriting the old setting as shown in menu

276. Pressing "C" key 252 in response to interactive warning window 272 causes the old setting to be retained in general settings menu 278 and cursor 226 to remain displayed on right side 248 of the general settings menu to indicate to the user that the most recent setting has not been accepted.

When the user exits general settings menu 268 by pressing settings key 188 or channel up/down key 102 while leaving behind a conflicting setting, a non-interactive warning window **280** is displayed for a brief period of time (e.g., five seconds) to inform the user of the conflict. In order to resolve the conflict, the user must press settings key 188 to reenter the general settings menu. Upon reentering the general settings menu, the user will be prompted with interactive warning window 272 so that the conflict can be resolved using the procedure previously described.

FIG. 13 illustrates the Impulse Pay-Per-View (IPPV) purchases setting of the general settings menu. As shown in general settings menu 284, whenever IPPV Purchases setting 286 is highlighted, a summary indicator 288 is displayed in right half 248 of the general settings menu. Indicator 288 indicates the number of past and pending IPPV purchases. Pressing right arrow key 128 or select key 136 causes summary indicator 288 to be replaced by a list 290 of past and pending purchases as shown in general settings menu 292. In the preferred embodiments of the present invention, a pending purchase can be removed from list 290 by pressing stop key 282 with a particular purchase highlighted. For example, with "9/18 The Fugitive" highlighted in menu 292, pressing stop key 282 causes "9/18 The Fugitive" to be removed from the subsequent list 296 in the subsequent menu 294. As with highlighting different settings 249 in the general settings menu, the IPPV purchases are highlighted by positioning the IPPV purchase within cursor 255 using up and down arrow keys 128. Like the cursor in the general settings menu, cursor 255 is preferably fixed in vertical position.

When done reviewing list **290** of past and pending IPPV purchases, the user may press the "A" application definable key 252 to exit. In response, the present invention removes the list from right side 248 of the general settings menu, replaces the list with an updated summary indicator 300, and highlights IPPV Purchases setting 286. In an alternate embodiment of the present invention (not shown) the user may also press "C" application definable key 252 to cancel pending IPPV event and pressing stop key 282.

FIG. 14 illustrates an illustrative embodiment of the all timers setting of the general settings menu. As shown, selecting all timers setting 323 within general settings menu 322 causes a list 325 of type 324, day 326, date 330, time 332, channel number 334, and channel call sign 336 for each active timer in set-top terminal 6 to be displayed. As with IPPV purchases (see the description accompanying FIG. 13), pressing stop key 282 with any timer highlighted causes that timer to be canceled and accordingly removed from all timers list 325. As indicated by up and down arrow indicators 327 and 329, up and down arrow keys 128 are used to highlight timers within list 325 by positioning a timer within cursor 255. As with the other settings, cursor 255 is preferably fixed in vertical position. Once the user has completed reviewing and modifying all timers list 325, the user may accept the changes by pressing "A" application definable key 252 as indicated by prompt 328. In an alternate embodiment of the present invention (not shown) the user may also press "C" application definable key 252 to cancel any timer cancellations made by highlighting a timer and pressing stop key 282.

The favorite channels setting of the general settings menu is shown in FIG. 15. By selecting favorite channels setting 304 of general settings list 249 the user causes a listing 306 of favorite channels to be displayed on right side 248 of general settings menu 302. Pressing "C" application definable key 252 causes list 306 to be cleared as represented by list 306 in menu 308. Pressing right arrow key 128 or select key 136, however, brings up an available channel list 310 as shown in menu 312. List 310 shows all of the available channels along with check marks 311 next to the channels which are included in favorite channel listing 306. Pressing right arrow key 128 or select key 136 while a channel within available channel list 310 is highlighted causes the highlighted channel to be toggled to and from favorite channel list 306 as shown in menu 314. That is, if the channel is included in list 306, and therefore checked in list 310, pressing right arrow key 128 or select key 136 causes the channel to be removed from favorite channel list 306 and unchecked in list 310. On the other hand, with a channel not listed in favorite channel list **306**, and therefore not checked <sub>20</sub> in available channel list 310, pressing right arrow key 128 or select key 136 causes the channel to be added to favorite channel list 306 and checked in available channel list 310. As with other settings within the general settings menu, channels within list of available channels 310 are highlighted by positioning the channel within cursor 255 by pressing up and down arrow keys 128. General settings menu 316 illustrates a preferred embodiment of the present invention in which cursor 255 remains in fixed vertical position within list **310**. As shown, available channel list **310** was scrolled from that shown in menu 312 in order to highlight "28 DISC." Once highlighted, right arrow key 128 or select key 136 was pressed to add "28 DISC" to favorite channel list 306.

channel list 306, the user may exit the favorite channels setting by pressing "A" or "C" application definable keys 252. Pressing "A" key 252 causes the additions and deletions to be accepted by set-top terminal 6 as shown in general settings menu **318**. Pressing "C" key **252**, however, 40 causes all changes to be discarded and favorite channel list 306 to remain as it was prior to modification as illustrated in general settings menu 320.

FIG. 16 illustrates the time mode of interactive program guide (IPG) 338 of the preferred embodiments of the present 45 embodiments, time shadow 393 always remains horizontally invention. As shown, guide 338 comprises a program viewing window 340, a current time and channel indicator 342, a highlighted channel banner 344, a highlighted program summary 346, a guide date and time bar 348, a channel list **350**, a program grid **366**, and available key indicators **352**, 50 354, 356, 358, 360, 362, and 364. As shown, region 339 around indicator 360 is highlighted as compared with the regions 341 and 343 around indicators 362 and 364, respectively, to indicate that the interactive program guide is in the time mode rather than alternative theme or title modes. 55 Program viewing window 340 displays a reduced size display of the normal television display so that the program being viewed prior to entering the program guide may continue to be viewed while in the guide. Incorporated into program viewing window 340 is a current time and channel 60 indicator 342. Indicator 342 may be transparent, as shown, or opaque, and displays the time and channel number currently being displayed. Highlighted channel banner 344 may indicate logo 368, call sign 370, and number 372 for the channel highlighted in channel list **350** by channel shadow 65 392. Highlighted program summary 346 may list the program name 374, running time 376, brief description 378, and

icons 380 indicating characteristics of the program such as closed captioning, Second Audio Program (SAP), and stereo when applicable, for the program highlighted in program grid 366 by program cursor 394. Guide date and time bar 348 lists in a horizontal arrangement, from left to right, the day 382, date 384, and times 386 of programs listed in program grid 366. Times 386 typically increment in half hour steps, and span one and a half hours, although other time increments and spans could be used. Channel list 350 is positioned beneath day 382 and date 384 indicators of guide date and time bar 348, and lists call signs 388 and channel numbers 390 for each of the channels available to the user. As shown, only a portion of channel list 350 is usually displayed at any given time as indicated by up and down arrow indicators 352 and 354.

Program grid 366 comprises a plurality of rows, each comprising at least one program cell 396. The number of rows in grid 366 matches the number of displayed channels in channel list 350, and each row in grid 366 is vertically aligned with the displayed channels in channel list 350 so that the displayed channels act as labels for each row. The size of each cell 396 in grid 366 is a function of the length of the program identified in that cell. For example, the cell entitled "Encounters" in grid 366 is one half hour long to indicate that the program "Encounters" is one half hour long. Similarly, the cell entitled "Money Line" in grid 366 is one hour long to indicate that the program "Money Line" is one hour long. The beginning time of each cell can be determined by referring to the time indicated in date and time bar 348 directly above the leftmost end of each cell. For example, the cell entitled "Money Line" begins at 4:30 pm as indicated by the time indicator "4:30 pm" positioned directly above the leftmost end of the cell.

The user of interactive program guide 338 navigates the When the user has finished viewing and editing favorite 35 program listings of grid 366 to highlight the desired program cell 396 with cursor 394 by pressing up, down, left, and right arrow keys (not shown) as indicated by up, down, left, and right arrow indicators 352, 354, 356, and 358. In the preferred embodiments, cursor 394 is always shadowed in channel list 350 by channel shadow 392 and in date and time bar 348 by time shadow 393. In these embodiments, channel shadow 392 always remains vertically aligned with cursor 394 to indicate the channel on which the program highlighted by cursor 394 can be found. Similarly, in these aligned with cursor 394 to show the beginning of the time frame highlighted by cursor 394. For example, as shown "KCBS 2" in channel list 350 and "4:00 pm" in date and time bar 348 are shadowed by channel shadow 392 and time shadow 393, respectively, to indicate that "CBS Sports . . . " is on channel "KCBS 2" at "4:00 pm."

> In the preferred embodiment of the present invention, cursor 394 does not move within grid 366 of the interactive program guide. Program cells 396 of grid 366, call signs 388 and channel numbers 390 of channel list 350, and times 386 of date and time bar 348 scroll instead. For example, as the user presses up and down keys 128, call signs 388 and channel numbers 390 in channel list 350 and program cells 396 in grid 366 scroll down and up, respectively. As the user presses left and right arrow keys 128, times 386 in date and time bar 348 and program cells 396 in grid 366 scroll right and left, respectively. In the vertical directions, call signs 388, channel numbers 390, and cells 396 scroll one row for each depression of up or down arrow key 128. In the horizontal direction, times 386 and cells 396 scroll by one increment in the times of date and time bar 348 (e.g., one half hour as illustrated) for each depression of the left or

30

right arrow key 128. Alternatively, in the horizontal direction, times 386 and cells 396 could scroll to the next program cell 396 immediately following the currently highlighted program cell 396 when the user presses right arrow key 128, and scroll to the previous program cell 396 immediately preceding the currently highlighted program cell 396 when the user presses left arrow key 128. After the cells have scrolled up or down, or left or right, the stationary cursor 394 expands or contracts to highlight (preferably entirely) the leftmost program cell, and only the leftmost program cell, that has moved under the cursor's stationary position. Thus, the stationary cursor reacts in the same manner (to highlight the underlying cell) irrespective of the direction of movement of the underlying program grid 366.

As shown in FIG. 16, in a preferred embodiment of the 15present invention, channel list 350 rolls over when either the beginning or end of the list is reached. For example, as the user scrolls list 350 upward, thereby giving the appearance of the channel shadow moving downward with respect to the list, the user will eventually reach the end of the list of 20 shown, a program information banner 412 may be incorpoavailable channels. Rather than simply preventing the user from scrolling list 350 any further when at the end of the list, set-top terminal 6 displays the beginning of the list following the end of the list and allows the channel shadow to move to the top of the list. In this way, channel list 350 appears to be a circular list of channel numbers. Similarly, when the user scrolls list **350** downward, thereby giving the appearance of the channel shadow moving upward with respect to the list, the bottom of list 350 will appear as the user scrolls past the beginning of list **350**. This feature of list 350 may also be applied to other lists within the present invention, including lists of settings, IPG guide data (in grid format), etc. Alternatively, the present invention may incorporate lists in which the lists do not roll over. In this situation, the user would not be able to continue scrolling the channel list in the same direction once the top or bottom of the channel list has been reached.

As described in connection with FIG. 5, the present invention makes special provisions for channels which are split in time between two or more sources. As shown in FIG. 40 17, channel "147" within interactive program guide display 361 is split between "BRAV" 363 and "LIFE" 365. As illustrated, channel "147" switches from "BRAV" to "LIFE" at 5:00 pm. Similarly, other splitting arrangements could be configured. For example, channel "147" (or any other chan- 45 key 252 from any IPG display causes theme mode display nel number for that matter) could be used for three different sources daily such as "BRAV" from 12:00 am to 7:59 am, "LIFE" from 8:00 am to 3:59 pm, and "QVC" from 4:00 pm to 11:59 pm. In such an arrangement, channel 147 could be presented in program grid 366 in at least two manners. First, 50 each of the sources, "LIFE," "BRAV," and "QVC," could be assigned a row in grid 366 at all times during the day regardless of whether the source is "ON AIR" during the time window displayed in the guide. Second, only those sources that are at least partially "ON AIR" during the time 55 window displayed in the guide would be allocated a line in grid 366. In this second approach, for example, displaying programs with times ranging from 3:00 pm to 4:30 pm would show a split at 4:00 pm with only two lines of the program guide allocated to channel 147. 60

FIG. 18 further illustrates the navigation features of the interactive program guide of the preferred embodiments of the present invention. Referring to FIG. 18, from any television display 396, pressing guide key 398, causes set-top terminal 6 to enter the time mode of interactive 65 program guide 400. As shown, pressing right arrow key 128 causes the contents of cell 404 to scroll to cell 406 as

illustrated in IPG 402. Similarly, the contents of all other cells scroll from their current position to the cell immediately to their left. Likewise, pressing left arrow key 128 causes the contents of the cells to scroll to the right. In this way, the cell contents scroll in time, causing the cursor to highlight either the contents of an earlier or later cell under the action of left and right arrow keys 128, respectively. Similarly, pressing either up or down arrow keys 128 causes the cell contents to scroll vertically either down (with the contents of cell 407 moving to the position of cell 406) or up (with the contents of cell 409 moving to the position of cell 406), respectively, as shown in IPG  $\overline{408}$ . As the cell contents of grid 366 scroll up and down, the contents of channel list 350 also simultaneously scroll in the same direction.

After scrolling the contents of grid 366 to highlight a program other than the one currently being watched, pressing select key 136 causes the interactive program guide to be removed from the display and the channel selection function to select the new program as illustrated by display 410. As rated into display 410 for a fixed period of time (e.g., two seconds) to indicate to the user that the selected program is being displayed. In cases where the user does not wish to switch to a new program, pressing guide key 398 with the interactive program guide displayed causes the display to revert back to original television display 396.

FIG. 19 illustrates switching between different modes of the interactive program guide. From a time mode display 414 of the guide, pressing "B" application definable key 252 causes a theme mode display 416 of the guide to be presented. As illustrated, the theme mode is indicated by region 341 being highlighted. Pressing "C" application definable key 252 from time mode display 414 causes title mode display 418 of the guide to be displayed. Similarly to 35 the theme mode, the title mode is indicated by region 343 being highlighted. From either the theme mode or title mode, pressing "A" application definable key 252 causes the display to switch to time mode display 414. From the theme mode, pressing "C" application definable key 252 causes title mode display 418 to be displayed. From title mode display 418, pressing "B" application definable key 252 causes theme mode display 416 to be displayed. Accordingly, pressing "A" key 252 from any IPG display causes time mode display 414 to be displayed, pressing "B" 416 to be displayed, and pressing "C" key 252 from any IPG display causes title mode display 418 to be displayed.

The theme mode display of the interactive program guide is further illustrated in FIG. 20. As shown, date and time bar 348, channel list 350, and program grid 366 of the title mode display (FIG. 16) are replaced by a theme and programs bar 422, a theme list 424, and a program list 432 in theme mode display 420. Similarly to channel listing 350, all available themes will not be displayed simultaneously when the length of themes listing 424 is greater than the available space in theme mode display 420. Up and down arrow indicators 426 and 428 are provided, however, to indicate to the user that list 424 may be scrolled by pressing up or down arrow keys (not shown). Using up and down arrow keys, the user can scroll list 424 to highlight a desired theme with cursor 430. A right arrow indicator 434 is also provided to indicate to the user that a highlighted theme must be selected by pressing right arrow key (not shown) or select key (not shown) in order to scroll though program list 432. As shown, the default theme and program highlighted when the user enters theme mode display 420 may correspond to the program being viewed in program viewing window 340 or,

25

30

35

40

alternatively, a program highlighted in a prior mode display of the interactive program guide. For example, entering the interactive program guide while watching "CBS Sports Special" and then selecting the theme mode will cause the theme "Sports" to be highlighted with "CBS Sports Special" centered in program list 432 next to right arrow indicator 434.

Once the user has highlighted and selected a theme from theme list 424, set-top terminal 6 replaces theme list 424 with a selected theme indicator 436 as illustrated in FIG. 21. Up and down arrow indicators 437 and 439 are also provided to indicate that the user may scroll through and highlight with cursor 440 a program within program list 432 by pressing up and down arrow keys 128. As with other lists in the present invention, cursor 440 is preferably stationary within the IPG display and list 432 scrolls to make the cursor appear to move with respect to list 432.

In some embodiments of the present invention, by scrolling through program list 432 the user can see not only those 20 programs within the selected theme, but also programs in other themes. This is facilitated by program list 432 comprising all programs for which data is available and by program list 432 being sorted primarily by program theme. In addition to being primarily sorted by theme, programs in program list 432 may also be secondarily sorted by time and title (as shown) or by any other set (or one) of the program characteristics. When a user selects a particular theme, set-top terminal 6 displays that portion of program list 432 in which the programs of the selected theme are positioned. The user may then scroll through not only that portion of the list containing the programs of the selected theme but also programs in other theme areas.

By highlighting a desired program in program list 432, information for that program may be displayed to the user. As shown in FIG. 21, information for the program highlighted in program list 432 is displayed in channel banner 344 and program summary 346. More particularly, channel banner 344 may indicate the channel number, call sign, and logo for the channel showing the highlighted program, and program summary 346 indicates the program title, running time, description, and characteristics for the highlighted program. As also shown, redundant information such as the date of the programs listed in program list 432 may be incorporated into theme and programs bar 422 when appropriate to save space in theme mode display 420. Stars 442 (or any other symbol) may be indicated for those programs in list 432 currently available for viewing. Likewise, other indicators could be displayed to indicate other program characteristics such as favorite channel, blocked channel, 50 etc.

Once the user has completed viewing the program list 432, the user may select a program for viewing or alternatively return to the theme list to select another theme. The program with cursor 440 and then pressing select key (not shown). Set-top terminal 6 will then switch to the corresponding channel when the program is a past or current program, or set a reminder timer when the program is on at some time in the future. Alternatively, the user may return to theme list 424 in order to select another theme by pressing the left arrow key (not shown) as indicated by left arrow indicator 438.

The title mode of the interactive program guide of the present invention is illustrated in FIG. 22. Like the theme 65 mode, the title mode replaces the date and time bar 348, channel list 350, and program grid 366 of the time mode

display (FIG. 16) with an alphabet and program bar 446, an alphabet list 448, and a program list 450 as shown in title mode display 444. Alphabet list 448 displays the letters of the alphabet from A through Z and allows the user to highlight a desired letter using cursor 452. Similarly to the theme mode display, a default letter and program name are displayed upon entering the title mode display of the interactive program guide. The default letter and program name selected may be based upon the program being displayed in program viewing window 340 or, alternatively, a program highlighted in a previous mode of the interactive program guide. For example, with "CBS Sports Special" being displayed in program viewing window 340, the default letter and program are accordingly chosen as "C" and "CBS 15 Sports Special," respectively.

By using up and down arrow keys (not shown), as indicated by up and down arrow key indicators 454 and 456, the user can highlight a desired letter with cursor 452 by scrolling alphabet list 448. As with other lists in the present invention, cursor 452 is preferably stationary within the IPG display and list 448 scrolls to make the cursor appear to move with respect to list 448. Once a desired letter has been highlighted, the user may select that letter and enter the program list 450 by pressing right arrow key (not shown) or select key (not shown), as indicated by the right arrow indicator 458.

As shown in FIG. 23, once the user has selected a letter from alphabet list 448 (FIG. 22), a selected letter indicator 460 replaces alphabet list 448 to indicate that a letter has been selected, and a cursor 462 appears in program list 450. This cursor is used to scroll through and highlight a program in program list 450. Up and down arrow indicators 464 and 466 are provided in display 444 to indicate to the user that program list 450 is scrolled by pressing up and down arrow keys 128. As with other lists in the present invention, cursor 462 is preferably stationary within the IPG display and list **450** scrolls to make the cursor appear to move with respect to list 450.

In some embodiments of the present invention, by scrolling through program list 450, the user can see not only those programs beginning with the letter selected from alphabet list 448, but also those programs beginning with other letters. This is facilitated by including in list 450 all pro-45 grams for which data is available and sorting the list by program title. When displaying the list to a user after the user has selected a letter from list 448, set-top terminal 6 centers the displayed portion of list 450 on the portion of the list with program titles which begin with the selected letter.

Once a program has been highlighted using cursor 462, channel banner 344 and program summary 346 each display information for the highlighted program. More particularly, channel banner 344 indicates the channel number, call sign, and logo for the channel showing the highlighted program, user may select a program for viewing by highlighting a 55 and program summary 346 indicates the program title, running time, description, and characteristics for the highlighted program. As with the theme mode display, stars 468 may be displayed adjacent to some programs to indicate that those programs are currently available for viewing. Similarly, other icons could be displayed to indicate other characteristics of the programs in program list 450 such as favorite channel, blocked channel, etc.

> Once the user has completed viewing program list 450, the user may select another letter from alphabet list 448 by pressing left arrow key (not shown) as indicated by left arrow indicator 468. Alternatively, pressing select key (not shown) when any program is highlighted by cursor 462

causes the program guide to switch to the corresponding channel when the program is a past or current program, or set a reminder timer when the program is on at some time in the future.

FIG. 24 illustrates the One-Touch Recording (OTR) fea- 5 ture of the present invention. From an interactive program guide display 470, pressing record key 472 with a program 474 highlighted causes a VCR timer to be set up for the highlighted program 474 and a to-be-recorded indicator 476 to appear in program summary 346, as illustrated in display 478. In order to fine-tune the settings of the VCR timer set up by the OTR feature, the user may enter the general settings menu by pressing settings key 188. As shown in general settings menu 480, by highlighting and selecting VCR timers setting **482**, the user can modify the recording settings 484 for highlighted program 474.

As discussed in connection with the general settings menu (see FIG. 12), conflict detection and resolution is also incorporated into the OTR feature of the present invention. Conflict detection and resolution detects and alerts the 20 may request more information for the highlighted program set-top terminal user of possible timer conflicts at the time the timers are set up to prevent timers from being erroneously set or over-written. For example, the OTR feature will alert the user if an attempt is made to simultaneously record two or more programs as illustrated in FIG. 24. As shown, 25 if after having set up a program to be recorded using One-Touch Recording (display 478), the user attempts to record another program which is being shown at the same time by first highlighting (display 486) and then pressing record key 472, an attention banner 488 will be displayed (display 490) warning the user of the conflict and enabling the conflict to be resolved.

The One-Touch Recording feature of the present invention also automatically warns the user if an attempt is made to record an Impulse Pay-Per-View program without having 35 previously made arrangements to purchase the program. As shown in FIG. 25, pressing record key 472 with an Impulse Pay-Per-View program 494 highlighted causes a buy option window 496 to be displayed. In addition to providing the user with a summary of program information 498, "B" and "C" application definable keys 252 are monitored to determine if the user would like to purchase the program or cancel the OTR event. If the user presses "B" application definable key 252 with buy option window 496 displayed, a user's purchase request. If in response to the buy confirmation window 500 the user presses "C" application definable key 252, the display will revert to buy option window 496. If the user presses "B" application definable key 252 in response to buy confirmation window **500**, set-top terminal 50 6 will prompt the user for a purchase pin through a purchase PIN entry window 502. If the PIN entered by the user matches the PIN's predefined value, the display will switch back to interactive program guide display 504 and note the future recording by providing a record icon 506 when the 55 program to be recorded is a future event, or will immediately display the Impulse Pay-Per-View event, as illustrated by display 508, when the event is currently being shown.

FIG. 26 illustrates the reminder timer function of the present invention. With a program **510** highlighted within an 60 interactive program guide display 512, pressing select key 136 causes one of three things to occur. First, if the time between the current time and the start time of the program selected exceeds a threshold amount and the program selected is not on an Impulse Pay-Per-View channel, a 65 reminder timer icon 516 is displayed in program summary 346 to indicate that set-top terminal 6 has set a reminder

timer to remind the user to watch the selected program as illustrated by display 514. Second, set-top terminal 6 will display a buy option window 496 when the user has selected a program on an Impulse Pay-Per-View channel. The interaction with this window matches that for the recording of Impulse Pay-Per-View programs as described in connection with FIG. 25. Third, if the current time is within a threshold amount of time before the starting time of the selected program, set-top terminal 6 will tune to the channel on which the selected program is to be aired as illustrated by display 518.

In addition to the information normally available in the program summary of the interactive program guide of the present invention, additional information may also be requested for a highlighted program by the user pressing the information key on the set-top terminal or its remote control. FIG. 27 illustrates this process in a preferred embodiment of the present invention. After highlighting a program 523 within an interactive program guide display 522, the user by pressing information key 520 if the information provided in program summary 346 is inadequate. Set-top terminal 6 may then incorporate a loading data window 524 into display 522 while retrieving the requested information. Once the information has been retrieved, loading data window 524 is replaced by a full description display window 530. Full description display window 530 may include such information as a description of the program, the program's rating, the program's reviews, a list of the actors and actresses staring in the movie, etc. Once the user has completed viewing full description display window 530, pressing "C" application definable key 252 will cause full description display 530 to be removed and a fresh interactive program guide display 522 to be displayed.

The information displayed in the interactive program guide of the present invention may be sent to set-top terminal 6 from headend 2 in at least three ways. First, the information may be periodically transmitted to set-top terminals 6, whereby the terminals store the information in 40 their internal memory for use when necessary. Second, the information may be continuously transmitted to set-top terminals 6, whereby the terminals need not store the information in their internal memory, but rather accept the information required for display and discard all of the rest as buy confirmation window 500 is provided to confirm the 45 the information is received. Third, the information may be requested when needed by a set-top terminal 6 over the return data channel of the present invention, after which headend 2 transmits the requested information back to the set-top terminal. Additionally, combinations of these approaches could also be implemented. For example, a week's worth of data could be regularly transmitted by the headend and stored in the set-top terminal's internal memory for display on demand by the user. Other data, however, could be specifically requested by the set-top terminal when the user wishes to view program information not regularly stored in the set-top terminal. Alternatively, rather than requesting the not-regularly-stored information, the terminal could wait for the data to be transmitted in an approach similar to the second approach above. As another example, the program summary data could be received and stored in the terminal's internal memory on a regular basis, with any full description information being requested from the headend by the set-top terminal as required.

> FIG. 28 illustrates a process for purchasing an Impulse Pay-Per-View (IPPV) event within the present invention. Selecting an IPPV channel from either an interactive program guide display 540 or a television display 542 causes an

event barker 544 to be displayed. This barker informs the user of a currently showing or upcoming IPPV event. Event barker 544 provides a summary indicator 546 and buy indicator 548 to instruct the user to press "A" application definable key 252 to view a summary of purchased IPPV events 550 or press "B" application definable key 252 to purchase the IPPV event. Upon selecting to purchase the IPPV event, a buy confirmation window 552 is displayed instructing the user to press "B" application definable key **252** again or press "C" application definable key **252** to go 10 back to event barker 544. If the user confirms the purchase of the IPPV event by pressing "B" application definable key 252 at buy confirmation window 552, a PIN entry screen 554 will prompt the user to enter a predefined purchase PIN. If the user correctly enters the predefined purchase PIN and the 15 IPPV event has already started, the set-top terminal will immediately tune to and display the IPPV event as is illustrated in display 560. As is also shown, a program information banner 562 may be displayed momentarily to indicate to the user that the program has been tuned and 20 inform the user of the program's elapsed time. If the user has correctly entered the predefined purchase PIN and the event has not yet started or is a Near-Video-On-Demand (NVOD) or Pay-Per-Day (PPD) event, a countdown barker 556 will be displayed informing the user of the time remaining until 25 the beginning of the next showing of the program. At the time the program begins, the set-top terminal will automatically tune to and display the IPPV event. As illustrated by barker 558, the set-top terminal may give the user the option of entering an IPPV event during the current showing by 30 pressing "A" application definable key 252 when the IPPV event is a NVOD or PPD event.

FIG. 29 illustrates an alternative means through which a user may select an IPPV event for purchase rather than selecting individual channels for each IPPV event. As shown 35 an interactive barker 564 allows the user to select an IPPV program title from a list of titles 566 and a time from a list of times 568. The user may scroll through the lists of titles 566 by pressing up and down arrow keys (not shown) as indicated by up and down arrow indicators 572 and 574. 40 After selecting a program, an IPPV program information banner 570 then indicates to the user the program price, channel, rating, etc. To scroll the list of times 568, the user presses left and right arrow keys (not shown) as indicated by left and right arrow indicators 576 and 578. Much like event 45 provide for the operation of Near-Video-On-Demand barker 544 (FIG. 28), from barker 564 the user may display a summary of IPPV purchases by pressing "A" application definable key 252 or purchase the selected program by pressing "B" application definable key 252.

Referring to FIG. 30, the operation of the countdown 50 mechanism for IPPV purchases is now described. After a countdown barker 556 is displayed confirming the purchase of a future IPPV event, the user is free to change channels to watch another program 580 while awaiting the IPPV event. If a problem occurs in purchasing the desired IPPV 55 event, a message banner 582 will be displayed to indicate to the user the presence of a problem. If the user presses select key 136 in response to banner 582, a more detailed window 584 will be displayed to indicate to the user how to proceed. Upon exiting window 584 by pressing "C" application 60 definable key 252, the user will return to event barker 544 if the purchase problem has not been resolved. If the purchase problem has been resolved, an updated countdown barker 586 will be displayed. If no purchase problems are encountered while viewing program 580, a notification 65 banner 588 will be displayed at least one time period before the beginning of the IPPV event. By pressing select key 136

in response to barker **588**, the user will cause the set-top terminal to display an updated countdown barker **586**. At the time the IPPV event begins, the IPPV event will be selected and displayed as illustrated by display **590**. Along with display **590**, a program information banner **592** may be displayed to indicate to the user that the IPPV event has begun.

Preferred embodiments of the present invention incorporate a method for canceling pending IPPV purchases as illustrated in FIG. 31. By entering an IPPV summary display 594 from a countdown barker 556 (or any other display) by pressing "A" application definable key 252, a list 596 of pending and past IPPV purchases is displayed. After using up and down arrow keys 128 to highlight a pending purchase 598, the user may cancel purchase 598 by pressing "C" application definable key 252. Once purchase 598 has been canceled, an updated summary display 600 is presented. After a brief period (e.g., 30 seconds) of inactivity, the display will revert to countdown barker 556 (if the IPPV event of barker 556 is still pending) or an event barker 544 for that IPPV channel.

The free preview feature of the present invention is illustrated in FIG. 32. After selecting an IPPV channel from an interactive program guide display 540 or a normal television display 542, set-top terminal 6 may display a preview barker 602 showing a free preview of an IPPV event in a preview window 604. In response to barker 602, the user may elect to buy the IPPV event by pressing "B" application definable key 252 as indicated by a buy option indicator 606. Set-top terminal 6 will then display a confirmation barker 552 to confirm the purchase request. In response, the user may confirm the purchase request by pressing "B" key 252 again after which set-top terminal 6 will continue the IPPV purchase in accord with FIG. 28, or cancel the request by pressing "C" application definable key 252 after which the display will revert to preview barker 602. If the user does not press "B" key 252 in response to preview barker 602 and the time period for the preview expires, a preview expiration barker 608 will be displayed. Expiration barker 608 allows the user to return to event barker 556 by pressing "C" application definable key 252 or to purchase the IPPV event, and therefore continue to the confirmation barker 552, by pressing "B" application definable key 252.

Preferred embodiments of the present invention also provide for the operation of Near-Video-On-Demand (NVOD) programs. NVOD allows a program to be viewed more frequently than traditional IPPV events. This is accomplished in the present invention by transmitting the same program using two or more sources, each beginning a fixed period of time after the others. For example, transmitting an hour long program on four channels, each fifteen minutes apart, allows the program to be viewed beginning every fifteen minutes. In this way, the video is near on demand the prospective user only has to wait at most fifteen minutes to view the program.

A pause feature is incorporated into the NVOD feature of the preferred embodiments of the present invention as illustrated in FIG. 33. The pause feature operates by presenting a pause barker 616 when the user presses pause key 612 while viewing a NVOD event 614. Pause barker 616 notifies the user that the program is "paused" and provides a countdown timer 618 informing the user when the program will resume. This countdown timer begins with a time equivalent to the delay between consecutive transmissions of the same program. Upon expiration of countdown timer 618, the pause feature automatically switches to subsequent transmission 622 of the program. In this way, the program

30

appears to have been paused for the fixed period of time. Alternatively, the user could elect to continue viewing current transmission 614 of the program by pressing play key 610 as indicated by play indicator 620. By pressing play key 610, pause barker 616 is removed from display, transmission 614 is displayed, and any part of transmission 614 during which pause barker 616 was displayed is lost.

Similarly, NVOD provides skip forward and skip backward capabilities as well. As illustrated in FIG. 34, pressing fast-forward (FF) key 634 while viewing an nth transmission 10 614 of an NVOD program causes set-top terminal 6 to tune to (n-1)th transmission 624 of the same NVOD programthat is the transmission which began immediately prior to the nth transmission. Pressing FF key 634 again causes the set-top terminal to select (n-2)th transmission 626 of the 15 NVOD program. Likewise, pressing rewind (REW) key 636 while viewing nth transmission 614 of an NVOD program causes the set-top terminal to tune to (n+1)th transmission 628 of the NVOD program. In instances where the user 20presses REW key 636 and an (n+2)th transmission has not yet begun, a delay barker 630 is displayed indicating that the NVOD program cannot be skipped backward any further. Delay barker 630 displays a countdown timer 638 indicating to the user the amount of time remaining before the (n+2)th transmission of the NVOD program begins. Pressing REW key 636 again with the delay barker 630 displayed causes the barker to indicate to the user that the program cannot be further skipped backward by blinking the "elapsed time" text 640.

The present invention also incorporates a message transmission system. Messages may be sent from headend 2 to one or more users at one or more set-top terminals 6, or may be sent from one user within a household to another (e.g., automatic message from mother to son sent every Monday 35 night at 8:15 pm: "take out trash"). The messages may be displayed upon the occurrence of a predetermined action by the user or immediately by overriding whatever channel was previously being viewed by the user. For example, FIG. 35 illustrates the display of an emergency broadcast message 642. As indicated by select key indicator 644, the user could press the select key (not shown), or any other key, to get more information regarding the message being displayed. In response to the user pressing select key 136, set-top terminal 45 name of said previously selected one of said television 6 may switch to another channel to display more information or display another message. Additionally, messages may be configured to turn on set-top terminal 6 and an attached television or other appliance in order to automatically display an important message. In this way, a subscriber could most effectively be alerted to a crisis situation without requiring the subscriber to even be watching their television at the time of the transmission. Messages could also activate a particular service within the set-top terminal. For example, 55 a message could cause the set-top terminal to switch to and display a particular service on the subscriber's television. To indicate the presence of a message in set-top terminal 6, an LED on the terminal's face may illuminate or an icon may be incorporated into the display screen until a user presses 60 a key or a fixed amount of time has passed.

One skilled in the art will appreciate that the present invention can be practiced by other than the described embodiments, which are presented for purposes of illustra- 65 tion and not of limitation, and the present invention is limited only by the claims which follow.

34

What is claimed is: 1. An interactive program guide for displaying information regarding television programs on an interactive program guide display, each of said television programs having a theme and being identified by a name, said interactive program guide comprising:

- a default theme selection control to select one of a plurality of themes as a default selected theme based upon one of said television programs being displayed prior to activation of said interactive program guide display;
- a theme list which is at least partially displayed on said interactive program guide display and which comprises said plurality of themes, wherein said one of said plurality of themes is indicated as said default selected theme: and
- a program list which is at least partially displayed on said interactive program guide display and which comprises said name of each of said television programs having said theme which matches said default selected theme.

2. The interactive program guide of claim 1, wherein said name of said one of said television programs being displayed prior to activation of said interactive program guide display is indicated as a default program name in said program list.

3. An interactive program guide for displaying information regarding television programs on an interactive program guide display, each of said television programs having a theme and being identified by a name, said interactive program guide comprising:

- a default theme selection control to select one of a plurality of themes as a default selected theme based upon a previously selected one of said television programs:
- a theme list which is at least partially displayed on said interactive program guide display and which comprises said plurality of themes, wherein said one of said plurality of themes is indicated as said default selected theme: and
- a program list which is at least partially displayed on said interactive program guide display and which comprises said name of each of said television programs having said theme which matches said default selected theme. 4. The interactive program guide of claim 3, wherein said

programs is indicated as a default program name in said program list.

5. An interactive program guide for displaying information regarding television programs on an interactive program 50 guide display, each of said television programs being identified by a name, said interactive program guide comprising:

- a default letter selection control to select one of a plurality of letters as a default selected letter based upon one of said television programs being displayed prior to activation of said interactive program guide display;
  - a letter list which is at least partially displayed on said interactive program guide display and which comprises said plurality of letters, wherein said one of said plurality of letters is indicated as said default selected letter; and
  - a program list which is at least partially displayed on said interactive program guide display and which comprises said name of each of said television programs having said name with a first letter that matches said default selected letter.

6. The interactive program guide of claim 5, wherein said name of said one of said television programs being displayed prior to activation of said interactive program guide display is indicated as a default program name in said program list.

7. An interactive program guide for displaying information regarding television programs on an interactive program <sup>5</sup> guide display, each of said television programs being identified by a name, said interactive program guide comprising:

- a default letter selection control to select one of a plurality of letters as a default selected letter based upon a 10 previously selected one of said television programs;
- a letter list which is at least partially displayed on said interactive program guide display and which comprises

said plurality of letters, wherein said one of said plurality of letters is indicated as said default selected letter; and

a program list which is at least partially displayed on said interactive program guide display and which comprises said name of each of said television programs having said name with a first letter that matches said default selected letter.

8. The interactive program guide of claim 7, wherein said name of said previously selected one of said television programs is indicated as a default program name in said program list.

\* \* \* \* \*